# Model Altair-PJ1 Machine Codes: Y024/Y025/Y026/Y027/Y028/Y029

# **Field Service Manual**

17 Dec, 2012

17 Dec, 201

# **Important Safety Notices**

#### Lead-Free Solder

This product is manufactured using lead-free solder as a part of a movement within the consumer products industry at large to be environmentally responsible. Lead-free solder must be used in the servicing and repair of this product.

WARNING

## \Lambda WARNING

 This product is manufactured using lead free solder. DO NOT USE LEAD BASED SOLDER TO REPAIR THIS PRODUCT! The melting temperature of lead-free solder is higher than that of leaded solder by 86 °F to 104 °F (30 °C to 40 °C). Use of a soldering iron designed for lead-based solders to repair product made with lead-free solder may result in damage to the component and or PCB being soldered. Great care should be made to ensure high-quality soldering when servicing this product – especially when soldering large components, through-hole pins, and on PCBs - as the level of heat required to melt lead-free solder is high.

#### **Prevention of Physical Injury**

- 1. Before disassembling or assembling parts of the machine and peripherals, make sure that the machine power cord is unplugged.
- 2. The wall outlet should be near the machine and easily accessible.
- 3. If any adjustment or operation check has to be made with exterior covers off or open while the main switch is turned on, keep hands away from electrified or mechanically driven components.
- The machine drives some of its components when it completes the warm-up period. Be careful to keep hands away from the mechanical and electrical components as the machine starts operation.
- 5. Use brackets that are strong enough to support the projector. The projector weighs about 3.1 kg (6.9 lb.).
- 6. The projector must be installed in a location that is sturdy enough to support the full weight of the projector and brackets.

#### **Observance of Electrical Safety Standards**

The machine and its peripherals must be serviced by a customer service representative who has completed the training course on those models.

#### Safety and Ecological Notes for Disposal

1. Dispose of replaced parts in accordance with local regulations.

## **WARNING**

• To prevent a fire or explosion, keep the machine away from flammable liquids, gases, and aerosols. A fire or an explosion might occur.

This product contains substances which are harmful to humans and the environment.

• The lamp contains mercury.

Please dispose of this product or used lamps in accordance with local regulations.

The following information is only for EU-member states:

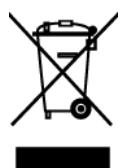

The use of the symbol indicates that this product may not be treated as household waste. By ensuring this product is disposed of correctly, you will help prevent potential negative consequences for the environment and human health, which could otherwise be caused by inappropriate waste handling of this product. For more detailed information about recycling of this product, please contact your local city office or your household waste disposal service.

# Symbols and Trademarks

This manual uses several symbols and abbreviations. The meaning of those symbols and abbreviations are as follows:

| œ       | See or Refer to |  |
|---------|-----------------|--|
| P       | Screw           |  |
| ju<br>L | Connector       |  |

## Trademarks

Microsoft<sup>®</sup>, Windows<sup>®</sup>, and Excel are registered trademarks of Microsoft Corporation in the United States and /or other countries.

Other product names used herein are for identification purposes only and may be trademarks of their respective companies. We disclaim any and all rights involved with those marks.

# TABLE OF CONTENTS

| Important Safety Notices                                         |    |
|------------------------------------------------------------------|----|
| Lead-Free Solder                                                 | 1  |
| Prevention of Physical Injury                                    | 1  |
| Observance of Electrical Safety Standards                        |    |
| Safety and Ecological Notes for Disposal                         | 2  |
| Symbols and Trademarks                                           | 3  |
| Trademarks                                                       |    |
| 1. Product Information                                           |    |
| Overview                                                         | 7  |
| Front and Top View                                               | 7  |
| Rear View                                                        |    |
| Control Panel                                                    | 11 |
| Ports on the Projector                                           | 13 |
| Remote Control                                                   |    |
| Machine Codes and Peripherals Configuration                      | 17 |
| General Specifications                                           |    |
| List of General Specifications                                   |    |
| List of Supported Signals                                        |    |
| 2. Installation                                                  |    |
| Installation Requirements                                        |    |
| Pattern of Installation                                          | 41 |
| Relationship Between the Projection Distance and the Screen Size |    |
| Checking the Accessories                                         | 46 |
| Connecting Equipment to the Projector                            |    |
| Connecting a Computer                                            |    |
| Connecting AV Equipment                                          |    |
| Connecting an External Display Device                            | 50 |
| Connecting an External Speaker                                   | 50 |
| Using the Menus                                                  | 51 |
| Options Installation                                             |    |
| Ricoh PJ Interactive kit Type 1                                  | 54 |
| 3. Replacement and Adjustment                                    |    |
| Replaceable Part Hierarchy                                       |    |

| Special Tools                                                              |     |
|----------------------------------------------------------------------------|-----|
| Parts Replacement                                                          |     |
| Lamp Module                                                                | 59  |
| Intake Cover                                                               | 61  |
| Bottom Cover                                                               | 61  |
| Main Board Assembly                                                        | 62  |
| Top Cover                                                                  | 63  |
| Control Panel Board                                                        | 64  |
| Keys                                                                       | 65  |
| Optical Engine                                                             |     |
| Remote Control Receiver Board                                              |     |
| Wireless LAN Module (Y025/Y027/Y029 only)                                  | 69  |
| Network Board (Y025/Y027/Y028/Y029 only)                                   | 70  |
| Lamp Ballast                                                               | 71  |
| Speaker                                                                    | 72  |
| PSU                                                                        | 74  |
| Thermistor                                                                 | 74  |
| Lamp Fan                                                                   | 75  |
| Exhaust Fan                                                                | 76  |
| Intake Fan                                                                 | 78  |
| Electrical Adjustment                                                      | 80  |
| Adjustment Points vs Part Replaced                                         | 80  |
| Preparation                                                                | 80  |
| Projector Setup                                                            |     |
| 4. System Maintenance                                                      |     |
| Firmware Update                                                            |     |
| Updating the Firmware Using a Computer (Main Board only)                   |     |
| Updating the firmware using a USB memory device (Y025/Y027/Y028/Y029 only) |     |
| Data Backup/Restore                                                        | 92  |
| What to Do When Replacing Parts                                            |     |
| How to Use the Backup/Restore Tool                                         |     |
| Network Service Menu                                                       | 101 |
| Displaying the Network Service Menu                                        | 101 |

| Menu Items                      | 101 |
|---------------------------------|-----|
| 5. Troubleshooting              |     |
| LED Display                     |     |
| Error ID                        | 113 |
| Troubleshooting                 | 117 |
| Interactive Kit Error Messages  | 121 |
| Interactive Kit Troubleshooting |     |
| Electronic pen LED Display      | 123 |

# **1. Product Information**

# Overview

# Front and Top View

#### Y024/Y026

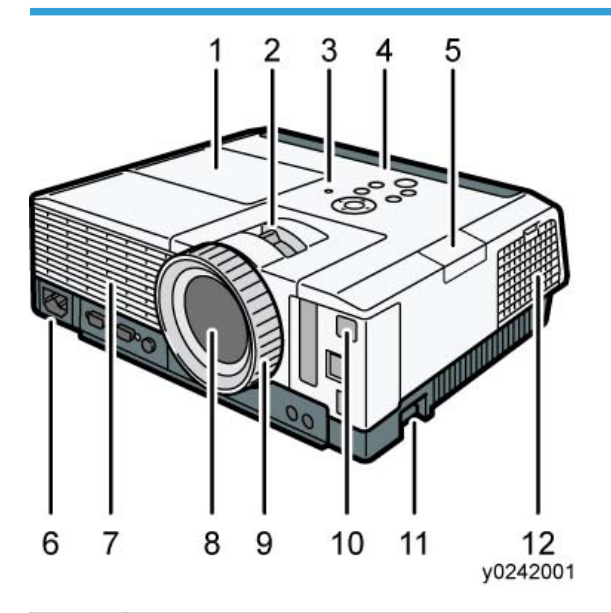

| No. | Name                               |  |
|-----|------------------------------------|--|
| 1   | Lamp cover                         |  |
| 2   | Zoom lever                         |  |
| 3   | Illuminance sensor                 |  |
| 4   | Control panel                      |  |
| 5   | Interactive kit adapter slot cover |  |
| 6   | AC In socket                       |  |
| 7   | Exhaust vents                      |  |
| 8   | Lens                               |  |

| No. | Name                    |  |
|-----|-------------------------|--|
| 9   | Focus ring              |  |
| 10  | Remote control receiver |  |
| 11  | Adjustable feet         |  |
| 12  | Intake vents            |  |

# Y025/Y027

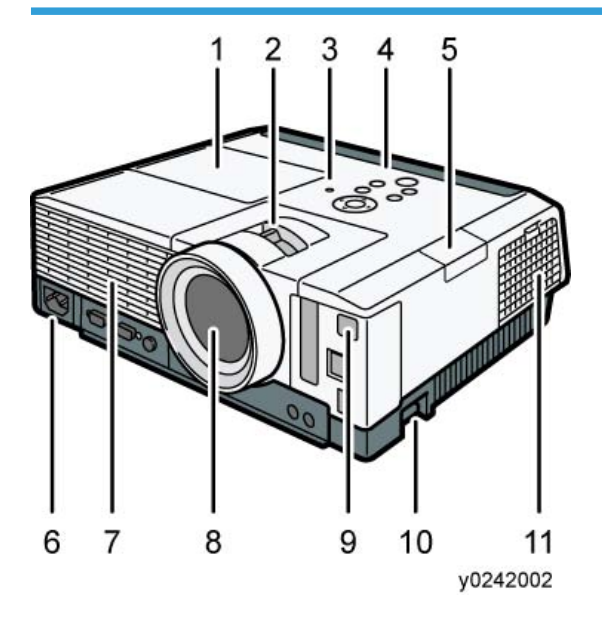

| No. | Name                               |  |
|-----|------------------------------------|--|
| 1   | Lamp cover                         |  |
| 2   | Zoom lever                         |  |
| 3   | Illuminance sensor                 |  |
| 4   | Control panel                      |  |
| 5   | Interactive kit adapter slot cover |  |
| 6   | AC In socket                       |  |
| 7   | Exhaust vents                      |  |
| 8   | Lens                               |  |

| No. | Name                    |  |
|-----|-------------------------|--|
| 9   | Remote control receiver |  |
| 10  | Adjustable feet         |  |
| 11  | Intake vents            |  |

#### Y28/Y029

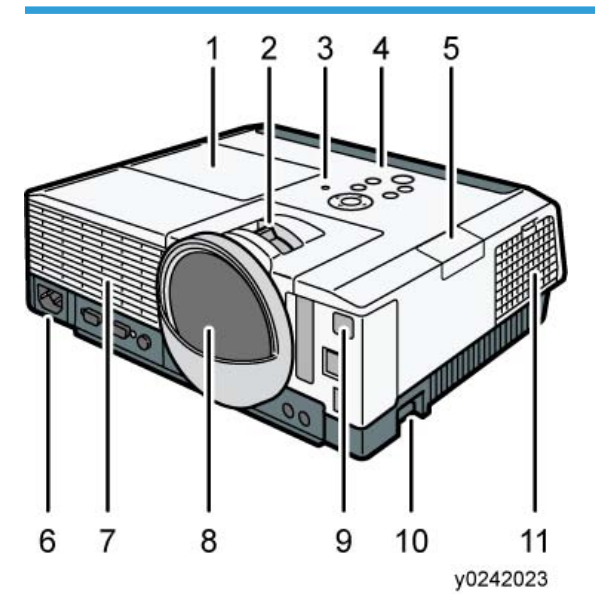

| No. | Name                               |  |
|-----|------------------------------------|--|
| 1   | Lamp cover                         |  |
| 2   | Focus lever                        |  |
| 3   | Illuminance sensor                 |  |
| 4   | Control panel                      |  |
| 5   | Interactive kit adapter slot cover |  |
| 6   | AC In socket                       |  |
| 7   | Exhaust vents                      |  |
| 8   | Lens                               |  |
| 9   | Remote control receiver            |  |

| No. | Name            |
|-----|-----------------|
| 10  | Adjustable feet |
| 11  | Intake vents    |

### **Rear View**

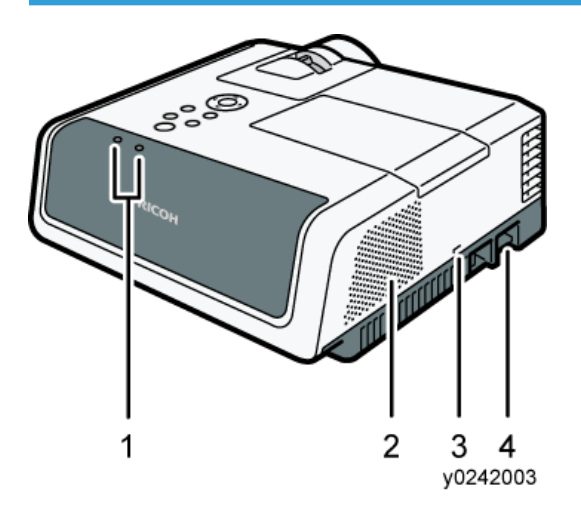

| No. | Name            |  |
|-----|-----------------|--|
| 1   | LED indicators  |  |
| 2   | Speaker         |  |
| 3   | Security slot   |  |
| 4   | Adjustable feet |  |

## Control Panel

#### Y024/Y025/Y026/Y027

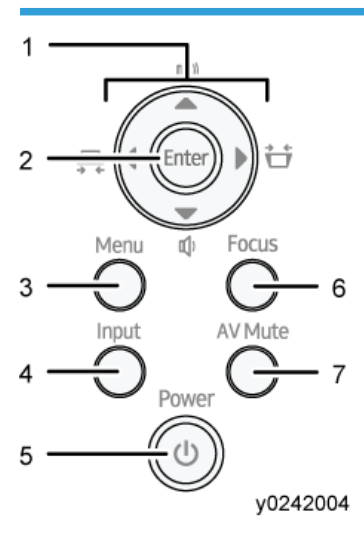

| No. | Name           | Function                                                                                                    |
|-----|----------------|----------------------------------------------------------------------------------------------------|
| 1   | Arrow buttons  | Used to operate the menu screen. The [▶] and [◀]<br>buttons are used to adjust the keystone distortion. The<br>[▲] and [▼] buttons are used to adjust the volume.                                                                                                    |
| 2   | [Enter] button | Enters the selected mode.                                                                                                    |
| 3   | [Menu] button  | Displays the menu screen. Press it again to close the menu screen.                                                                                                    |
| 4   | [Input] button | Switches the signal input. The input signal changes each time the button is pressed.                                                                                                    |
| 5   | [Power] button | <ul> <li>Turns the projector on and off. You can check the status of the projector with the indicator.</li> <li>On: Power is on.</li> <li>Off: Power is off.</li> <li>Flashing at 1 or 3 second intervals: Standby.</li> <li>Flashing at short intervals: Starting up or cooling.</li> </ul> |

| No. | Name                        | Function                                                                                                    |
|-----|-----------------------------|----------------------------------------------------------------------------------------------------|
| 6   | [Focus] button/[Eco] button | <ul> <li>[Focus] button (Y025/Y027)<br/>Displays the manual focus bar. Press it, and then<br/>adjust the focus using the [4] and [<sup>b</sup>] buttons.</li> <li>[Eco] button (Y024/Y026/Y028/Y029)<br/>Displays the [Eco Mode] screen. On the [Eco<br/>Mode] screen, you can specify the energy saving<br/>settings for the lamp.</li> </ul> |
| 7   | [AV Mute] button            | Temporarily blanks the screen and mutes the audio.                                                                                                    |

### Y028/Y029

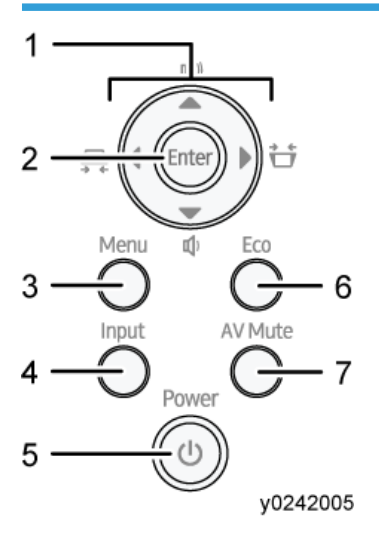

| No. | Name                    |
|-----|-------------------------|
| 1   | Arrow buttons           |
| 2   | [Enter] button          |
| 3   | [Menu] button           |
| 4   | [Input] button          |
| 5   | [Power] button          |
| 6   | [Eco] button            |
| 7   | Remote control receiver |

| No. | Name             |
|-----|------------------|
| 8   | [AV Mute] button |

# Ports on the Projector

#### Y024/Y026

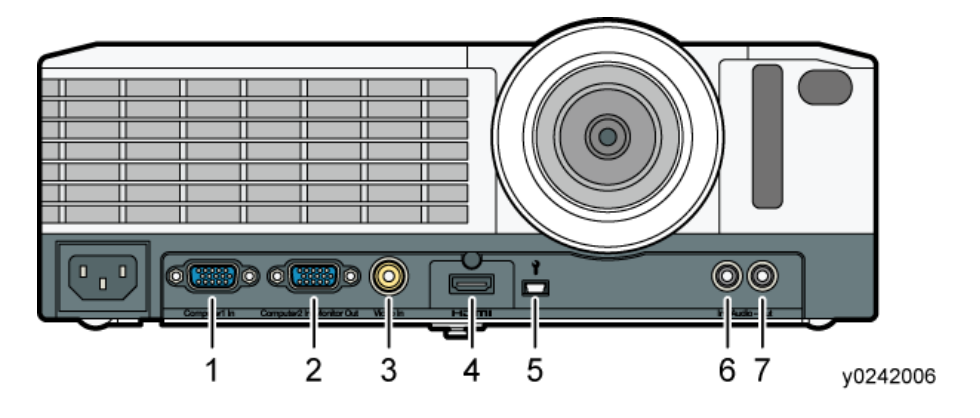

| No. | Name                          |
|-----|-------------------------------|
| 1   | Computer 1 In port (Y/Pb/Pr)  |
| 2   | Computer2 In/Monitor Out port |
| 3   | Video In port                 |
| 4   | HDMI port                     |
| 5   | Control port (USB mini-B)     |
| 6   | Audio In port                 |
| 7   | Audio Out port                |

### Y025/Y027/Y028/Y029

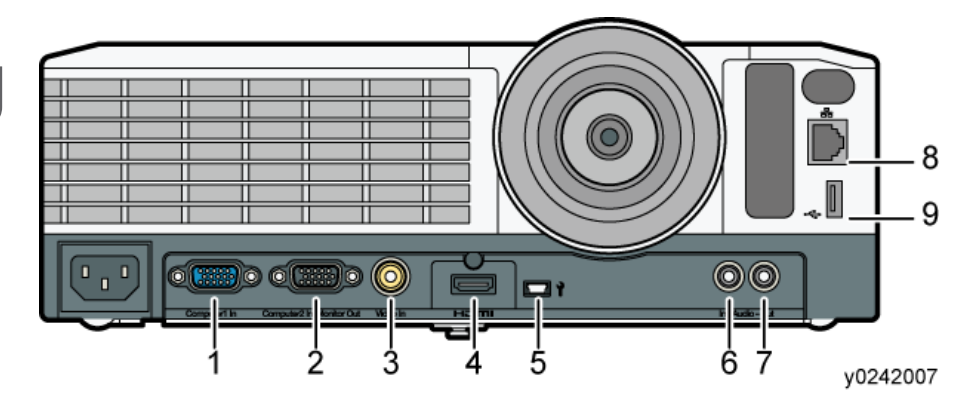

| No. | Name                          |
|-----|-------------------------------|
| 1   | Computer 1 In port (Y/Pb/Pr)  |
| 2   | Computer2 In/Monitor Out port |
| 3   | Video In port                 |
| 4   | HDMI port                     |
| 5   | Control port (USB mini-B)     |
| 6   | Audio In port                 |
| 7   | Audio Out port                |
| 8   | LAN port                      |
| 9   | USB port                      |

## **Remote Control**

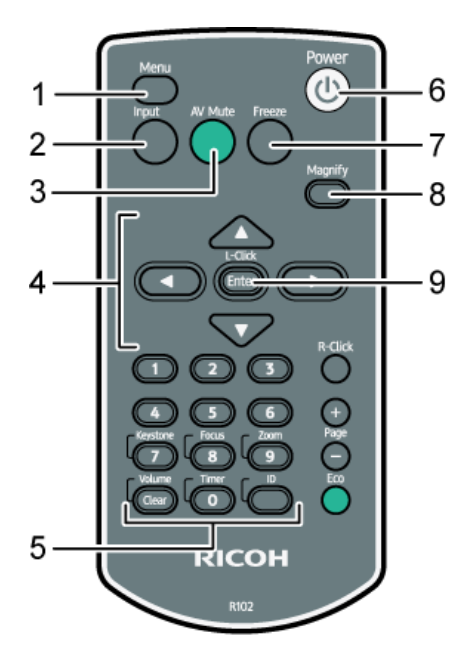

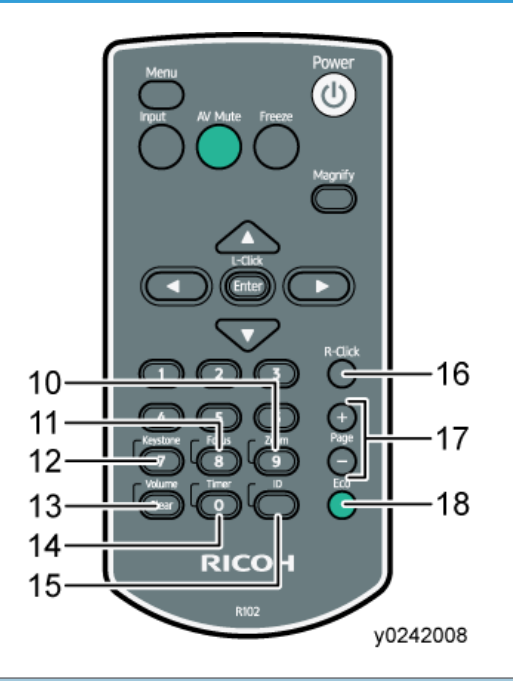

| No. | Name             | Function                                                                                                    |
|-----|------------------|----------------------------------------------------------------------------------------------------|
| 1   | [Menu] button    | Displays the menu screen. Press it again to close the menu screen.                                                      |
| 2   | [Input] button   | Switches the signal input. The signal that is input changes each time the button is pressed.                            |
| 3   | [AV Mute] button | Temporarily blanks the screen and mutes the audio.                                                                      |
| 4   | Arrow buttons    | Used to operate the menu screen and the value bar.                                                                      |
| 5   | Number buttons   | Used to enter numbers.                                                                                                  |
| 6   | [Power] button   | Turns the projector on and off.                                                                                         |
| 7   | [Freeze] button  | Temporarily freezes the image.                                                                                          |
| 8   | [Magnify] button | Displays the magnification ratio bar. Press it, and then specify the magnification ratio using the [◀] and [▶] buttons. |
| 9   | [Enter] button   | Enters the selected item or mode.                                                                                       |
| 10  | [Zoom] button    | Displays the digital zoom bar. Press it, and then adjust the size of the projected image using the [◀] and [▶] buttons. |

| No. | Name              | Function                                                                                                    |
|-----|-------------------|----------------------------------------------------------------------------------------------------|
| 11  | [Focus] button    | <ul> <li>Y024/Y026/Y028/Y029 This button is not used.</li> <li>Y025/Y027 Displays the manual focus bar. Press it, and then adjust the focus using the [◀] and [▶] buttons.</li> </ul>                                                                                                    |
| 12  | [Keystone] button | Displays the keystone adjustment bar. Press it, and then adjust the keystone distortion using the [◀] and [▶] buttons.                                                                                                    |
| 13  | [Volume] button   | Displays the volume control bar. Press it, and then adjust the volume of the speaker using the [◀] and [▶] buttons.                                                                                                    |
| 14  | [Timer] button    | Displays the presentation timer.                                                                                                    |
| 15  | [ID] button       | Registers the remote control ID.                                                                                                    |
| 16  | [R-Click] button  | <ul> <li>Y024/Y026<br/>This button is not used.</li> <li>Y025/Y027/Y028/Y029<br/>Used to operate the computer with the remote control. It is the same as the right-click button on a mouse.</li> </ul>                                                                                                    |
| 17  | [Page] buttons    | <ul> <li>Y024/Y026<br/>This button is not used.</li> <li>Y025/Y027/Y028/Y029<br/>Changes slides, such as in a PowerPoint presentation. Press [-]<br/>to go to the next page. Press [+] to go to the previous page.<br/>These buttons can be used when the mouse remote control<br/>receiver is connected to a computer.</li> </ul> |
| 18  | [Eco] button      | Displays the [Eco Mode] screen. On the [Eco Mode] screen, you can specify the energy saving settings for the lamp.                                                                                                    |

# Machine Codes and Peripherals Configuration

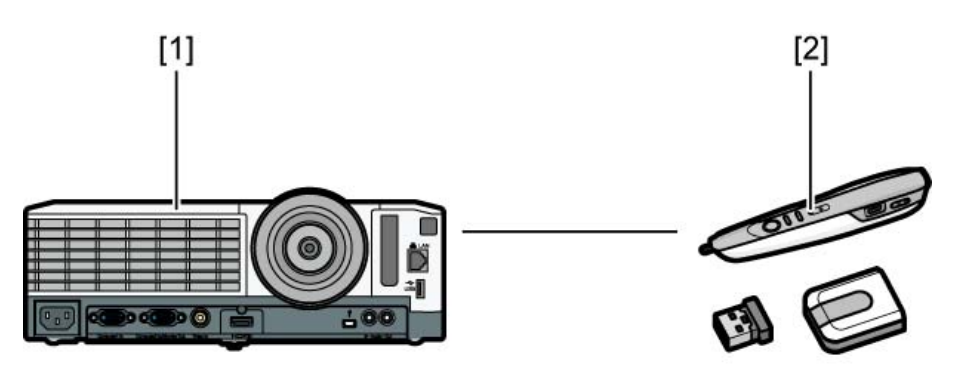

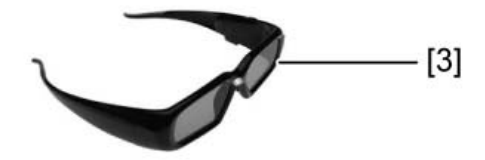

y0242026

| ltem                          | Callout | Machine Code                  |
|-------------------------------|---------|-------------------------------|
| Y024/Y025/Y026/Y027/Y028/Y029 | [1]     | Y024/Y025/Y026/Y027/Y028/Y029 |
| Interactive Kit               | [2]     | Y117                          |
| 3D Glasses                    | [3]     | Y107                          |

# **General Specifications**

# List of General Specifications

| Component                                            | Specifications                                                       |  |  |  |
|------------------------------------------------------|----------------------------------------------------------------------|--|--|--|
| Power consumption                                    | Y024/Y025/Y026/Y027: 290 W or less                                   |  |  |  |
|                                                      | Y028/Y029: 320 W or less                                             |  |  |  |
| Weight                                               | Y024/Y026: Less than 3.0 kg (6.6 lb.)                                |  |  |  |
|                                                      | Y025/Y027: Less than 3.1 kg (6.8 lb.)                                |  |  |  |
|                                                      | Y028/Y029: Less than 3.2 kg (7.0 lb.)                                |  |  |  |
| External dimensions (not including protruding parts) | 297 x 235 x 100 mm (11.7 x 9.3 x 3.9 inches)                         |  |  |  |
| Operating environment                                | Temperature: 5 to 35°C (73 to 95°F), Humidity: 30 to 70%             |  |  |  |
| Display element                                      | Display method                                                       |  |  |  |
|                                                      | Single-chip DLP(R)                                                   |  |  |  |
|                                                      | • Panel size                                                         |  |  |  |
|                                                      | Y024/Y025/Y028: 0.55 inches                                          |  |  |  |
|                                                      | Y026/Y027/Y029: 0.65 inches                                          |  |  |  |
|                                                      | • Pixels                                                             |  |  |  |
|                                                      | Y024/Y025/Y028: 786,432 (1024Hx768V)                                 |  |  |  |
|                                                      | Y026/Y027/Y029: 1,024,000 pixels (1280 H x 800<br>V)                 |  |  |  |
| Projection method                                    | Y024/Y025/Y026/Y027: Zoom lens (X1.5)                                |  |  |  |
|                                                      | Y028/Y029: Short focus lens                                          |  |  |  |
| Lamp                                                 | High-pressure mercury lamp                                           |  |  |  |
|                                                      | Y024/Y025/Y026/027: (Max: 230W, High: 214W,<br>Mid: 175W, Low: 124W) |  |  |  |
|                                                      | Y028/Y029: (Max: 250W, High: 232W, Mid:190W,<br>Low: 135W)           |  |  |  |

| Component              | Specifications              |
|------------------------|-----------------------------|
| Projection screen size | Y024/Y025: 30 to 200 inches |
|                        | Y026/Y027: 40 to 240 inches |
|                        | Y028: 50 to 120 inches      |
|                        | Y029: 60 to 140 inches      |
| Projection distance    | Y024: 0.68-7.20m            |
|                        | Y025: 0.68-7.20m            |
|                        | Y026: 0.77-7.33m            |
|                        | Y027: 0.77-7.33m            |
|                        | Y028: 0.59-1.49m            |
|                        | Y029: 0.61-1.48m            |
| Speaker                | 10 W (Mono)                 |

| Component        | Specifications                                             |
|------------------|------------------------------------------------------------|
| Connection ports | COMPUTER In port                                           |
|                  | Mini D-SUB15 x 2                                           |
|                  | * The 2nd port is an In/Out common port.                   |
|                  | (Selects In/Out by "Setting")                              |
|                  | <ul> <li>HDMI port (HDCP compliant)<sup>*</sup></li> </ul> |
|                  | HDMI x 1                                                   |
|                  | • Video In port                                            |
|                  | RCA_1pin x 1                                               |
|                  | Audio In port                                              |
|                  | Mini Jack x 1                                              |
|                  | Audio Out port                                             |
|                  | Mini Jack x 1                                              |
|                  | Control port                                               |
|                  | USB TYPE-mini-B x 1                                        |
|                  | <ul> <li>USB port (Y025/Y027/Y028/Y029)</li> </ul>         |
|                  | TYPE-A x 1                                                 |
|                  | USB 2.0 High-speed                                         |
|                  | Output voltage: DC 5 V                                     |
|                  | Supply current: 500 mA                                     |
|                  | <ul> <li>LAN port (Y025/Y027/Y028/Y029)</li> </ul>         |
|                  | RJ-45                                                      |
|                  | 10BASE-T/100BASE-TX/1000BASE-T                             |
|                  | • Wireless LAN (Y025/Y027/Y029)                            |
|                  | Compatible with IEEE 802.11a/b/g/n                         |

\* HDCP (High-bandwidth Digital Content Protection) is a copyright protection method to encrypt digital signals across the DVI/HDMI interface and prevent unauthorized copying. The HDCP specification was developed and is licensed by Digital Content Protection, LLC. The HDMI port on this projector is HDCP compliant and can project digital video content protected by HDCP. Updates to the HDCP specification may void this compliance and prevent access to protected data. If this occurs, it is not caused by the projector.

#### Separately sold product

Ricoh Replacement Lamp Type 3

## List of Supported Signals

#### List of supported signals (Computer input)

This projector supports the following RGB signals. Note, however, that depending on the computer model, the screen may show flicker or streaking. Please adjust the projector if this happens.

|            | Resolution            |                  | Frequency     |                     |             |
|------------|-----------------------|------------------|---------------|---------------------|-------------|
| Mode       | Horizontal<br>(pixel) | Vertical (pixel) | Vertical (Hz) | Horizontal<br>(kHz) | Clock (MHz) |
| 4.40 - 250 | 4.40                  | 350              | 70.090        | 31.470              | 25.176      |
| 040 x 350  | 640                   |                  | 85.080        | 37.861              | 31.500      |
|            |                       | 400              | 59.940        | 31.469              | 25.175      |
| 640 x 400  | 640                   |                  | 70.090        | 31.470              | 25.176      |
|            |                       |                  | 85.080        | 37.861              | 31.500      |
|            |                       | 480              | 59.940        | 31.469              | 25.175      |
|            | (10)                  |                  | 72.809        | 37.861              | 31.500      |
|            |                       |                  | 75.000        | 37.500              | 31.500      |
|            |                       |                  | 85.008        | 43.269              | 36.000      |
| 4.40 - 400 |                       |                  | 69.444        | 34.722              | 28.229      |
| 040 x 480  | 040                   |                  | 90.038        | 45.829              | 38.130      |
|            |                       |                  | 89.898        | 47.916              | 39.866      |
|            |                       |                  | 99.989        | 52.994              | 44.939      |
|            |                       |                  | 120.254       | 63.735              | 55.067      |
|            |                       |                  | 66.667        | 35.000              | 30.240      |
| 720 x 350  | 720                   | 350              | 70.090        | 31.470              | 28.323      |

|           | Resolution            |                  | Frequency     |                                                                                                    |             |
|-----------|-----------------------|------------------|---------------|----------------------------------------------------------------------------------------------------|-------------|
| Mode      | Horizontal<br>(pixel) | Vertical (pixel) | Vertical (Hz) | Horizontal<br>(kHz)                                                                                                    | Clock (MHz) |
|           |                       |                  | 59.941        | 31.469                                                                                                    | 28.322      |
| 720 x 400 | 720                   | 400              | 70.090        | 31.470                                                                                                    | 28.323      |
|           |                       |                  | 85.039        | 37.927                                                                                                    | 35.500      |
| 720 x 480 | 720                   | 480              | 59.941        | 31.469                                                                                                    | 28.322      |
|           |                       |                  | 56.250        | 35.156                                                                                                    | 36.000      |
|           |                       |                  | 60.317        | 37.879                                                                                                    | 40.000      |
|           |                       |                  | 72.188        | 48.077                                                                                                    | 50.000      |
|           | 800                   | 600              | 75.000        | 46.875                                                                                                    | 49.500      |
| 000 (00   |                       |                  | 85.061        | 53.673                                                                                                    | 56.250      |
| 800 x 600 |                       |                  | 94.890        | 59.970                                                                                                    | 62.369      |
|           |                       |                  | 80.011        | 50.327                                                                                                    | 53.145      |
|           |                       |                  | 90.045        | 56.818                                                                                                    | 59.546      |
|           |                       |                  | 100.021       | Horizontal<br>(kHz)         31.469         31.470         31.470         37.927         31.469         35.156         37.879         48.077         46.875         53.673         546.875         55.156         56.818         63.613         570.422         277.399         44.583         9       64.021         1       76.220         0       49.725         0       31.020         44.763 | 68.194      |
|           |                       |                  | 110.035       | 70.422                                                                                                    | 75.493      |
|           |                       |                  | 120.372       | 77.399                                                                                                    | 84.210      |
| 800 600   | 800                   | 400              | 70.099        | 44.583                                                                                                    | 44.940      |
| 800 x 800 | 800                   | 800              | 100.189       | 64.021                                                                                                    | 67.606      |
|           |                       |                  | 120.031       | 76.220                                                                                                    | 81.098      |
| 832 x 624 | 832                   | 624              | 74.550        | 49.725                                                                                                    | 57.283      |
| 848 x 480 | 848                   | 480              | 60.000        | 31.020                                                                                                    | 33.750      |
| 960 x 720 | 960                   | 720              | 60.004        | 44.763                                                                                                    | 55.864      |

| Mode        | Resolution            |                  | Frequency     |                     |             |
|-------------|-----------------------|------------------|---------------|---------------------|-------------|
|             | Horizontal<br>(pixel) | Vertical (pixel) | Vertical (Hz) | Horizontal<br>(kHz) | Clock (MHz) |
|             |                       |                  | 60.004        | 48.363              | 65.000      |
|             |                       |                  | 70.069        | 56.476              | 75.000      |
|             |                       |                  | 75.029        | 60.023              | 78.750      |
|             |                       |                  | 84.997        | 68.678              | 94.500      |
| 1024 - 768  | 1024                  | 768              | 74.700        | 60.134              | 79.857      |
| 1024 x 7 00 | 1024                  | 700              | 90.029        | 72.833              | 100.219     |
|             |                       |                  | 109.901       | 90.009              | 125.292     |
|             |                       |                  | 112.294       | 91.407              | 127.239     |
|             |                       |                  | 99.771        | 80.515              | 110.145     |
|             |                       |                  | 119.841       | 96.712              | 129.981     |
| 1024 x 800  | 1024                  | 800              | 84.011        | 70.821              | 97.450      |
|             |                       |                  | 43.600        | 45.998              | 66.513      |
|             |                       |                  | 60.039        | 53.753              | 79.528      |
|             |                       |                  | 70.019        | 63.857              | 94.509      |
| 1152 x 864  | 1152                  | 864              | 75.000        | 67.500              | 108.000     |
|             |                       |                  | 79.523        | 72.048              | 112.395     |
|             |                       |                  | 85.007        | 77.101              | 121.512     |
|             |                       |                  | 100.688       | 91.324              | 143.927     |
| 1152 x 870  | 1152                  | 870              | 75.062        | 68.682              | 100.001     |
| 1152 x 900  | 1152                  | 900              | 76.637        | 71.809              | 108.001     |

|            | Resolution            |                  | Frequency     |                     |             |
|------------|-----------------------|------------------|---------------|---------------------|-------------|
| Mode       | Horizontal<br>(pixel) | Vertical (pixel) | Vertical (Hz) | Horizontal<br>(kHz) | Clock (MHz) |
|            |                       |                  | 60.000        | 45.000              | 74.250      |
| 1280 x 720 |                       |                  | 69.472        | 52.521              | 88.970      |
|            | 1000                  | 700              | 71.577        | 54.112              | 91.666      |
|            | 1280                  | 720              | 74.605        | 56.401              | 95.544      |
|            |                       |                  | 85.064        | 64.308              | 109.967     |
|            |                       |                  | 100.047       | 76.336              | 131.908     |
|            |                       |                  | 59.995        | 47.396              | 68.250      |
|            | 1280                  | 768              | 59.870        | 47.776              | 79.500      |
| 1280 x 768 |                       |                  | 74.893        | 60.289              | 102.250     |
|            |                       |                  | 84.837        | 68.633              | 117.500     |
|            |                       | 800              | 60.020        | 63.980              | 108.000     |
|            |                       |                  | 60.040        | 49.730              | 83.300      |
|            |                       |                  | 59.890        | 65.100              | 122.380     |
| 1280 x 800 | 1280                  |                  | 59.910        | 49.306              | 71.000      |
|            |                       |                  | 59.810        | 49.702              | 83.500      |
|            |                       |                  | 74.934        | 62.795              | 106.500     |
|            |                       |                  | 84.880        | 71.554              | 122.500     |
|            |                       |                  | 60.000        | 60.000              | 108.000     |
| 1280 × 060 | 1280                  | 040              | 71.939        | 72.083              | 122.253     |
| 1200 X 900 | 1200                  | 700              | 75.019        | 75.019              | 126.032     |
|            |                       |                  | 85.002        | 85.937              | 148.500     |

|             | Resolution            |                                                                                                    | Frequency     |                     |             |
|-------------|-----------------------|----------------------------------------------------------------------------------------------------|---------------|---------------------|-------------|
| Mode        | Horizontal<br>(pixel) | Vertical (pixel)                                                                                                    | Vertical (Hz) | Horizontal<br>(kHz) | Clock (MHz) |
|             |                       |                                                                                                    | 60.020        | 63.981              | 108.000     |
|             |                       |                                                                                                    | 60.130        | 65.360              | 122.880     |
| 1220 - 1024 | 1280                  | 1024                                                                                                    | 72.037        | 76.863              | 132.820     |
| 1280 x 1024 | 1280                  | 1024                                                                                                    | 75.025        | 79.976              | 135.000     |
|             |                       |                                                                                                    | 80.003        | 85.763              | 149.571     |
|             |                       |                                                                                                    | 85.024        | 91.146              | 157.500     |
| 1360 x 768  | 1360                  | 768                                                                                                    | 60.015        | 47.712              | 85.500      |
|             | 68 1366               | 768                                                                                                    | 59.960        | 55.870              | 106.380     |
| 10// 7/0    |                       |                                                                                                    | 59.870        | 65.020              | 122.240     |
| 1300 X 7 08 |                       |                                                                                                    | 60.000        | 48.000              | 72.000      |
|             |                       |                                                                                                    | 59.790        | 47.712              | 85.500      |
|             |                       |                                                                                                    | 59.948        | 64.744              | 101.000     |
| 1400 x 1050 | 1400                  | Intal<br>(I)         Vertical (pixel)         Vertical (Hz)         Herical<br>(Hz)           0         1024         60.020         60           60.130         60         60           72.037         7           75.025         7           80.003         8           0         768         60.015           0         768         60.015         6           0         768         59.960         5           6         768         59.870         6           0         1050         59.9790         2           0         1050         59.978         6           0         1050         59.978         6           0         900         74.984         7           0         900         74.984         7 | 59.978        | 65.317              | 121.750     |
|             |                       |                                                                                                    | 82.278        | 156.000             |             |
|             |                       |                                                                                                    | 59.901        | 55.469              | 88.750      |
|             |                       |                                                                                                    | 59.887        | 55.935              | 106.500     |
| 1440 x 900  | 1440                  | 900                                                                                                    | 74.984        | 70.635              | 136.750     |
|             |                       |                                                                                                    | 84.842        | 80.430              | 157.000     |
|             |                       | Vertical (pixel)         Vertical (H.           60.020           60.130           72.037           72.037           75.025           80.003           85.024           768           59.960           59.870           59.790           59.790           59.948           1050           59.978           74.867           59.901           59.887           900           74.984           84.842           59.880                                                                                                    | 59.880        | 66.930              | 129.570     |

|             | Resolution            |                                                                                                    | Frequency     |                     |             |
|-------------|-----------------------|----------------------------------------------------------------------------------------------------|---------------|---------------------|-------------|
| Mode        | Horizontal<br>(pixel) | Vertical (pixel)                                                                                                    | Vertical (Hz) | Horizontal<br>(kHz) | Clock (MHz) |
|             |                       |                                                                                                    | 60.000        | 60.000              | 108.000     |
|             |                       |                                                                                                    | 60.043        | 55.960              | 119.978     |
| 1600 x 900  | 1600                  | 900         69.980         65.3           71.990         67.3           75.230         70.3           60.012         63.4 | 69.980        | 65.501              | 140.435     |
|             |                       |                                                                                                    | 71.990        | 67.527              | 144.777     |
|             |                       |                                                                                                    | 70.716        | 151.616             |             |
|             |                       | 1024                                                                                                    | 60.012        | 63.613              | 136.386     |
| 1600 x 1024 | 1600                  |                                                                                                    | 70.350        | 74.571              | 159.880     |
|             |                       |                                                                                                    | 72.513        | 76.864              | 164.796     |
| 1/00 1000   | 1/00                  | 1000                                                                                                    | 51.868        | 74.794              | 161.554     |
| 1000 x 1200 | 1000                  | 1200                                                                                                    | 60.000        | 75.000              | 162.000     |
| 1400 1050   | 1400                  | 1050                                                                                                    | 59.883        | 64.674              | 119.000     |
| 1080 x 1050 | 1080                  | 1050                                                                                                    | 59.954        | 65.290              | 146.250     |

#### Vote

- Signals whose resolution exceeds the native resolution mentioned below will be compressed. For this reason, some information may be lost and/or image quality may be affected.
- Y024/Y025/Y028: 1024 x 768 dots , Y026/Y027/Y029: 1280 x 800 dots

### List of supported signals (Y/P<sub>B</sub>/P<sub>R</sub> input)

|             | Resolution            |                     | Frequency     |                     |             |
|-------------|-----------------------|---------------------|---------------|---------------------|-------------|
| Mode        | Horizontal<br>(pixel) | Vertical<br>(pixel) | Vertical (Hz) | Horizontal<br>(kHz) | Clock (MHz) |
| 480i (525i) | 720                   | 242.5               | 59.940        | 15.734              | 13.500      |
| 480p (525p) | 720                   | 483                 | 59.940        | 31.469              | 27.000      |
| 576i (625i) | 720                   | 288                 | 50.000        | 15.625              | 13.500      |

| Mode        | Resolution            |                     | Frequency     |                     |             |
|-------------|-----------------------|---------------------|---------------|---------------------|-------------|
|             | Horizontal<br>(pixel) | Vertical<br>(pixel) | Vertical (Hz) | Horizontal<br>(kHz) | Clock (MHz) |
| 576р (625р) | 720                   | 576                 | 50.000        | 31.250              | 27.000      |
| 720 / 50p   | 1280                  | 720                 | 50.000        | 37.500              | 74.250      |
| 720 / 60p   | 1280                  | 720                 | 60.000        | 45.000              | 74.250      |
| 1080 / 50i  | 1920                  | 540                 | 50.000        | 28.125              | 74.250      |
| 1080 / 60i  | 1920                  | 540                 | 60.000        | 33.750              | 74.250      |
| 1080 / 50p  | 1920                  | 1080                | 50.000        | 56.250              | 148.500     |
| 1080 / 60p  | 1920                  | 1080                | 60.000        | 67.500              | 148.500     |

# List of supported signals (Video input)

|             | Reso                  | lution           | Frequency     |                     |             |
|-------------|-----------------------|------------------|---------------|---------------------|-------------|
| Mode        | Horizontal<br>(pixel) | Vertical (pixel) | Vertical (Hz) | Horizontal<br>(kHz) | Clock (MHz) |
| NTSC        | 720                   | 240              | 59.940        | 15.734              | 13.500      |
| PAL         | 720                   | 288              | 50.000        | 15.625              | 13.500      |
| SECAM       | 720                   | 288              | 50.000        | 15.625              | 13.500      |
| PAL-M       | 720                   | 240              | 59.940        | 15.734              | 13.500      |
| PAL-N       | 720                   | 288              | 50.000        | 15.625              | 13.500      |
| PAL60       | 720                   | 240              | 59.940        | 15.734              | 13.500      |
| NTSC4.43    | 720                   | 240              | 59.940        | 15.734              | 13.500      |
| 60Hz (mono) | 720                   | 240              | 59.940        | 15.734              | 13.500      |
| 50Hz (mono) | 720                   | 288              | 50.000        | 15.625              | 13.500      |

#### List of supported signals (HDMI input)

Since the resolutions or frequencies input from a computer or picture device vary and may be different from the signals listed below, the images may not appear correctly or some signal formats may not be detected properly and even it may fail to display the images. If that happens, set your computer or the device so that an input signal listed below can be received.

|             | Resolution            |                  | Frequency                                                                                                    |                     |             |
|-------------|-----------------------|------------------|----------------------------------------------------------------------------------------------------|---------------------|-------------|
| Mode        | Horizontal<br>(pixel) | Vertical (pixel) | Vertical (Hz)                                                                                                    | Horizontal<br>(kHz) | Clock (MHz) |
| 480i (525i) | 720                   | 242.5            | 59.940                                                                                                    | 15.734              | 13.500      |
| 576i (625i) | 720                   | 288              | 50.000                                                                                                    | 15.625              | 13.500      |
| 480p (525p) | 720                   | 483              | 59.940                                                                                                    | 31.469              | 27.000      |
| 576р (625р) | 720                   | 576              | 50.000                                                                                                    | 31.250              | 27.000      |
| 720 / 50p   | 1280                  | 720              | 50.000                                                                                                    | 37.500              | 74.250      |
| 720 / 60p   | 1280                  | 720              | 60.000                                                                                                    | 45.000              | 74.250      |
| 1080 / 50i  | 1920                  | 540              | 50.000                                                                                                    | 28.125              | 74.250      |
| 1080 / 60i  | 1920                  | 540              | 60.000                                                                                                    | 33.750              | 74.250      |
| 1080 / 24p  | 1920                  | 1080             | 24.000                                                                                                    | 27.000              | 74.250      |
| 1080 / 25p  | 1920                  | 1080             | 25.000                                                                                                    | 28.125              | 74.250      |
| 1080 / 30p  | 1920                  | 1080             | 30.000                                                                                                    | 33.750              | 74.250      |
| 1080 / 50p  | 1920                  | 1080             | 50.000                                                                                                    | 56.250              | 148.500     |
| 1080 / 60p  | 1920                  | 1080             | 60.000                                                                                                    | 67.500              | 148.500     |
| 440 - 250   | 4.40                  | 250              | 70.090                                                                                                    | 31.470              | 25.176      |
| 040 x 350   | 640                   | 330              | 85.080                                                                                                    | 37.861              | 31.500      |
|             |                       |                  | 59.940                                                                                                    | 31.469              | 25.175      |
| 640 x 400   | 640                   | 400              | 70.090                                                                                                    | 31.470              | 25.176      |
|             |                       |                  | Vertical (Hz)         59.940         50.000         59.940         50.000         59.940         50.000         50.000         50.000         50.000         60.000         60.000         24.000         25.000         30.000         50.000         60.000         25.000         30.000         50.000         50.000         60.000         70.090         85.080         70.090         85.080 | 37.861              | 31.500      |

|            | Reso                  | lution           |               | Frequency           |             |
|------------|-----------------------|------------------|---------------|---------------------|-------------|
| Mode       | Horizontal<br>(pixel) | Vertical (pixel) | Vertical (Hz) | Horizontal<br>(kHz) | Clock (MHz) |
|            |                       |                  | 59.940        | 31.469              | 25.175      |
|            |                       |                  | 72.809        | 37.861              | 31.500      |
|            |                       |                  | 75.000        | 37.500              | 31.500      |
| 640 x 480  | 640                   | 480              | 85.008        | 43.269              | 36.000      |
|            |                       |                  | 69.444        | 34.722              | 28.299      |
|            | 90.                   | 90.038           | 45.829        | 38.130              |             |
|            |                       |                  | 66.667        | 35.000              | 30.240      |
| 720 x 480  | 720                   | 480              | 59.941        | 31.469              | 28.322      |
|            |                       |                  | 56.250        | 35.156              | 36.000      |
|            |                       |                  | 60.317        | 37.879              | 40.000      |
|            |                       |                  | 72.188        | 48.077              | 50.000      |
|            |                       |                  | 75.000        | 46.875              | 49.500      |
|            |                       |                  | 85.061        | 53.673              | 56.250      |
| 800 x 600  | 800                   | 600              | 94.890        | 59.970              | 62.369      |
|            |                       |                  | 80.011        | 50.327              | 53.145      |
|            |                       |                  | 90.045        | 56.818              | 59.546      |
|            |                       |                  | 100.021       | 63.613              | 68.194      |
|            |                       |                  | 110.035       | 70.422              | 75.493      |
|            |                       |                  | 120.372       | 77.399              | 84.210      |
| 832 x 624  | 832                   | 624              | 74.550        | 49.725              | 57.283      |
| 848 x 480  | 848                   | 480              | 60.000        | 31.020              | 33.750      |
| 060 700    | 040                   | 700              | 60.004        | 44.763              | 55.864      |
| 900 X / 20 | 960                   | 720              | 75.013        | 55.960              | 69.838      |

|             | Resolution            |                  | Frequency     |                     |             |
|-------------|-----------------------|------------------|---------------|---------------------|-------------|
| Mode        | Horizontal<br>(pixel) | Vertical (pixel) | Vertical (Hz) | Horizontal<br>(kHz) | Clock (MHz) |
|             |                       |                  | 60.004        | 48.363              | 65.000      |
|             |                       |                  | 70.069        | 56.476              | 75.000      |
|             |                       |                  | 75.029        | 60.023              | 78.750      |
| 1004740     | 1024                  | 740              | 84.997        | 68.678              | 94.500      |
| 1024 x 708  | 1024                  | /08              | 74.700        | 60.134              | 79.857      |
|             |                       |                  | 90.029        | 72.833              | 100.219     |
|             |                       |                  | 109.901       | 90.009              | 125.292     |
|             |                       |                  | 112.294       | 91.407              | 127.239     |
| 1024 x 800  | 1024                  | 800              | 84.011        | 70.821              | 97.450      |
|             |                       |                  | 43.600        | 45.998              | 66.513      |
|             |                       |                  | 60.039        | 53.735              | 79.528      |
|             |                       |                  | 70.019        | 63.857              | 94.509      |
| 1152 x 864  | 1152                  | 864              | 75.000        | 67.500              | 108.000     |
|             |                       |                  | 79.523        | 72.048              | 112.395     |
|             |                       |                  | 85.007        | 77.101              | 121.512     |
|             |                       |                  | 100.688       | 91.324              | 143.927     |
| 1152 x 870  | 1152                  | 870              | 75.062        | 68.682              | 100.001     |
|             |                       |                  | 60.000        | 45.000              | 74.250      |
|             |                       |                  | 69.472        | 52.521              | 88.970      |
| 1280 - 720  | 1290                  | 720              | 71.577        | 54.112              | 91.666      |
| 1200 X / 20 | IZOU                  | 720              | 74.605        | 56.401              | 95.544      |
|             |                       |                  | 85.064        | 64.308              | 109.967     |
|             |                       |                  | 100.047       | 76.336              | 131.908     |

|             | Reso                  | lution                                      |                                                                                                    | Frequency           |             |
|-------------|-----------------------|---------------------------------------------|----------------------------------------------------------------------------------------------------|---------------------|-------------|
| Mode        | Horizontal<br>(pixel) | Vertical (pixel)                            | Vertical (Hz)                                                                                                    | Horizontal<br>(kHz) | Clock (MHz) |
|             |                       |                                             | 59.995                                                                                                    | 47.396              | 68.250      |
| 1000740     | 1000                  | 740                                         | 59.870                                                                                                    | 47.776              | 79.500      |
| 1280 x 7 88 | 1280                  | /08                                         | 74.893                                                                                                    | 60.289              | 102.250     |
|             |                       |                                             | 84.837                                                                                                    | 68.633              | 117.500     |
|             |                       |                                             | 60.020                                                                                                    | 63.980              | 108.000     |
|             |                       |                                             | 60.040                                                                                                    | 49.730              | 83.300      |
|             |                       | 800                                         | 59.890                                                                                                    | 65.100              | 122.380     |
| 1280 x 800  | 1280                  |                                             | 59.910                                                                                                    | 49.306              | 71.000      |
|             |                       |                                             | 59.810                                                                                                    | 49.702              | 83.500      |
|             |                       |                                             | 74.934                                                                                                    | 62.795              | 106.500     |
|             |                       |                                             | 84.880                                                                                                    | 71.554              | 122.500     |
|             |                       |                                             | 60.000                                                                                                    | 60.000              | 108.000     |
| 1280 × 060  | 1280                  | 040                                         | Nixell         Vertical (Hz)         Horizontal (kHz)           59.995         47.396           59.870         47.776           74.893         60.289           84.837         68.633           60.020         63.980           60.040         49.730           59.890         65.100           59.810         49.702           74.934         62.795           84.880         71.554           60.000         60.000           71.939         72.083           75.019         75.019           85.002         85.937           60.020         63.981           72.037         76.863           75.025         79.976           80.003         85.763           85.024         91.146 | 122.253             |             |
| 1200 x 900  | 1200                  | 900                                         | 75.019                                                                                                    | 75.019              | 126.032     |
|             |                       |                                             | 85.002                                                                                                    | 85.937              | 148.500     |
|             |                       |                                             | 60.020                                                                                                    | 63.981              | 108.000     |
|             |                       |                                             | 72.037                                                                                                    | 76.863              | 132.820     |
| 1280 x 1024 | 1280                  | 1024                                        | 75.025                                                                                                    | 79.976              | 135.000     |
|             |                       |                                             | 80.003                                                                                                    | 85.763              | 149.571     |
|             |                       | ution Vertical (pixel) 768 800 960 1024 768 | 85.024                                                                                                    | 91.146              | 157.500     |
| 1360 x 768  | 1360                  | 768                                         | 60.015                                                                                                    | 47.712              | 85.500      |

|             | Resolution            |                  | Frequency     |                     |             |  |
|-------------|-----------------------|------------------|---------------|---------------------|-------------|--|
| Mode        | Horizontal<br>(pixel) | Vertical (pixel) | Vertical (Hz) | Horizontal<br>(kHz) | Clock (MHz) |  |
|             | 1366                  | 768              | 59.960        | 55.870              | 106.380     |  |
| 1244 740    |                       |                  | 59.870        | 65.020              | 122.240     |  |
| 1300 x / 08 |                       |                  | 60.000        | 48.000              | 72.000      |  |
|             |                       |                  | 59.790        | 47.712              | 85.500      |  |
|             |                       | 1050             | 59.948        | 64.744              | 101.000     |  |
| 1400 x 1050 | 1400                  |                  | 59.978        | 65.317              | 121.750     |  |
|             |                       |                  | 74.867        | 82.278              | 156.000     |  |
|             | 1440                  | 900              | 59.901        | 55.469              | 88.750      |  |
|             |                       |                  | 59.887        | 55.935              | 106.500     |  |
| 1440 x 900  |                       |                  | 74.984        | 70.635              | 136.750     |  |
|             |                       |                  | 84.842        | 80.430              | 157.000     |  |
|             |                       |                  | 59.880        | 66.930              | 129.570     |  |
|             | 1600                  | 900              | 60.000        | 60.000              | 108.000     |  |
|             |                       |                  | 60.043        | 55.960              | 119.978     |  |
| 1600 x 900  |                       |                  | 69.980        | 65.501              | 140.435     |  |
|             |                       |                  | 71.990        | 67.527              | 144.777     |  |
|             |                       |                  | 75.230        | 70.716              | 151.616     |  |
|             | 1600                  | 1024             | 60.012        | 63.613              | 136.386     |  |
| 1600 x 1024 |                       |                  | 70.350        | 74.751              | 159.880     |  |
|             |                       |                  | 72.513        | 76.864              | 164.796     |  |
| 1600 - 1200 | 1600                  | 1200             | 51.868        | 74.794              | 161.554     |  |
| 1600 x 1200 | 1600                  | 1200             | 60.000        | 75.000              | 162.000     |  |

| Mode        | Resolution            |                  | Frequency     |                     |             |
|-------------|-----------------------|------------------|---------------|---------------------|-------------|
|             | Horizontal<br>(pixel) | Vertical (pixel) | Vertical (Hz) | Horizontal<br>(kHz) | Clock (MHz) |
| 1690 - 1050 | 1690                  | 1050             | 59.883        | 64.674              | 119.000     |
| 1000 x 1000 | 1080 1050             |                  | 59.954        | 65.290              | 146.250     |

# List of supported 3D Formats

Computer Input

|             | Frequency     |             | 3D Transmission method |              |                |  |
|-------------|---------------|-------------|------------------------|--------------|----------------|--|
| Mode        | Vertical (Hz) | Clock (MHz) | Frame<br>Sequential    | Side-by-Side | Top and Bottom |  |
| 640 x 480   | 59.94         | 25.175      | Yes                    | Yes          | Yes            |  |
| 800 x 600   | 60.317        | 40          | Yes                    | Yes          | Yes            |  |
| 1024 x 768  | 60.004        | 65          | Yes                    | Yes          | Yes            |  |
| 1280 x 960  | 60            | 108         | Yes                    | Yes          | Yes            |  |
| 1280 x 1024 | 60.02         | 108         | Yes                    | Yes          | Yes            |  |
| 1360 x 768  | 60.015        | 85.5        | Yes                    | Yes          | Yes            |  |
| 1366 x 768  | 60            | 72          | Yes                    | Yes          | Yes            |  |
| 1366 x 768  | 59.79         | 85.5        | Yes                    | Yes          | Yes            |  |
| 1440 x 900  | 59.901        | 88.75       | Yes                    | Yes          | Yes            |  |
| 1440 x 900  | 59.887        | 106.5       | Yes                    | Yes          | Yes            |  |
| 1600 x 900  | 60            | 108         | Yes                    | Yes          | Yes            |  |
| 1600 x 1200 | 60            | 162         | Yes                    | Yes          | Yes            |  |
| 1680 x 1050 | 59.883        | 119         | Yes                    | Yes          | Yes            |  |
| 1680 x 1050 | 59.954        | 146.25      | Yes                    | Yes          | Yes            |  |

Y/Pb/Pr Input

| Mode        | 3D Format        |              |                |  |  |  |
|-------------|------------------|--------------|----------------|--|--|--|
|             | Frame Sequential | Side-by-Side | Top and Bottom |  |  |  |
| 480i (525i) | Yes              | Yes          | Yes            |  |  |  |
| 576i (625i) | Yes              | Yes          | Yes            |  |  |  |
| 480p (525p) | No               | Yes          | Yes            |  |  |  |
| 576р (625р) | No               | Yes          | Yes            |  |  |  |
| 720 / 60p   | No               | Yes          | Yes            |  |  |  |
| 1080 / 60i  | No               | Yes          | Yes            |  |  |  |
| 1080 / 60p  | No               | Yes          | Yes            |  |  |  |

#### Video Input

| Mode | 3D Format        |              |                |  |  |
|------|------------------|--------------|----------------|--|--|
|      | Frame Sequential | Side-by-Side | Top and Bottom |  |  |
| NTSC | Yes              | No           | No             |  |  |
| PAL  | Yes              | No           | No             |  |  |

#### HDMI Input

|             | Frequency        |                | 3D Transmission method |                  |                   |                  |
|-------------|------------------|----------------|------------------------|------------------|-------------------|------------------|
| Mode        | Vertical<br>(Hz) | Clock<br>(MHz) | Frame<br>Sequential    | Side-by-<br>Side | Top and<br>Bottom | Frame<br>Packing |
| 640 x 480   | 59.94            | 25.175         | Yes                    | Yes              | Yes               | No               |
| 800 x 600   | 60.317           | 40             | Yes                    | Yes              | Yes               | No               |
| 1024 x 768  | 60.004           | 65             | Yes                    | Yes              | Yes               | No               |
| 1280 x 960  | 60               | 108            | Yes                    | Yes              | Yes               | No               |
| 1280 x 1024 | 60.02            | 108            | Yes                    | Yes              | Yes               | No               |
| 1360 x 768  | 60.015           | 85.5           | Yes                    | Yes              | Yes               | No               |
| 1366 x 768  | 60               | 72             | Yes                    | Yes              | Yes               | No               |
|                                             | Frequency          |                    | 3D Transmission method |                  |                   |                  |
|---------------------------------------------|--------------------|--------------------|------------------------|------------------|-------------------|------------------|
| Mode                                        | Vertical<br>(Hz)   | Clock<br>(MHz)     | Frame<br>Sequential    | Side-by-<br>Side | Top and<br>Bottom | Frame<br>Packing |
| 1366 x 768                                  | 59.79              | 85.5               | Yes                    | Yes              | Yes               | No               |
| 1440 x 900                                  | 59.901             | 88.75              | Yes                    | Yes              | Yes               | No               |
| 1440 x 900                                  | 59.887             | 106.5              | Yes                    | Yes              | Yes               | No               |
| 1600 x 900                                  | 60                 | 108                | Yes                    | Yes              | Yes               | No               |
| 1600 x 1200                                 | 60                 | 162                | Yes                    | Yes              | Yes               | No               |
| 1680 x 1050                                 | 59.883             | 119                | Yes                    | Yes              | Yes               | No               |
| 1680 x 1050                                 | 59.954             | 146.25             | Yes                    | Yes              | Yes               | No               |
| 480i (525i)                                 | 59.94              | 13.5               | Yes                    | Yes              | Yes               | No               |
| 576i (625i)                                 | 50                 | 13.5               | Yes                    | Yes              | Yes               | No               |
| 480p (525p)                                 | 59.94              | 27                 | x                      | Yes              | Yes               | No               |
| 576р (625р)                                 | 50                 | 27                 | x                      | Yes              | Yes               | No               |
| 720 / 60p                                   | 60                 | 74.25              | x                      | Yes              | Yes               | No               |
| 1080 / 60i                                  | 60                 | 74.25              | x                      | Yes              | Yes               | No               |
| 1080 / 60p                                  | 60                 | 148.5              | x                      | Yes              | Yes               | No               |
| 720 / 50p<br><framepacking></framepacking>  | 50                 | 148.5              | No                     | No               | No                | Yes              |
| 720 / 60p<br><framepacking></framepacking>  | 59.940 /<br>60.000 | 148.35 /<br>148.50 | No                     | No               | No                | Yes              |
| 1080 / 24p<br><framepacking></framepacking> | 23.976 /<br>24.000 | 148.35 /<br>148.50 | No                     | No               | No                | Yes              |
| 1080 / 50i<br><side-by-side></side-by-side> | 50                 | 74.25              | No                     | Yes              | No                | No               |
| 1080 / 60i<br><side-by-side></side-by-side> | 59.940 /<br>60.000 | 74.176 /<br>74.25  | No                     | Yes              | No                | No               |

|                                                 | Frequency          |                   | 3D Transmission method |                  |                   |                  |
|-------------------------------------------------|--------------------|-------------------|------------------------|------------------|-------------------|------------------|
| Mode                                            | Vertical<br>(Hz)   | Clock<br>(MHz)    | Frame<br>Sequential    | Side-by-<br>Side | Top and<br>Bottom | Frame<br>Packing |
| 720 / 50p <top-<br>and-Bottom&gt;</top-<br>     | 50                 | 74.25             | No                     | No               | Yes               | No               |
| 720 / 60p <top-<br>and-Bottom&gt;</top-<br>     | 59.940 /<br>60.000 | 74.176 /<br>74.25 | No                     | No               | Yes               | No               |
| 1080 / 24p<br><top-and-bottom></top-and-bottom> | 23.976 /<br>24.000 | 74.176 /<br>74.25 | No                     | No               | Yes               | No               |

## Pin assignment of Computer In terminal

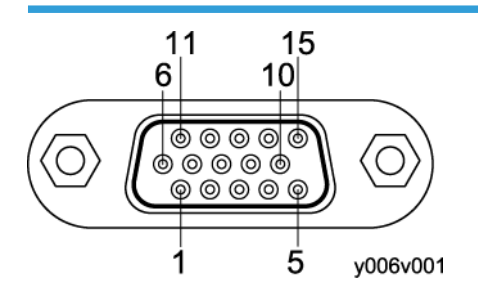

Mini D sub 15 Pin connector

| Pin No. | Pin description: During RGB<br>input | Pin description: During Y/P <sub>B</sub> /P <sub>R</sub><br>input |
|---------|--------------------------------------|-------------------------------------------------------------------|
| 1       | Video signal (R)                     | Color difference signal (P <sub>R</sub> )                         |
| 2       | Video signal (G)                     | Luminance signal (Y)                                              |
| 3       | Video signal (B)                     | Color difference signal (P <sub>B</sub> )                         |
| 4       | GND                                  | -                                                                 |
| 5       | GND                                  | -                                                                 |
| 6       | GND(R)                               | GND(P <sub>R</sub> )                                              |
| 7       | GND(G)                               | GND(Y)                                                            |
| 8       | GND(B)                               | GND(P <sub>B</sub> )                                              |
| 9       | N.C                                  | -                                                                 |

| Pin No. | Pin description: During RGB<br>input | Pin description: During Y/P <sub>B</sub> /P <sub>R</sub><br>input |
|---------|--------------------------------------|-------------------------------------------------------------------|
| 10      | GND                                  | -                                                                 |
| 11      | N.C                                  | -                                                                 |
| 12      | I <sup>2</sup> C Data                | -                                                                 |
| 13      | Horizontal sync signal               | -                                                                 |
| 14      | Vertical sync signal                 | -                                                                 |
| 15      | I <sup>2</sup> C CLOCK               | -                                                                 |

Input Signal

• RGB input

RGB signals: 0.7 V (p-p) 75 ohm

Horizontal sync signal: TTL level (Pos/neg polarity)

Vertical sync signal: TTL level (Pos/neg polarity)

• Y/PB/PR input

Y signal: 1.0 V (p-p) 75 ohm P<sub>B</sub>/P<sub>R</sub> signals: 0.7 V (p-p) 75 ohm

## **CONTROL** terminal

### Interface format

| Communication method | RS-232C, 115,200bps, No Parity, Data Length: 8 bits; Stop Bit<br>Length: 1bit                                               |
|----------------------|----------------------------------------------------------------------------------------------------|
| Communication format | #(23h)' + Command + CR (0Dh)<br>Only 1 command valid per communication.<br>For the available commands, see "Main commands". |
| Data format          | For input commands, only ASCII-compliant all-uppercase alphanumeric characters supported.                                   |

| Replies | <ul> <li>Acknowledge (Aborted)</li> </ul>                                          |
|---------|------------------------------------------------------------------------------------|
|         | '=(3Dh)' + Command(3byte) + ':(3Ah)' + 'E(45h)' + 'R(52h)' +<br>'O(30h)' + CR(0Dh) |
|         | No acknowledge                                                                     |
|         | '=(3Dh)' + 'E(45h)' + 'R(52h)' + 'O(30h)' + CR(0Dh)                                |
|         | For details of Acknowledge (Normally ended), see "Main<br>commands".               |

### Main commands

| ltem                      | Command | Acknowledge<br>(Normally ended) * |
|---------------------------|---------|-----------------------------------|
| Power on                  | PON     | =PON:SC0                          |
| Power off                 | POF     | =POF:SC0                          |
| Icon display on           | ICN:1   | =ICN:1                            |
| Icon display off          | ICN:0   | =ICN:0                            |
| Auto setting (RGB input)  | PAT     | =PAT:SCO                          |
| Status display on         | DON     | =DON:SC0                          |
| Status display off        | DOF     | =DOF:SC0                          |
| RGB input                 | INP:1   | =INP:1                            |
| Y/Pb/Pr input             | INP:2   | =INP:2                            |
| HDMI input                | INP:5   | =INP:5                            |
| Video input               | INP:9   | =INP:9                            |
| Network input (Y012 only) | INP:12  | =INP:12                           |
| USB input (Y012 only)     | INP:13  | =INP:13                           |

\* CR is added to the end of "Acknowledge (Normally ended)".

Vote

• A USB driver must be installed to control the projector using the control port.

## Installation Requirements

- Do not place vases, plant pots, cups, toiletries, medicines, small metal objects, or containers holding water or any other liquids, on or close to this machine. Fire or electric shock could result from spillage or if such objects or substances fall inside this machine.
- Keep the product and attachments out of the reach of children. If the product is near children, it might fall over and cause an injury.
- Keep the machine away from humidity and dust. Otherwise a fire or an electric shock might occur.
- Do not place the machine on an unstable or tilted surface. If it topples over, an injury might occur.
- Do not place the product or use it in an environment where it might get wet such as from snow, rain, or being near water. Doing so could result in fire or electric shock.
- Do not use the product on soft material such as paper or cloth that might get sucked into the intake vents. Doing so may cause heat buildup inside the product, resulting in malfunction, burns, or fire.
- Do not place the power cord and connection cable in a way that might cause someone to trip and fall. The product might fall over and cause an injury.
- Do not place the product in a location where air flow is poor. Doing so may cause fire due to internal components becoming overheated.
- Do not place or store the product in a location where direct sunlight or heat generation might occur. The heat may deform or wear out the exterior parts or negatively affect internal parts. Doing so could result in fire.
- Do not place low heat resistant material near the exhaust vents. Hot air may come from the exhaust vents, resulting in damage to the product or an accident.
- Do not expose the product to salt air or corrosive gas. Also, do not place the product in a laboratory or other location where a chemical reaction might occur. Doing so may cause the product to malfunction.
- Do not obstruct the machine's vents. Doing so risks fire caused by overheated internal components.
- Do not use any power sources other than those that match the specifications shown. Doing so could result in fire or electric shock.
- Do not use any frequencies other than those that match the specifications shown. Doing so could result in fire or electric shock.
- Do not damage, break, or modify the power cord. Also, do not place heavy objects on the power cord, or pull the cord or bend it severely. Doing so could result in fire or electric shock.
- When using an extension cord or power strip, only connect equipment whose total power consumption is within the power rating for the extension cord or power strip. If the power rating is exceeded, it may cause heat buildup and result in fire.

- Push the power plug all the way into the power outlet. Do not use a power outlet with a loose connection. Doing so may result in heat buildup. Plug the power cord in the correct direction into the base. If they are not plugged in correctly, it could result in smoke, fire, or electric shock.
- Do not place the product on other equipment or vice versa. Doing so may cause heat buildup inside the product or cause the other equipment to malfunction.
- Do not use the product in an upright position. Doing so may cause injury if it falls over.

## Pattern of Installation

You can position the projector in one of four ways.

Select the setting according to the position of the projector in Projection Mode under Default Settings 2.

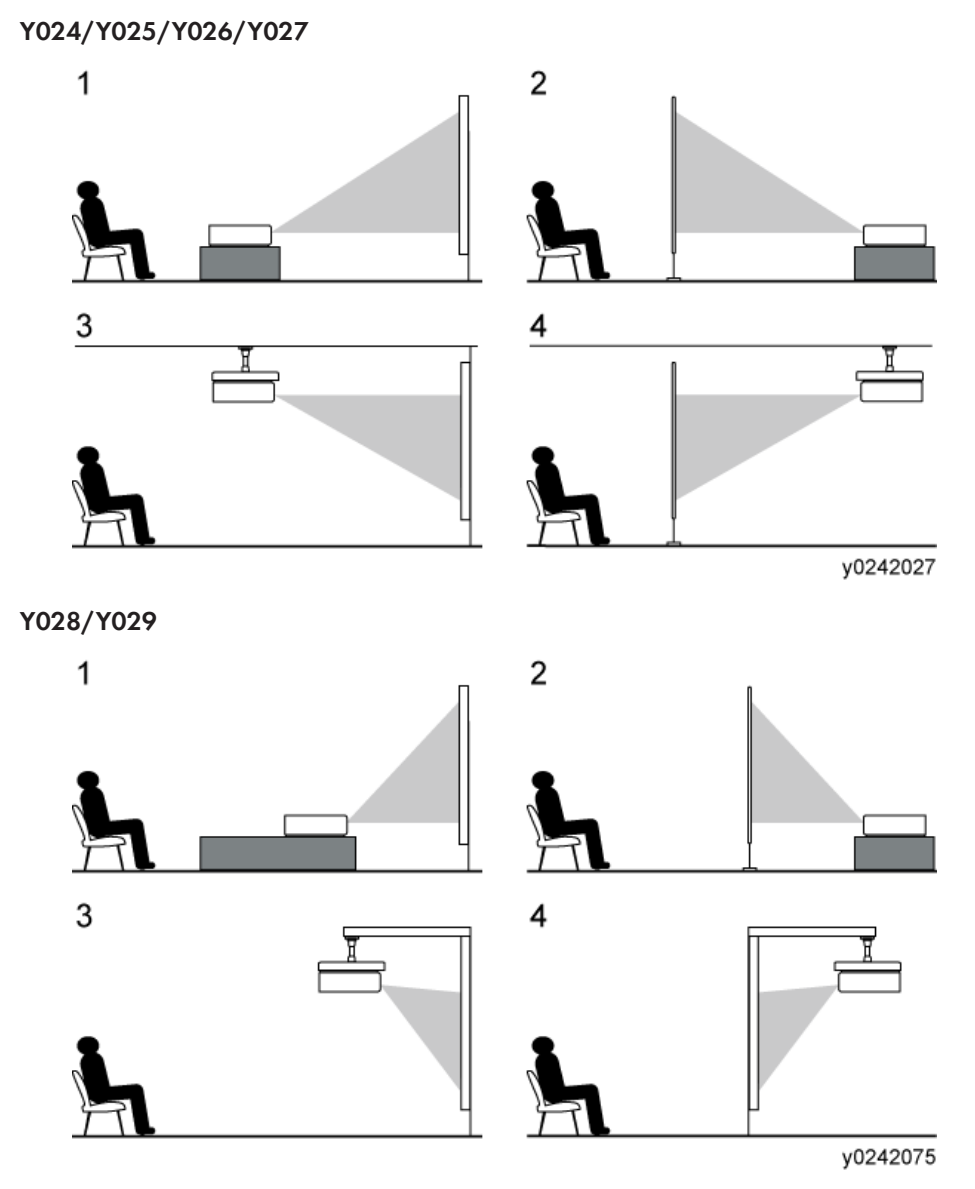

1. Standard

The projector is placed in front of a screen onto which the images are projected.

2. Rear

The projector is placed behind a screen onto which the images are projected.

### 3. Ceiling/Wall

The projector is mounted on the ceiling/wall in front of a screen onto which the images are projected.

4. Rear Ceiling

The projector is mounted on the ceiling behind a screen onto which the images are projected.

## Relationship Between the Projection Distance and the Screen Size

The size of the projected image varies according to the distance from the projector to the screen.

Refer to the following tables to position the projector in a suitable position. The projection sizes presented in tables are for a full size image without keystone adjustment. The projection distance becomes shortest when the zoom lever is at the end of the wide side, and longest when the zoom lever is at the end of the tele side.

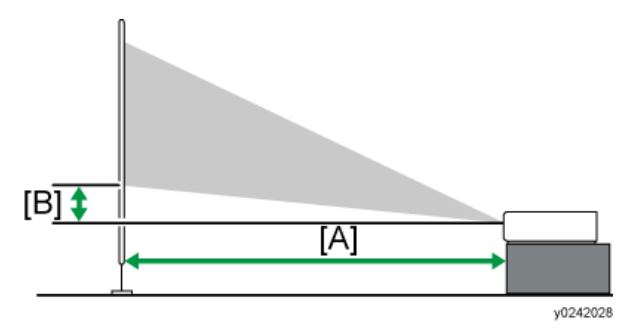

Y024/Y025

| Projection size | [/<br>Projectior    | [B]                 |                  |
|-----------------|---------------------|---------------------|------------------|
|                 | Wide                | Tele                | rolection height |
| 30 inches       | 0.68 m (2.22 feet)  | 1.05 m (3.45 feet)  | 4 cm (1 inch)    |
| 40 inches       | 0.92 m (3.02 feet)  | 1.41 m (4.64 feet)  | 5 cm (2 inches)  |
| 60 inches       | 1.40 m (4.58 feet)  | 2.13 m (6.99 feet)  | 7 cm (3 inches)  |
| 80 inches       | 1.87 m (6.12 feet)  | 2.86 m (9.38 feet)  | 10 cm (4 inches) |
| 100 inches      | 2.34 m (7.68 feet)  | 3.58 m (11.75feet)  | 12 cm (5 inches) |
| 120 inches      | 2.82 m (9.24 feet)  | 4.31 m (14.12 feet) | 14 cm (6 inches) |
| 150 inches      | 3.54 m (11.60 feet) | 5.39 m (17.67 feet) | 18 cm (7 inches) |
| 200 inches      | 4.73 m (15.50 feet) | 7.20 m (23.61 feet) | 24 cm (9 inches) |

Y026/Y027

| Projection size | [/<br>Projection    | [B]                 |                   |
|-----------------|---------------------|---------------------|-------------------|
|                 | Wide                | Tele                | Projection height |
| 40 inches       | 0.77 m (2.53 feet)  | 1.20 m (3.94 feet)  | 3 cm (1 inch)     |
| 60 inches       | 1.18 m (3.87 feet)  | 1.80 m (5.91 feet)  | 5 cm (2 inches)   |
| 80 inches       | 1.58 m (5.18 feet)  | 2.42 m (7.92 feet)  | 6 cm (2 inches)   |
| 100 inches      | 1.98 m (6.50 feet)  | 3.03 m (9.94feet)   | 8 cm (3 inches)   |
| 120 inches      | 2.39 m (7.84 feet)  | 3.65 m (11.97 feet) | 9 cm (4 inches)   |
| 150 inches      | 2.99 m (9.81 feet)  | 4.57 m (14.98 feet) | 11 cm (4 inches)  |
| 200 inches      | 4.00 m (13.12 feet) | 6.10 m (20.01 feet) | 15 cm (6 inches)  |
| 240 inches      | 4.81 m (15.79 feet) | 7.33 m (24.06 feet) | 18 cm (7 inches)  |

#### Y028

| Projection size | [A]<br>Projection distance | [B]<br>Projection height |
|-----------------|----------------------------|--------------------------|
| 50 inches       | 0.59 m (1.94 feet)         | 6 cm (2 inches)          |
| 60 inches       | 0.72 m (2.36 feet)         | 7 cm (3 inches)          |
| 70 inches       | 0.85 m (2.78 feet)         | 8 cm (3 inches)          |
| 80 inches       | 0.97 m (3.20 feet)         | 10 cm (4 inches)         |
| 90 inches       | 1.10 m (3.62 feet)         | 11 cm (4 inches)         |
| 100 inches      | 1.23 m (4.04 feet)         | 12 cm (5 inches)         |
| 110 inches      | 1.36 m (4.46 feet)         | 13 cm (5 inches)         |
| 120 inches      | 1.49 m (4.88 feet)         | 14 cm (6 inches)         |

Y029

| Projection size | [A]<br>Projection distance | [B]<br>Projection height |
|-----------------|----------------------------|--------------------------|
| 60 inches       | 0.61 m (2.00 feet)         | 5 cm (2 inches)          |
| 70 inches       | 0.72 m (2.35 feet)         | 5 cm (2 inches)          |
| 80 inches       | 0.83 m (2.71 feet)         | 6 cm (2 inches)          |
| 90 inches       | 0.94 m (3.07 feet)         | 7 cm (3 inches)          |
| 100 inches      | 1.04 m (3.43 feet)         | 8 cm (3 inches)          |
| 110 inches      | 1.15 m (3.78 feet)         | 8 cm (3 inches)          |
| 120 inches      | 1.26 m (4.14 feet)         | 9 cm (4 inches)          |
| 140 inches      | 1.48 m (4.85 feet)         | 11 cm (4 inches)         |

# Checking the Accessories

| Read This First<br>Start Guide                               | $\langle \rangle$ |
|--------------------------------------------------------------|-------------------|
| Remote control<br>AAA battery LRO3                           |                   |
| CD-ROM                                                       | ۲                 |
| RGB cable                                                    |                   |
| Power cord                                                   |                   |
| Warranty card                                                |                   |
| Mouse remote control receiver<br>(Y025, Y027, and Y029 only) |                   |
| Carrying bag<br>(Y024, Y025, Y026, and Y027 only)            |                   |

## **Connecting Equipment to the Projector**

## 

• Do not place the power cord and connection cable in a way that might cause someone to trip and fall. The product might fall over and cause an injury.

Various equipments can be connected to the projector.

Turn off the power to any equipment before connecting it to the projector. Be sure to read the manual for the applicable equipment before connecting it to the projector.

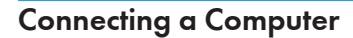

#### Vote

• Some computers cannot be connected to the projector. Before connecting a computer to the projector, check the output terminals and signal compatibility.

#### Using an RGB cable

Connect an RGB cable to the Computer 1 In port of the projector and to the RGB output of a computer.

To output audio from the speaker on the projector, connect an audio cable to the Audio In port of the projector and to the audio output of a computer.

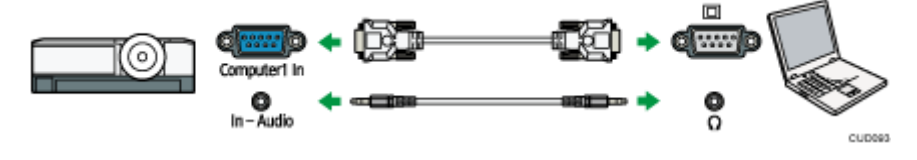

🕓 Note

- Use the RGB cable provided with the projector.
- You can also use the Computer2 In/Monitor Out port to input RGB signals if [Computer 2 Terminal] in [Default Settings 2] is specified as [Input].

#### Using an HDMI cable

Connect an HDMI cable to the HDMI ports of the projector and the computer.

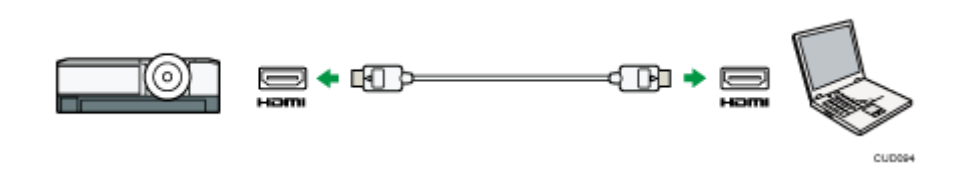

#### 2

### Using a DVI-to-HDMI cable

To input a DVI signal to the projector, connect a DVI-to-HDMI cable to the HDMI port of the projector and to the DVI output of a computer. To output audio from the speaker on the projector, connect an audio cable to the Audio In port of the projector and to the audio output of a computer.

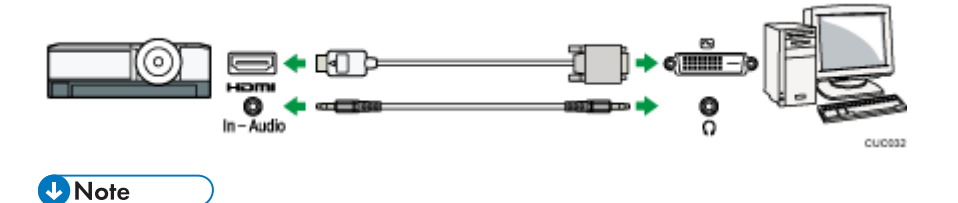

• You can use a DVI-to-HDMI conversion adapter instead of a DVI-to-HDMI cable.

### Using an Ethernet cable (Y025/Y027/Y028/Y029 only)

Connect an Ethernet cable to the Ethernet interface of the projector and to a network device such as a hub. To use the projector via a network, you must specify settings such as the IP address. For details, see Operating Instructions.

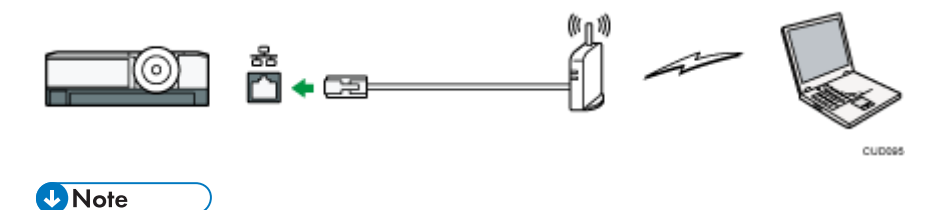

• Use an Ethernet cable that is shielded.

### Using a wireless LAN (Y025/Y027/Y029 only)

Y025/Y027/Y029 are equipped with a wireless connectivity function. For details, see Operating Instructions.

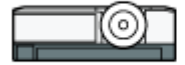

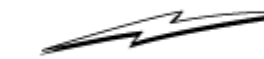

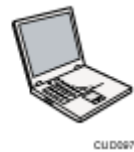

## 2

## **Connecting AV Equipment**

Use a cable that supports the signal being input when connecting AV equipment.

### Using an HDMI cable

Connect an HDMI cable to the HDMI ports of the projector and the AV equipment.

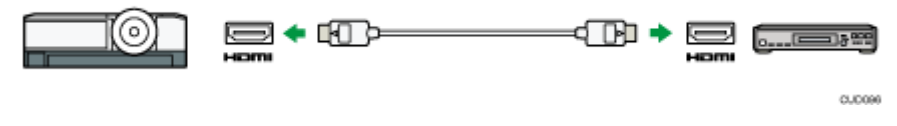

### Vote

- Some devices may not operate properly when connected using HDMI.
- Use only an HDMI cable that has the HDMI logo. To input 1080p image signals, use a high-speed HDMI cable. A conventional HDMI cable may not work properly.

### Using a video cable

Connect a video cable to the Video In port of the projector and to the video output of AV equipment. To output audio from the speaker on the projector, connect an audio cable to the Audio In Port of the projector and to the audio output of AV equipment.

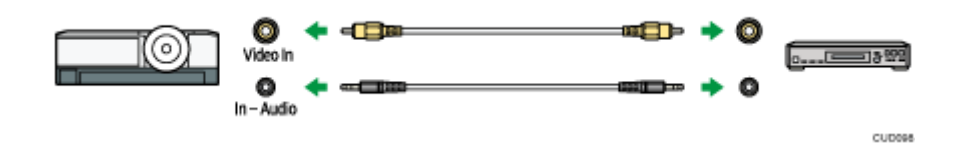

### Using a D-sub to component video cable

Connect a D-sub to component video cable to the Computer1 In port of the projector and to the Y/Pb/Pr output of the AV equipment. To output audio from the speaker on the projector, connect an audio cable to the Audio In Port of the projector and to the audio output of AV equipment.

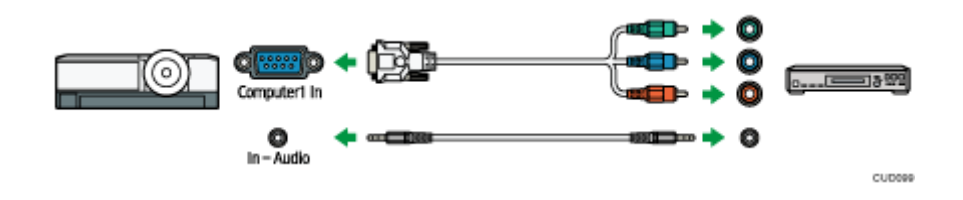

## **Connecting an External Display Device**

You can display the projected image on another display simultaneously by connecting the projector and the external display device. The image signals input into the Computer1 In port can be displayed on an external display device.

To connect an external display, specify [Computer 2 Terminal] to [Output]. Then connect an RGB cable to the Computer2 In/Monitor Out port of the projector and the RGB input of an external display device.

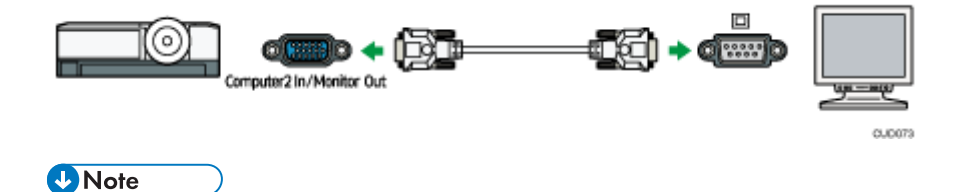

- Only the image input from a computer or AV equipment is displayed on the external display device. Images generated by the projector, such as menu screens, are not displayed on the external display device.
- Use the external display device's settings to adjust its display.

### **Connecting an External Speaker**

You can output the audio signals to the external speaker. To connect an external speaker, connect an audio cable to the Audio Out port of the projector and the audio output of an external speaker.

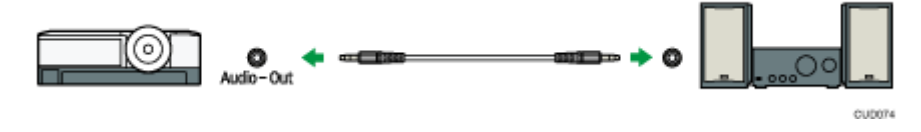

Vote

- There is no sound output from the projector's speaker when an external speaker is connected.
- You can adjust the sound output from the external speaker by using the [Volume] button.

## Using the Menus

This section explains the methods for changing the menu screen using the remote control.

- 1. Press the [Menu] button.
- 2. Select the menu tab using the ▲ and ▼ buttons.

| lma               | ıge Adjustment |     | ÷           |
|-------------------|----------------|-----|-------------|
|                   | Picture Mode   |     | Standard    |
|                   | Contrast       | 0 🗖 | <b></b> *   |
| L <sub>\$</sub> ' | Brightness     | 0 🗖 | <b>_i</b> * |
| Y                 | Sharpness      | 0 🗖 | <b></b>     |
|                   | R-level        | 0 🗖 |             |
| ₽,                | G-level        | 0 🗖 |             |
| 4                 | B-level        | 0 🗖 | <b></b>     |
|                   |                |     | y0242075    |

If you select the Display Status tab, you can confirm the information in this step.

- 3. Press the ▶ button.
- 4. Select the item to be changed using the ▲ and ▼ buttons.
- 5. Press the Enter button.

If "To settings" is displayed on the right, the item has a submenu. Press the Enter button to display the submenu screen.

If "Execute" is displayed to the right of the item you select, the function is executed in this step.

6. Change the settings.

The method for changing the settings depends on the item.

• Adjusting values using the values bar

Change the value using the ◀ and ▶ buttons, and then press the Enter button.

| lma | ge Adjustment |   |   |       | -(0)  |
|-----|---------------|---|---|-------|-------|
|     | Picture Mode  |   |   | Stand | lard  |
|     | Contrast      | 0 | Ē | i     | +     |
| L×  | Brightness    |   | - | -i-   | +     |
| Y   | Sharpness     |   | - | -i-   | +     |
|     | R-level       |   | - | -i-   | +     |
| **1 | G-level       |   | - | i     | +     |
| *   | B-level       | 0 | - | i.    | +     |
|     |               |   |   | y024  | 42076 |

• Selecting the value from a list

Change the value using the ▲, ▼, ◀ and ▶ b uttons, and then press the Enter button.

| na         | ge Adjustment | 4               |
|------------|---------------|-----------------|
|            | Picture Mode  | Bright          |
|            | Contrast      | Standard        |
| - <b>*</b> | Brightness    | Natural         |
| ۲          | Sharpness     | DICOM Sim. Mode |
|            | R-level       | 0 <b></b>       |
| •1         | G-level       | 0 <b>i</b> t    |
| *          | B-level       | 0 <b></b>       |
|            |               | v02420          |

• Inputting numbers

Use the number buttons on the remote control to input numbers.

| Startup Password            |     |          |
|-----------------------------|-----|----------|
| Enter the current password. |     |          |
|                             |     |          |
|                             |     |          |
| MENU Close                  | 0-9 | Input    |
|                             |     | v0242078 |

Inputting text (Y025/Y027/Y028/Y029 only)

Use the keyboard that is displayed on screen to input text. You can also use the number buttons on the remote control to input numbers.

| 0.0.0                      |        |
|----------------------------|--------|
| 789                        |        |
|                            | Cancel |
| CAPSLOC Clear All Back ← → | OK     |

Vote

- The control panel on the projector can be used for operations, but numbers for settings cannot be inputted.
- A confirmation screen appears before some functions are executed or some settings are changed.
- The Network/USB Settings menu has three menu screens, "USB Settings", "Network Settings", and "Network Application Settings". Open the menu according to the settings you want to change, and then go to step 2 to change the settings.
- Changes to the settings are automatically applied when you close the menu screen. You do not need to press the Enter button.

• Settings in the Network/USB Settings menu are not applied until you select [Reflect] on the confirmation screen.

## **Options Installation**

## Ricoh PJ Interactive kit Type1

### Setting Up the Projector

1. Check the projector to make sure that the power supply is OFF.

If you attach the projector adapter while the projector power is on, Interactive Mode may not work correctly. For details about how to turn the projector off, see the manual included with the projector.

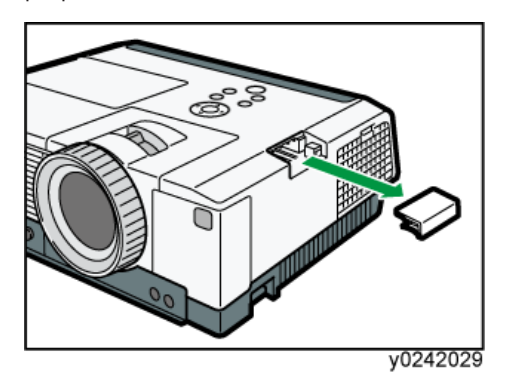

2. Slide the interactive kit adapter slot cover to remove it.

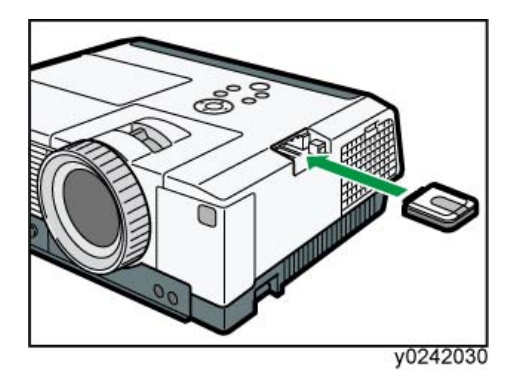

3. Attach the projector adapter to the projector.

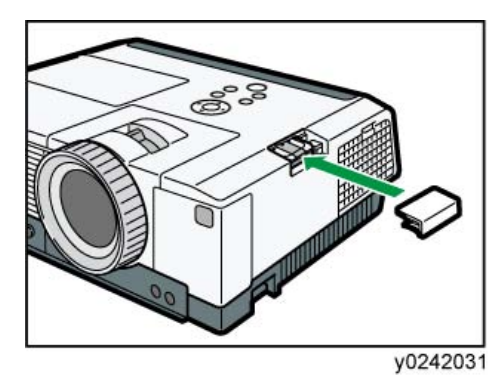

4. Re-attach the interactive kit adapter slot cover.

### Setting Up Your Computer

1. Insert the product CD-ROM into the computer.

If the auto-play screen appears, install or run the Software.

If the user account control screen appears, perform one of the following steps:

- If you have administrator privileges, permit changes to the computer.
- If you are a standard user, enter the administrator account password and click [Yes].
- 2. Select the software options you want to install.
- 3. Specify the language you want to use during the installation process, and then click [OK].
- 4. Click [Next].
- Select "I accept the terms of the Software License Agreement.", and then click [Next].
   If you do not agree, you will be unable to continue the installation process.
- 6. Specify the installation folder, and then click [Next].
- 7. Click [Install].
- 8. Click [Close].

#### **Registering the Computer USB Adapter**

To use the computer USB adapter in interactive mode, the adapter must be registered to the projector.

Once the computer USB adapter is registered to the projector, there is no need to register it again. You can use the computer USB adapter with any computer that is connected to the projector.

The procedure for registering the computer USB adapter to the projector is described below.

Note

• To register a computer USB adapter, connect the projector to the computer, and then insert the adapter into the computer. Have a computer USB adapter at hand, ready for installation.

- To operate the projector screen, use the projector operation panel or the remote control that is included with the projector.
- 1. Turn on the projector to project the screen.

To turn on the projector or project the screen, see the operating instructions provided with the projector.

2. Connect the computer to the projector using RGB cables or an HDMI cable.

You cannot use the Interactive function if another type of cable is used for the connection. For the connection procedure, see the operating instructions provided with the projector.

3. Project the computer screen on the projector screen.

For the projecting procedure, see the operating instructions provided with the projector.

- 4. Press the Menu button.
- 5. Select [interactive] under [Default Settings 1].
- 6. Check that [Interactive Mode] is set to [On].
- 7. Have a computer USB adapter at hand.
- 8. Select [Execute] under [PC Adapter Registration].
- 9. Press the Enter button.
- 10. Select [OK] in the message that appears.
- 11. Press the Enter button.
- 12. Within 15 seconds of pressing the [Enter] button, attach the computer USB adapter to the computer whose screen is projected by the projector.

Upon being installed, the computer USB adapter flickers twice every 0.5 seconds.

#### If registration succeeds

The following message appears.

- "Registration has completed."
  - On being registered, the computer USB adapter flickers every two seconds.

Press the [Enter] button to close the message.

#### If registration fails

The following message appears.

• "Failed to register. Do you want to retry?"

Registration fails unless the computer USB adapter is installed into the computer while the projector is searching for the computer USB adapter.

If there are any obstacles between the projector and computer, the attempt to perform registration will fail.

To retry registration, select [OK] and press the [Enter] button. Then, take out the computer USB adapter from the computer and restart the procedure from Step 11.

# 3. Replacement and Adjustment

# **Replaceable Part Hierarchy**

The flow chart below shows what parts must be removed to access each replaceable part in the projector.

The parts on the first level (e.g., Lamp module) are accessible without removing any other parts.

The more levels down that a part is, the more parts you need to remove in order to access it.

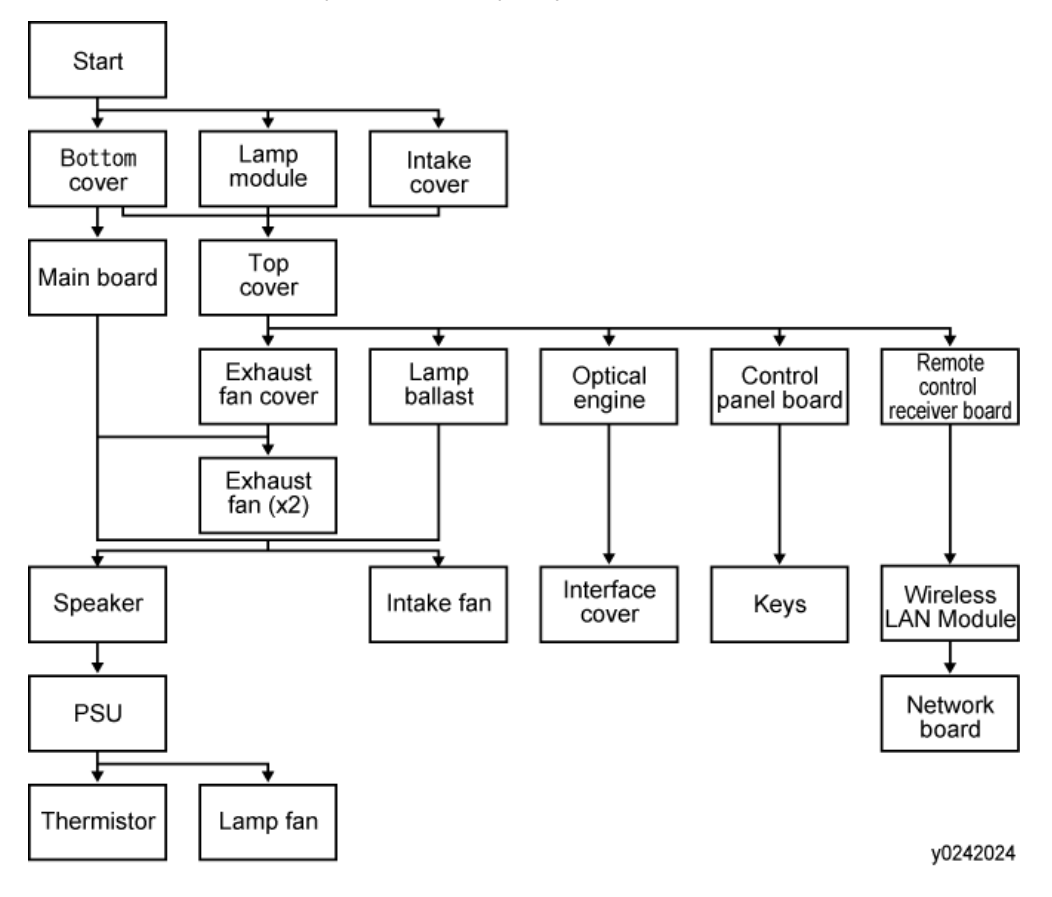

# **Special Tools**

Make sure that technicians are equipped with the following tools, which will be necessary in order to update the main firmware, and to perform adjustments that are necessary after replacing the optical engine or main board.

- 1. USB cable
- 2. PC
- 3. USB storage device

# Parts Replacement

"Left" and "right" indicate the directions as seen from the projected screen.

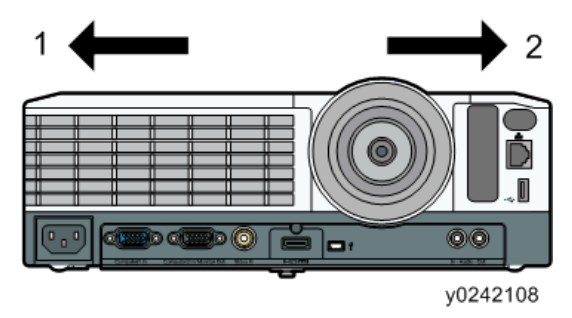

- 1. Left
- 2. Right

## Lamp Module

1. Turn off the power first and unplug the power cord after the cooling fan stops.

Since the lamp unit is still heated just after the power is turned off, make sure to replace the lamp unit at least one hour or more after the power cord is unplugged.

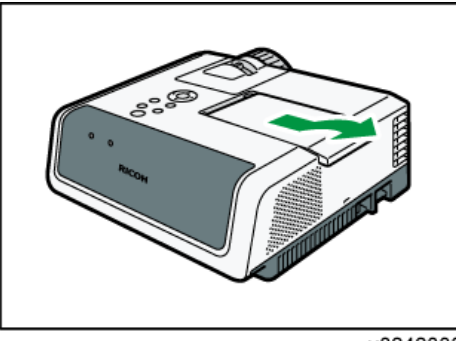

y0242033

2. Slide the outer lamp cover to remove it.

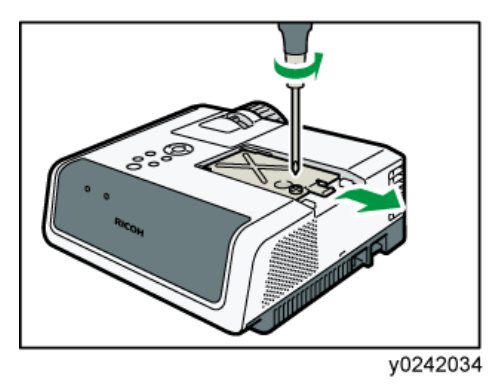

3. Loosen the screw on the side of the inner lamp cover, and then remove the inner lamp cover.

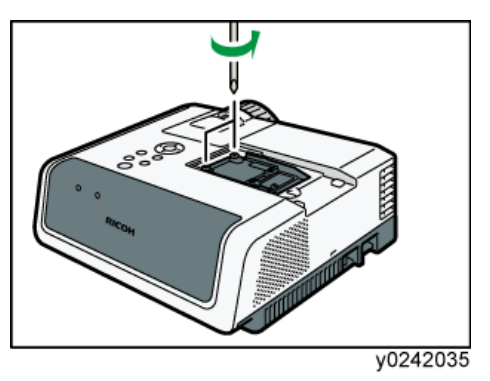

4. Loosen the two screws on the side of the lamp unit.

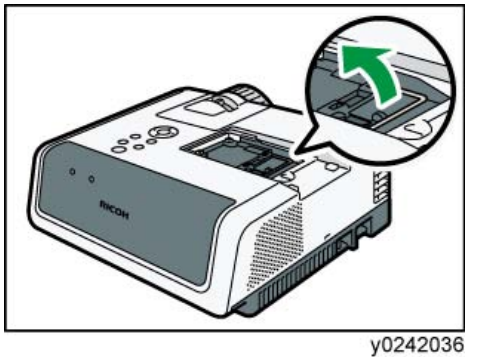

- y0242
- 5. Raise the metal handle.

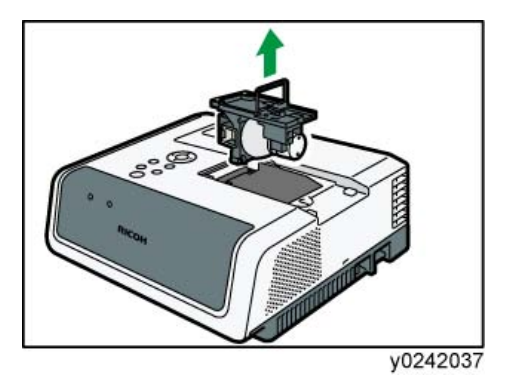

6. Hold the handle, and then pull the lamp unit out of the projector.

## Intake Cover

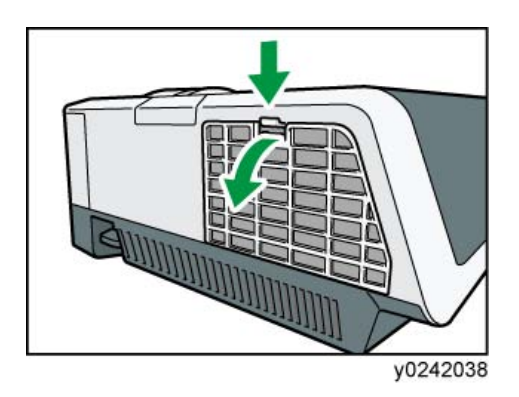

1. While pressing the lever on the top of the air filter, pull the filter open.

## **Bottom Cover**

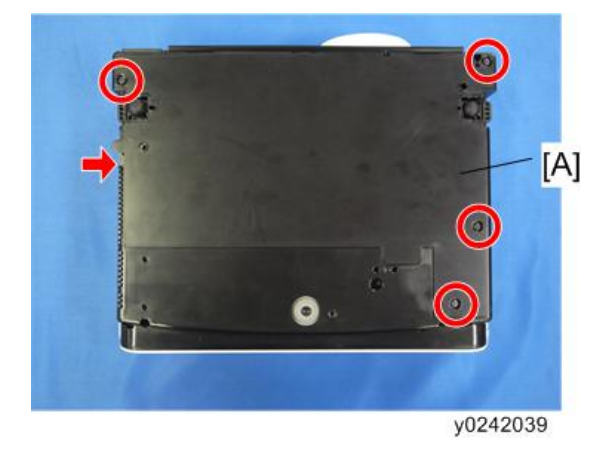

1. Bottom cover [A] ( x 4, hook)

## Main Board Assembly

1. Bottom cover (Marpage 61)

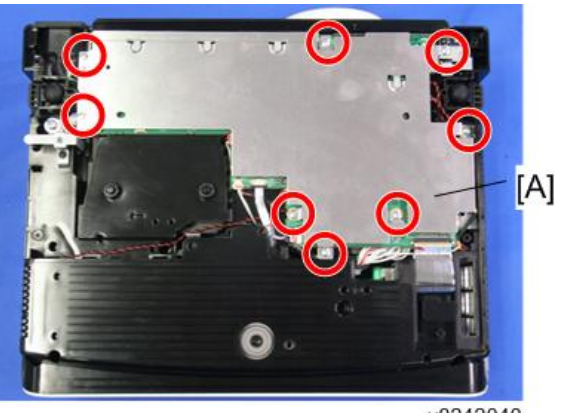

y0242040

2. Bottom plate [A] (🖗 x 8)

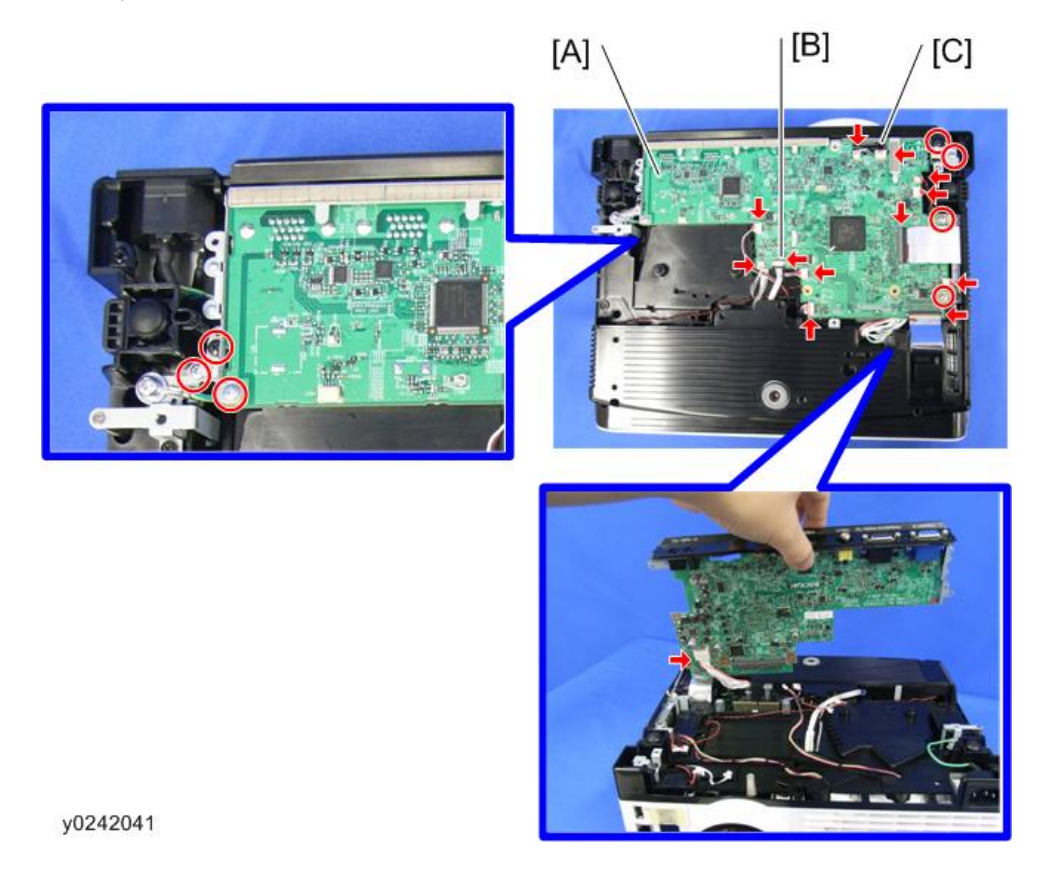

When disconnecting [B]:

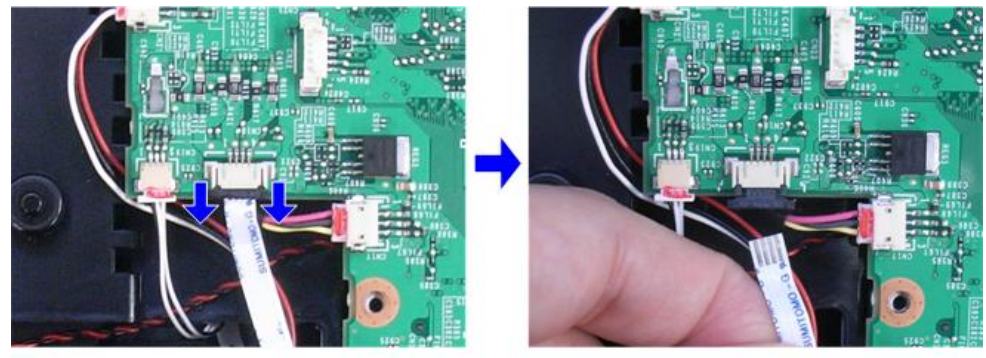

y0242133

З

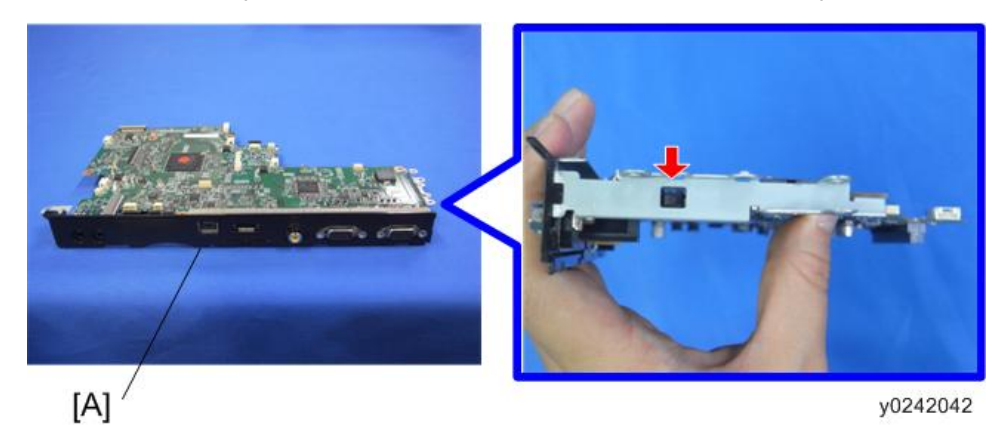

4. Terminal cover [A] (hook)

## Top Cover

1. Lamp module (Morpage 59)

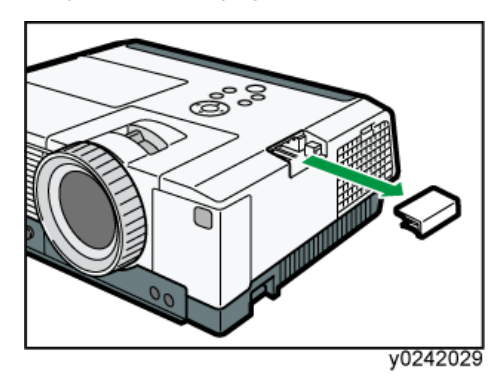

2. Interactive kit adapter slot cover

- 3. Intake cover (MPP page 61)
- 4. Bottom cover (MP page 61)

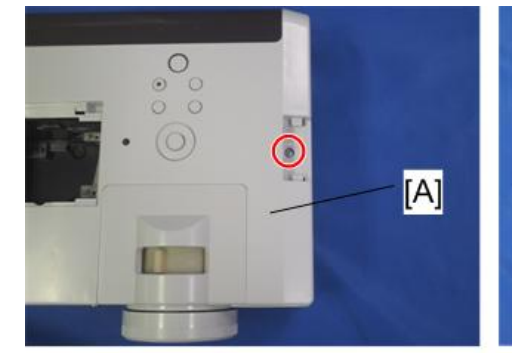

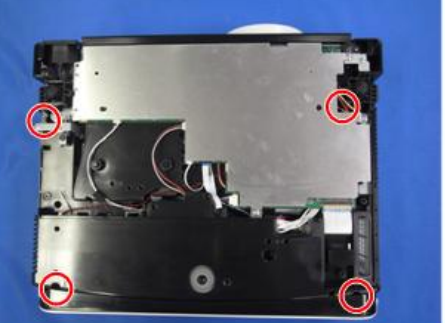

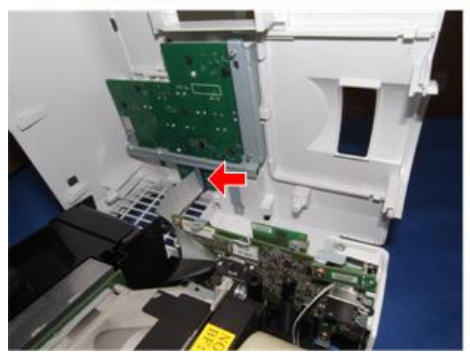

y0242044

5. Top cover [A] (🖉 x 5, 💷 x 1)

## **Control Panel Board**

1. Top cover (IFP page 63)

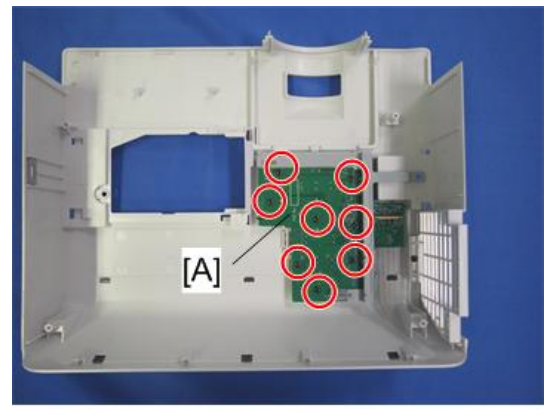

y0242045

2. Control panel board with bracket [A] ( $\mathscr{F} \times 8$ )

З

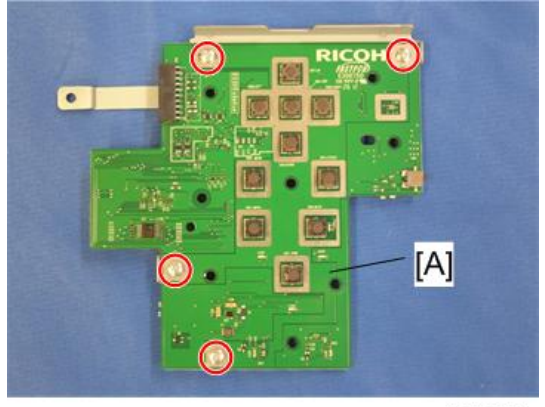

y0242046

3. Control panel board [A] (🖉 x 4)

## Keys

1. Control panel board with bracket (Merpage 64 "Control Panel Board")

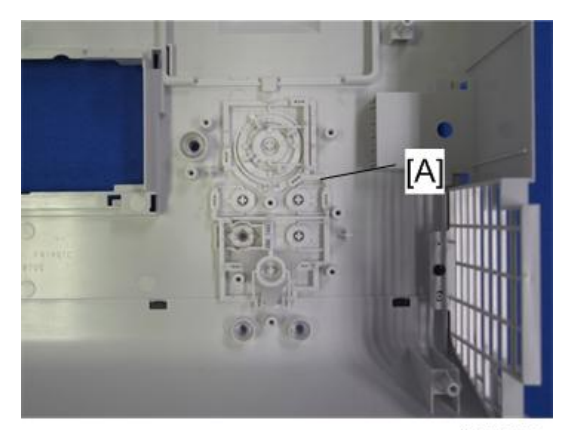

y0242047

2. Keys (L) [A]

65

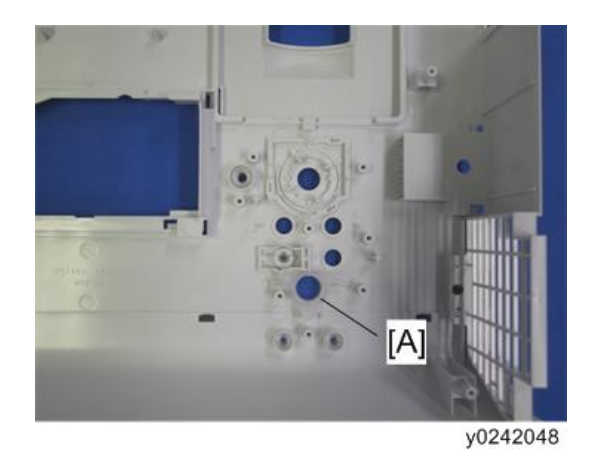

3. Power button LED cover [A]

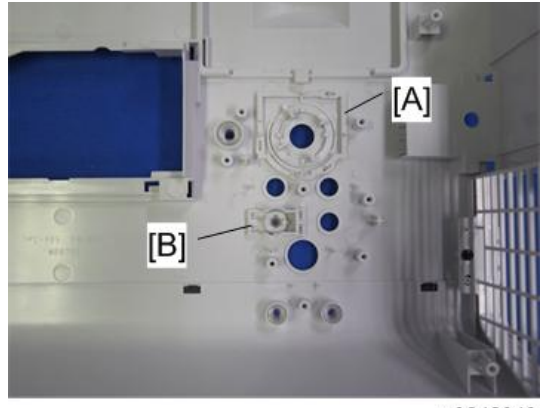

y0242049

4. Keys (M) [A] and Keys (S) [B]

## **Optical Engine**

#### Coloritant 🖸

After replacing the optics section, you must the input the value of color wheel index delay that is specific to the new unit. The value is printed on the label attached to the unit. Make a note of the last three digits on the label shown in the figure, and enter it after replacement. (IFF page 80
 "Electrical Adjustment")

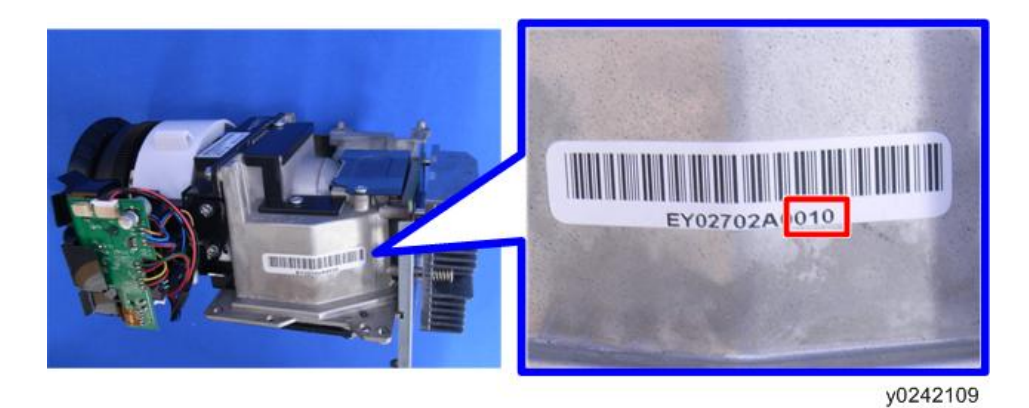

1. Top cover (Merpage 63)

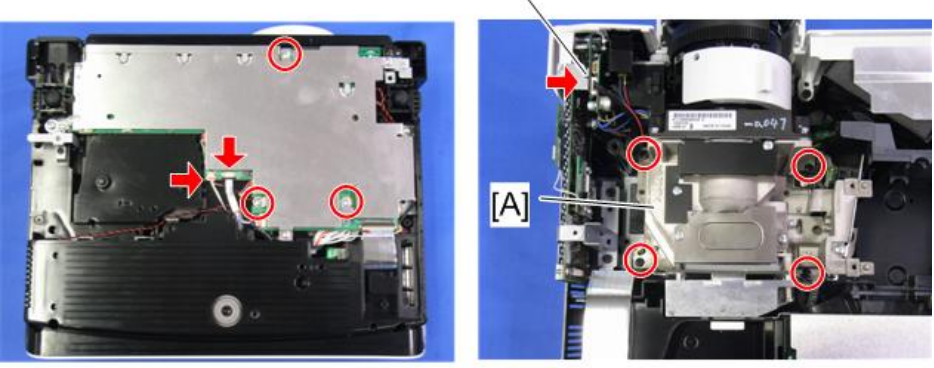

[B]

y0242050

2. Optical engine [A] ( x 7, 🕬 x 3/Connector [B]: Y025/Y027 only)

## How to determine the type of the optical engine

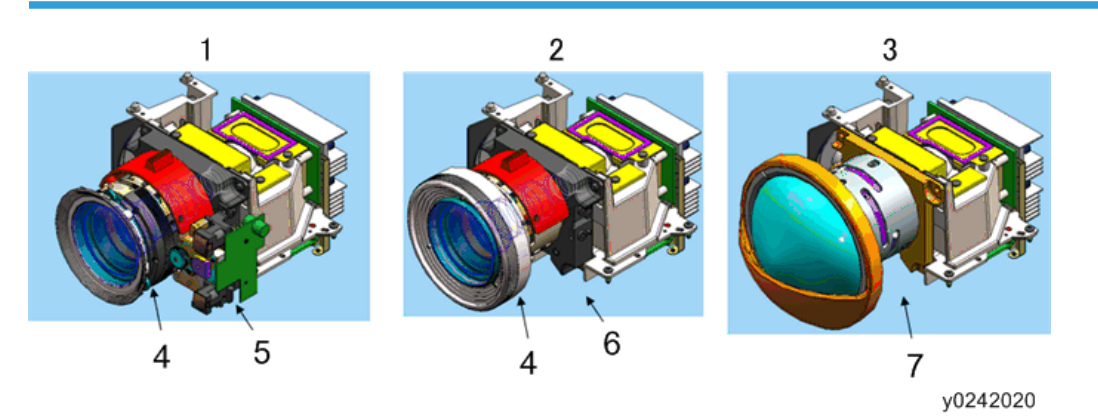

- 2. Y024/Y026
- 3. Y028/Y029
- 4. Lens barrel of the Y024/Y025/Y026/Y027 model
- 5. Auto focus unit
- 6. No auto focus unit
- 7. Lens barrel of the Y028/Y029 model

### How to determine the resolution of the optical engine

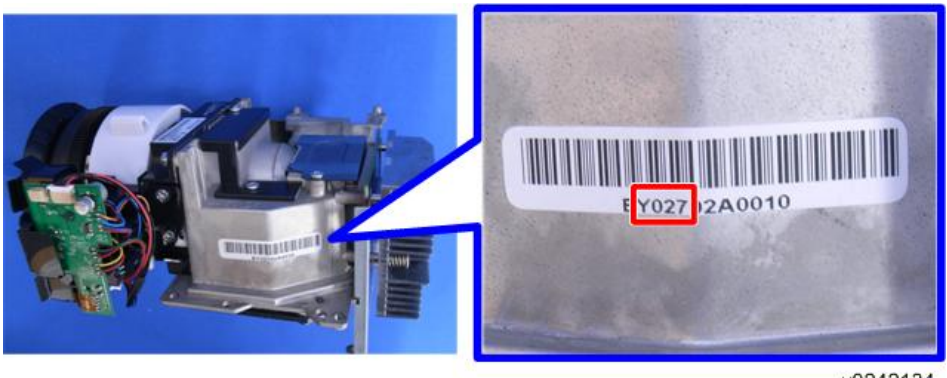

y0242134

Read the second to fifth letters on the label attached to the left side of the optical engine and check them against the following table.

| Code | Resolution |
|------|------------|
| Y024 |            |
| Y025 | XGA        |
| Y028 |            |
| Y026 |            |
| Y027 | WXGA       |
| Y029 |            |

## **Remote Control Receiver Board**

#### 🔁 Important

- Put the projector on a flat surface to prevent the main board from being damaged by protrusions.
- 1. Top cover (Merpage 63)

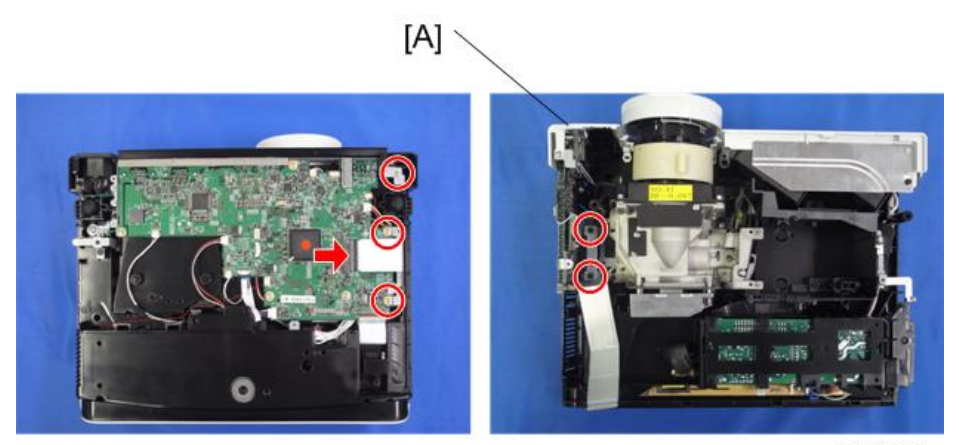

y0242051

2. Front right cover with bracket [A] ( \* x 5, 🕬 x 1 (Y025/Y027/Y028/Y029 only))

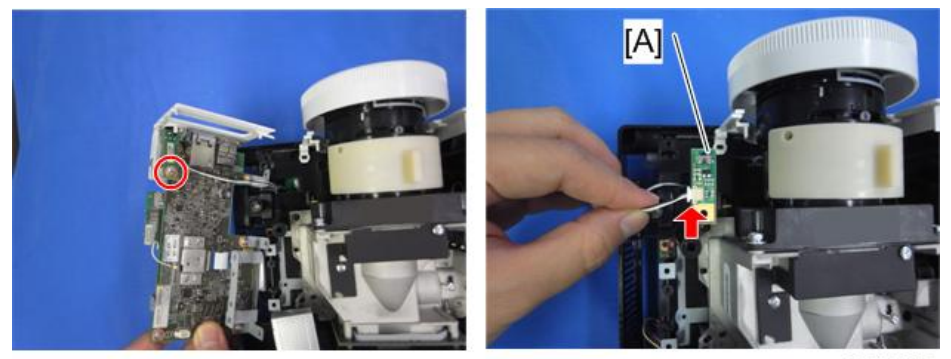

y0242052

3. Remote control receiver board [A] (𝔅 x 1, ѿѰ x 1)

## Wireless LAN Module (Y025/Y027/Y029 only)

1. Remote control receiver board (MPP page 68)

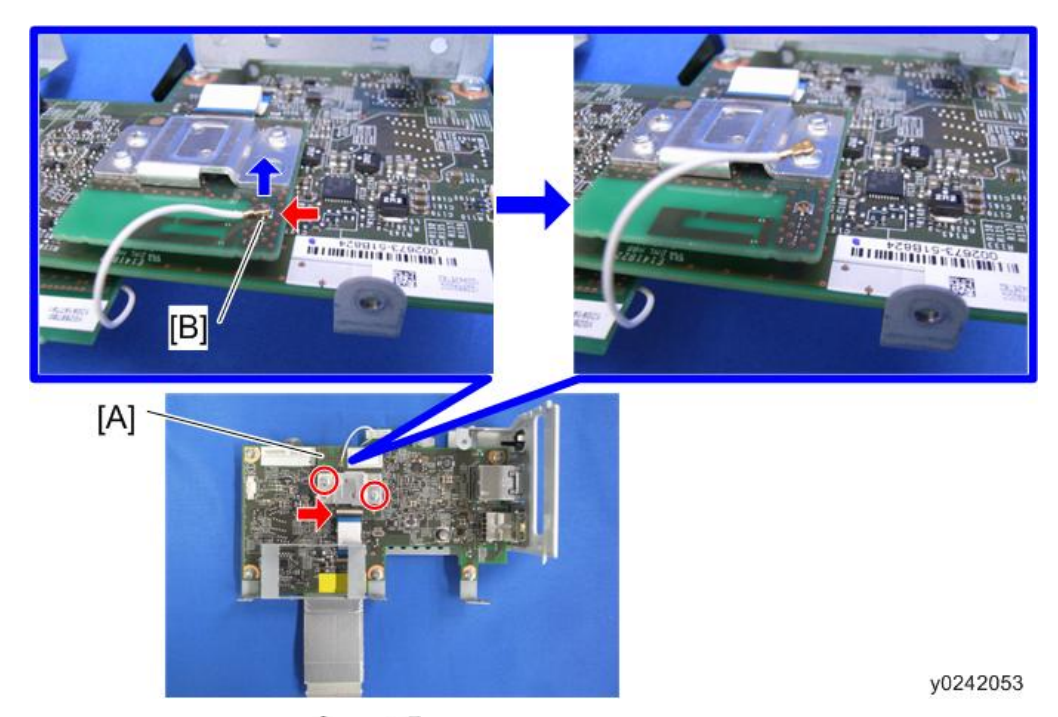

2. Wireless LAN Module [A] ( \* x 2, 💷 x 2)

Pull the connector [B] in a vertical direction from the board to disconnect it.

## Network Board (Y025/Y027/Y028/Y029 only)

1. Wireless LAN module (Marpage 69)

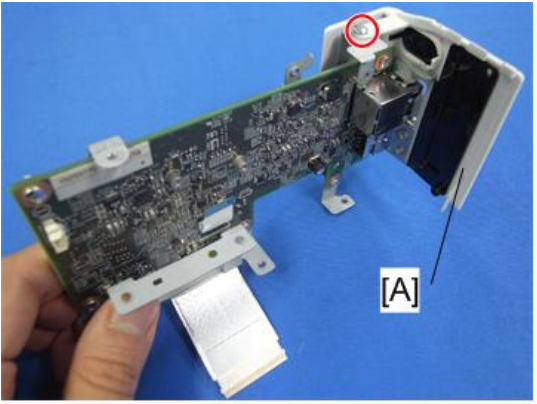

y0242054

2. Front right cover [A] ( 🕅 x 1)
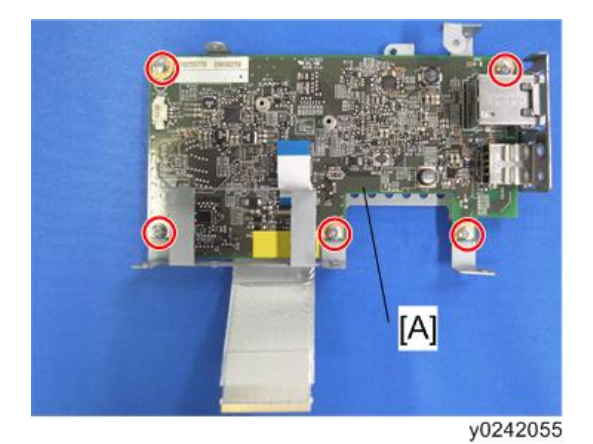

3. Network board [A] (🖉 x 5)

## Lamp Ballast

1. Top cover (🐨 page 63)

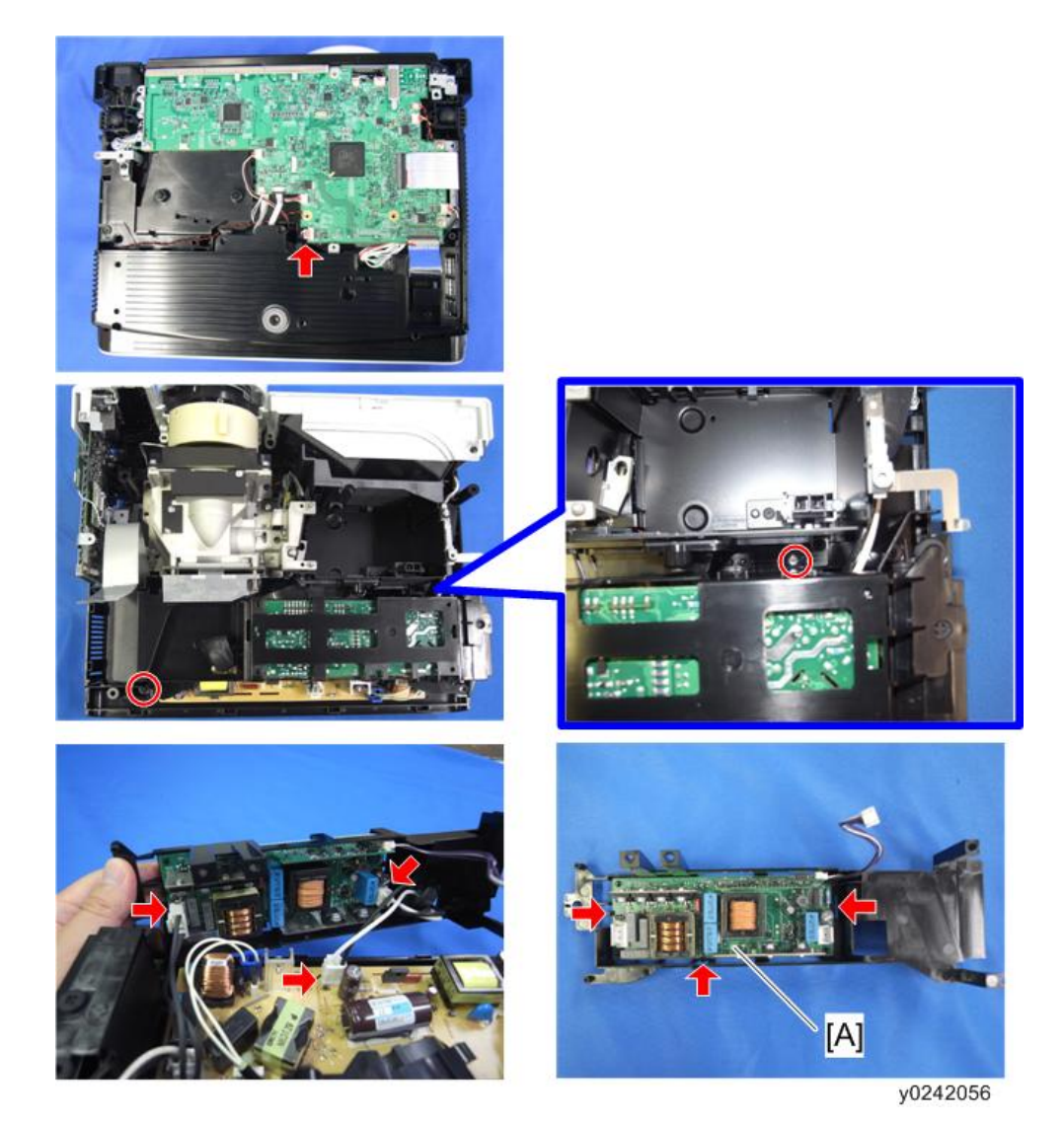

2. Lamp ballast (🌮 x 2, 🗊 x 4, hooks x 3)

## Speaker

- 1. Main board assembly (Marpage 62)
- 2. Lamp Ballast (🐨 page 71)

З

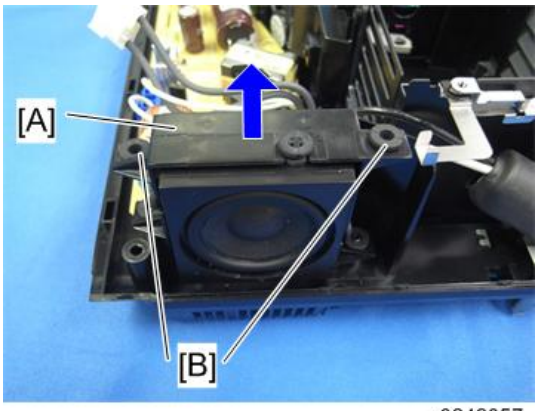

y0242057

3. Lift the speaker bracket [A]. Take care not to lose the rubber grommets [B].

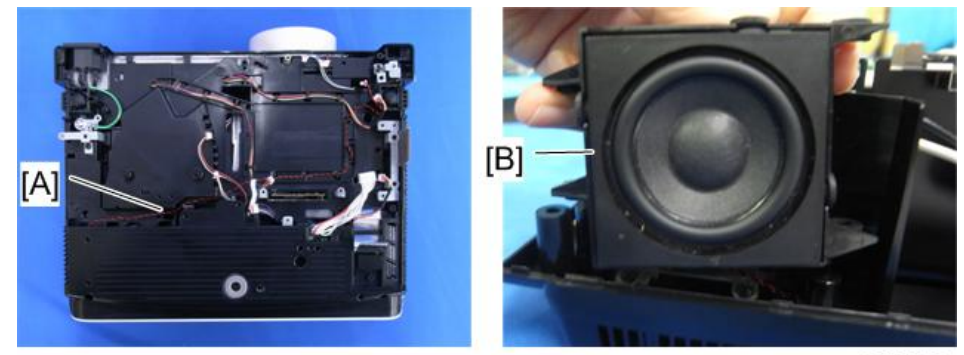

y0242058

4. Pull out the cables [A] to remove the speaker [B].

### When attaching the speaker

Arrange the cables as shown in the picture below.

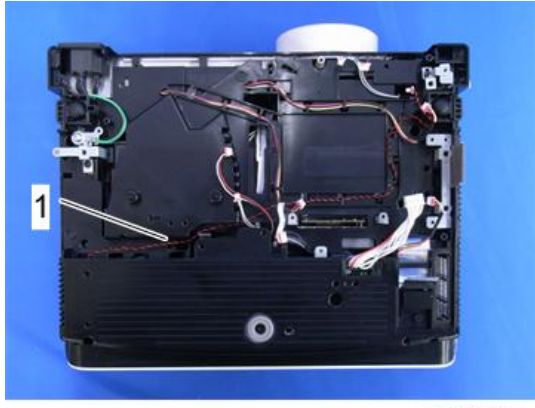

y0242135

1. Speaker cables

## PSU

1. Speaker (🐨 page 72)

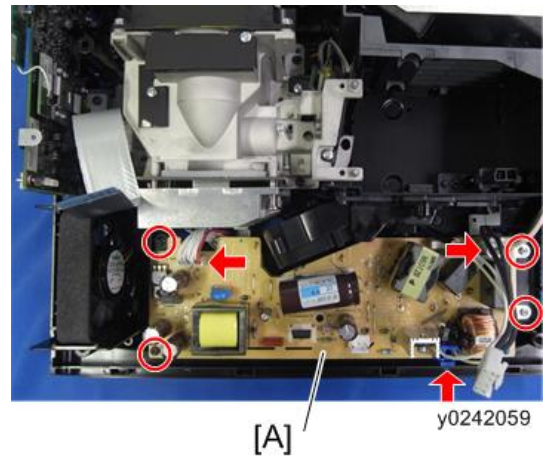

2. PSU (🖉 x 4, 💷 x 3)

## Thermistor

1. PSU (🐨 page 74)

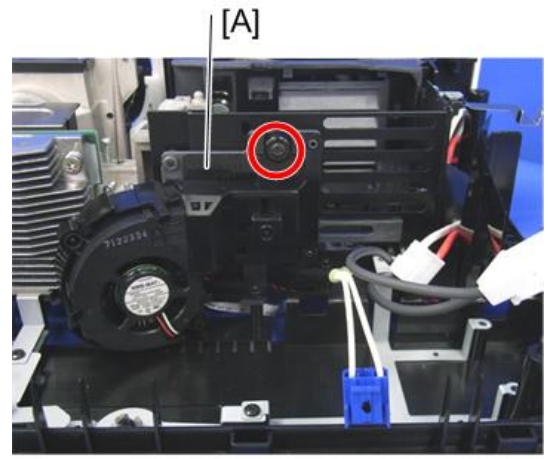

y0242060

2. Thermistor cover [A] ( x 1)

З

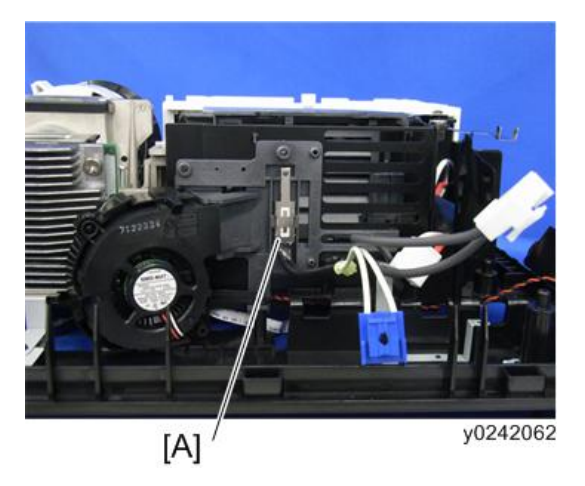

3. Thermistor bracket [A]

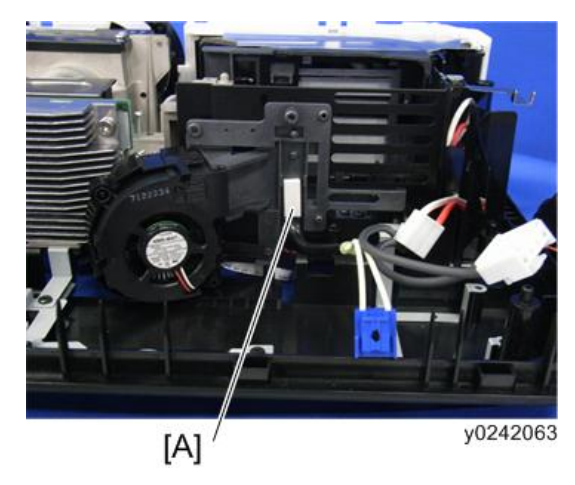

4. Thermistor [A]

## Lamp Fan

1. Thermistor cover (Impage 74 "Thermistor")

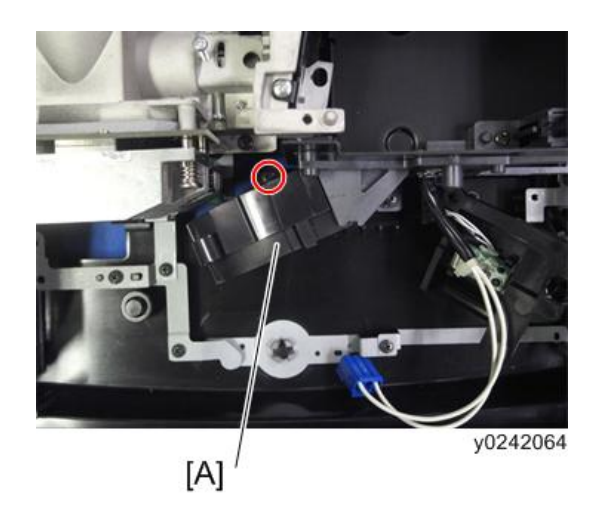

2. Lamp fan bracket [A] (🌶 x 1)

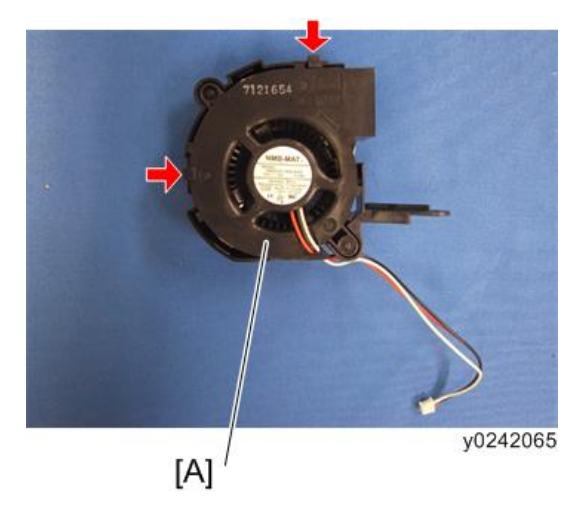

3. Lamp fan [A] (hooks x 2)

## Exhaust Fan

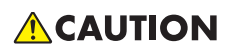

• When installing the exhaust fans, make sure that the fans are installed with their decals facing the outside of the machine.

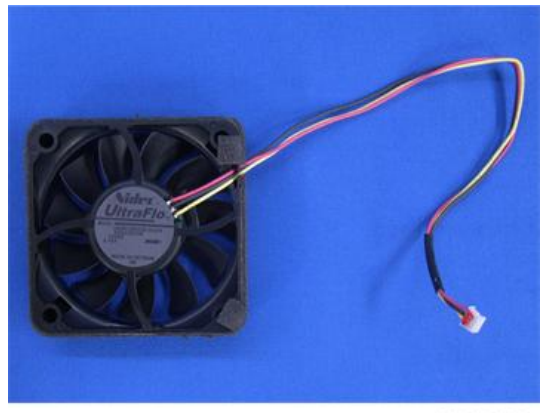

y0242136

- 1. Main Board Assembly (Merpage 62)
- 2. Top cover ( page 63)

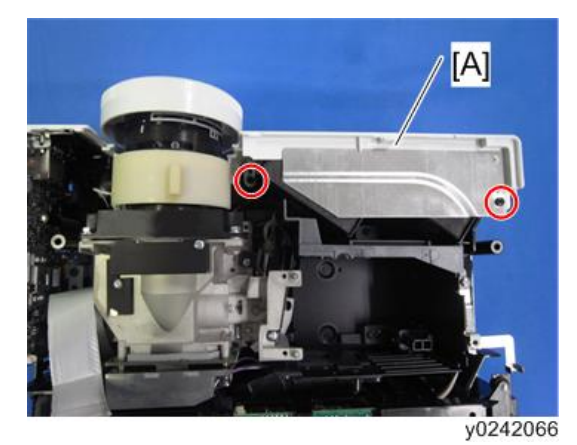

3. Front left cover [A] ( \* x 2)

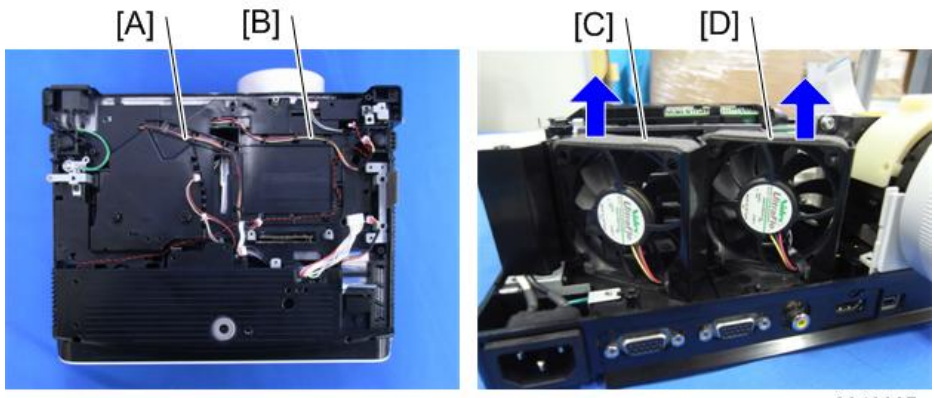

y0242067

4. Pull out the cables [B] to remove exhaust fan 1 [D]. Pull out the cables [A] to remove exhaust fan 2 [C].

### When attaching the exhaust fans

Arrange the cables as shown in the picture below.

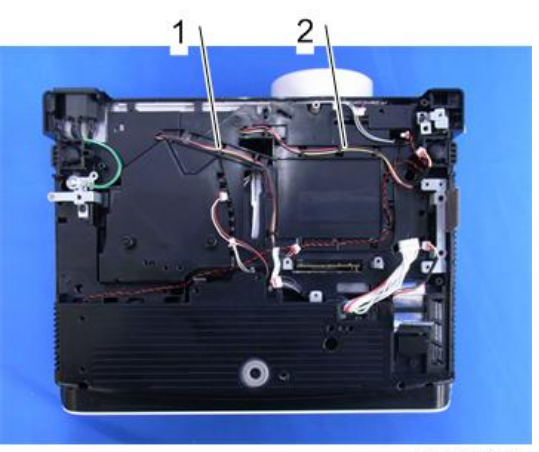

y0242137

- 1. Cables for exhaust fan 2
- 2. Cables for exhaust fan 1

## Intake Fan

## 

• When installing the intake fan, make sure that the fans are installed with their decals facing the inside of the machine.

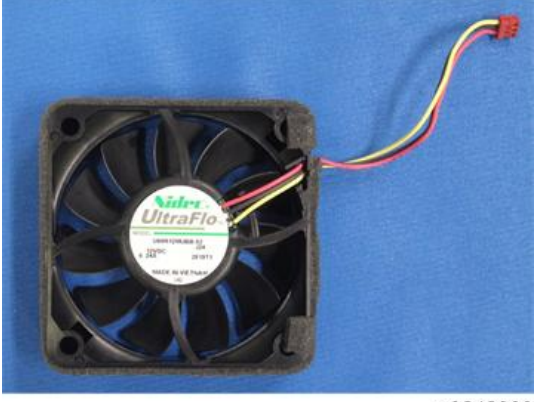

y0242068

1. Main board assembly (Merpage 62)

З

2. Lamp ballast (Merpage 71)

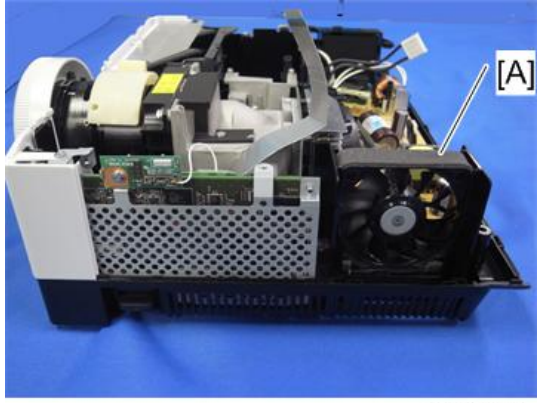

y0242069

3. Intake fan [A]

## **Electrical Adjustment**

### Adjustment Points vs Part Replaced

The table below shows you the items to be adjusted according to the type of part you replaced.

|                        | Keystone | Sub Contrast | Color wheel index delay |
|------------------------|----------|--------------|-------------------------|
| Main board             | Yes      | No           | Yes                     |
| Control panel<br>board | No       | No           | No                      |
| Optics section         | Yes      | No           | Yes                     |

For this model, Sub Contrast is adjusted at the factory and no further adjustment is required.

### Save Data to EEPROM (Common for all adjustments)

After performing adjustments, save the new settings to the EEPROM.

Press the  $\blacktriangle$ ,  $\checkmark$ ,  $\triangleleft$ , and  $\triangleright$  buttons of the projector simultaneously.

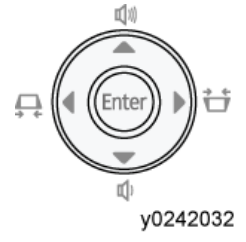

A beep sounds upon completion of saving data.

### Preparation

### **Test equipment**

1. Personal computer

(Windows PC, OS: Windows 98SE, ME, 2000, XP)

2. Cables

RGB Cable and Control (USB A to mini-B) Cable

3. A protractor for Vertical Auto Keystone Calibration

### **Projector Setup**

Plug in the power cord and press the [Power] button of the projector.

### How to enter the Service Mode

- Press and hold the [Enter] and [Menu] buttons of the projector simultaneously for 2 seconds. You will hear a short beep.
- 2. Press the 4 button on the projector.
- 3. Press the ▼ button on the projector.
- 4. Press the ▲ button on the projector.
- 5. Press and hold the [Enter] button on the projector for longer than 2 seconds.

When the projector enters the Service Mode, the buzzer beeps for 3 seconds.

If it doesn't beep, repeat from the beginning.

The projector remains in this mode until you disconnect the power cord.

### How to display the Service status

After the projector has entered the service mode, press the [AV Mute] and ▲ buttons simultaneously. Then, the following display appears.

If it doesn't appear, repeat from the beginning.

This mode remains until you press the [Menu] button.

| Service status (Displa                         | y only)          |                          | [MENU] Quit                         |
|------------------------------------------------|------------------|--------------------------|-------------------------------------|
| Version (Main-Standby<br>Version (Network-Netv | /)<br>worklO)    | 1                        | 003500200 - 0033<br>010a00 - 010000 |
| Total time                                     | 0H - 46M - 35S   | Model                    | PJWX3340N                           |
| User lamp time                                 | 0H - 46M - 358   | Serial No.               | B252PQ27001                         |
| Lamp reset count                               | 0                | Engine No.               | Y0272A0010                          |
| Lamp power (actual)                            | Middle           | Region Code              | NA                                  |
| Lamp voltage                                   | 73V              | Sub contrast1            | 512 - 512 - 512                     |
| Lamp wattage                                   | 160VV            | Sub contrast2            | 512 - 512 - 512                     |
|                                                |                  | C/W index delay          | 349                                 |
| KC0                                            | 25 - 3353 - 2051 | Altitude                 | 0                                   |
| KC1                                            | 25 - 3354 - 1802 | (Lamp Misg) display      | Enable                              |
| KC2                                            | 25 - 3353 - 2299 | [Filter Misg] display    | Disable                             |
| KC3                                            | 24 - 3396 - 2049 | [Password] function      | Enable                              |
| Fan1 (intake)                                  | 2560 rpm         | [HDMI overscan] func     | tion Disable                        |
| Fan2 (exhaust1)                                | 2457 rpm         |                          |                                     |
| Fan3 (exhaust2)                                | 2560 rpm         | Temp1 (intake)           | 28 deg                              |
| Fan4 (lamp)                                    | 3150 rpm         |                          |                                     |
| Error count                                    | 1                | Shut down                | 0                                   |
| Error log                                      | 8-0-0            | - 0- 0- 0- 0- 0- 0- 0- 0 | 0-0-0-0-0                           |

y0242070

The number in the Error log shows the error ID (*mpage 113 "Error ID"*).

### **Fan locations**

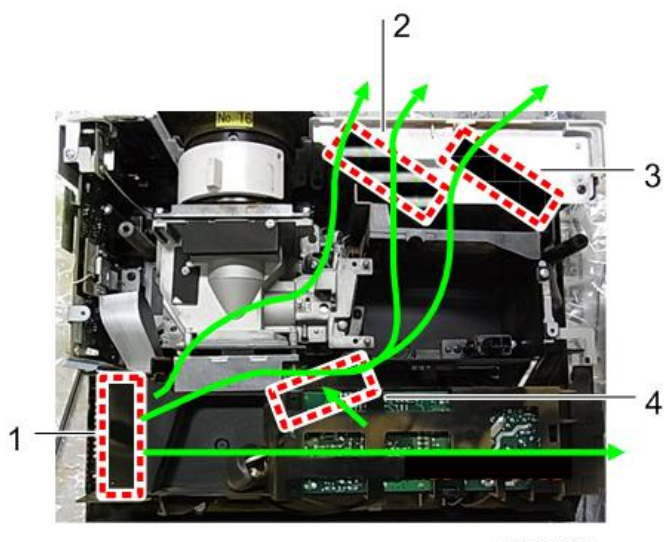

y0242110

- 1. Fan1 (intake fan)
- 2. Fan2 (exhaust fan 1)
- 3. Fan3 (exhaust fan 2)
- 4. Fan4 (lamp fan)

### **Keystone Calibration**

1. Press the [Enter] and ▲ buttons simultaneously.

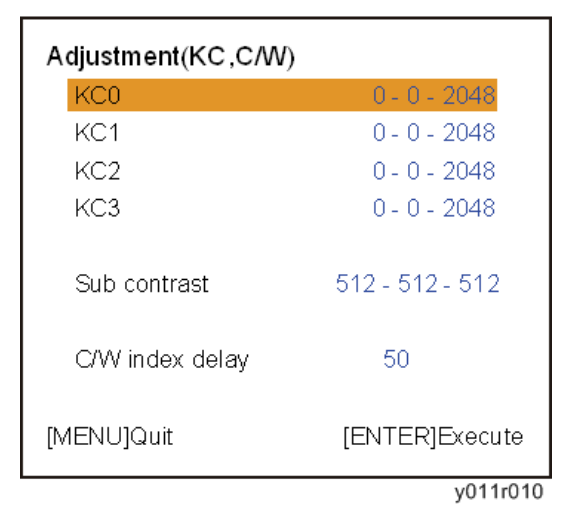

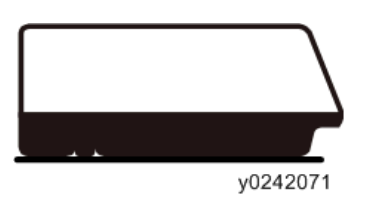

- 2. Set the projector on a level surface.
- 3. Press the [Enter] button of the projector.

When the adjustment is successfully completed, the values changes from the default [0-0-2048]. (Example: See below)

| Adjustment(KC,C/W) |                  |
|--------------------|------------------|
| KC0                | 25 - 3353 - 2051 |
| KC1                | 0 - 0 - 2048     |
| KC2                | 0 - 0 - 2048     |
| KC3                | 0 - 0 - 2048     |
| Sub contrast       | 512 - 512 - 512  |
| C/W index delay    | 50               |
| [MENU]Quit         | [ENTER]Execute   |
|                    | y011r011         |

If it fails, the values don't change from the default [0-0-2048].

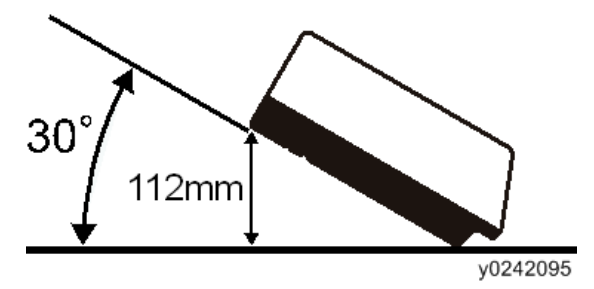

4. Keep the projector at 30 degrees.

| Adjustment(KC,C/W) |                  |
|--------------------|------------------|
| KC0                | 25 - 3353 - 2051 |
| KC1                | 0 - 0 - 2048     |
| KC2                | 0 - 0 - 2048     |
| KC3                | 0 - 0 - 2048     |
| Sub contrast       | 512 - 512 - 512  |
| C/W index delay    | 50               |
| [MENU]Quit         | [ENTER]Execute   |
|                    | y011r012         |

- 5. Select the KC1 item by pressing the ▼ button.
- 6. Press the [Enter] button of the projector.

When the adjustment is successfully completed, the values changes from the default [0-0-2048]. (Example: See below)

| Adjustment(KC,C/W) |                  |
|--------------------|------------------|
| KC0                | 25 - 3353 - 2051 |
| KC1                | 25 - 3354 - 1802 |
| KC2                | 0 - 0 - 2048     |
| KC3                | 0 - 0 - 2048     |
| Sub contrast       | 512 - 512 - 512  |
| C/W index delay    | 50               |
| [MENU]Quit         | [ENTER]Execute   |
|                    | y011r013         |

If it fails, the values don't change from the default [0-0-2048].

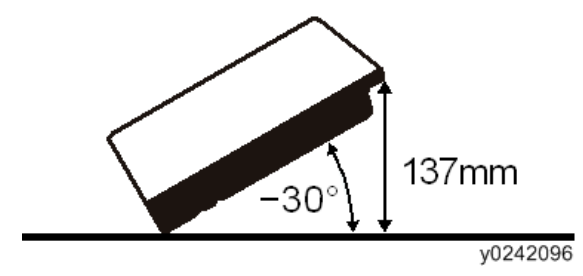

7. Keep the projector at -30 degrees.

| Adjustment(KC,C/W) |                  |
|--------------------|------------------|
| KC0                | 25 - 3353 - 2051 |
| KC1                | 25 - 3354 - 1802 |
| KC2                | 0 - 0 - 2048     |
| KC3                | 0 - 0 - 2048     |
| Sub contrast       | 512 - 512 - 512  |
| C/W index delay    | 50               |
| [MENU]Quit         | [ENTER]Execute   |
|                    | v011r014         |

- 8. Select the KC2 item by pressing the ▼ button.
- 9. Press the [Enter] button of the projector.

When the adjustment is successfully completed, the values changes from the default [0-0-2048]. (Example: See below)

| Adjustment(KC,C/W) |                  |
|--------------------|------------------|
| KC0                | 25 - 3353 - 2051 |
| KC1                | 25 - 3354 - 1802 |
| KC2                | 25 - 3353 - 2299 |
| KC3                | 0 - 0 - 2048     |
| Sub contrast       | 512 - 512 - 512  |
| C/W index delay    | 50               |
| [MENU]Quit         | [ENTER]Execute   |
|                    | y011r015         |

If it fails, the values don't change from the default [0-0-2048].

### Note

• When the projector is not tilted accurately +/- 30degrees, the adjustment values ([KC1] and [KC2]) do not change.

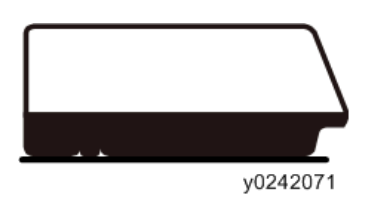

10. Set the projector on a level surface and turn on the projector to shine the lamp through it for 30 minutes or more.

| Adjustment(KC,C/W) | )                |
|--------------------|------------------|
| KC0                | 25 - 3353 - 2051 |
| KC1                | 25 - 3354 - 1802 |
| KC2                | 25 - 3353 - 2299 |
| KC3                | 0 - 0 - 2048     |
| Sub contrast       | 512 - 512 - 512  |
| C/W index delay    | 50               |
| [MENU]Quit         | [ENTER]Execute   |
|                    | y011r016         |

- 11. Select the KC3 item by pressing the ▼ button.
- 12. Press the [Enter] button of the projector.

When the adjustment is successfully completed, the values changes from the default [0-0-2048]. (Example: See below)

| Adjustment(KC,C/W) |                  |
|--------------------|------------------|
| KC0                | 25 - 3353 - 2051 |
| KC1                | 25 - 3354 - 1802 |
| KC2                | 25 - 3353 - 2299 |
| KC3                | 24 - 3396 - 2049 |
| Sub contrast       | 512 - 512 - 512  |
| C/W index delay    | 50               |
| [MENU]Quit         | [ENTER]Execute   |
|                    | y011r017         |

### Note

 This adjustment can also be done manually using the Backup/Restore Tool. (IPP page 92 "Data Backup/Restore")

### Color wheel index delay

1. Select the C/W index delay item by pressing the ▼ button.

| Adjustment(KC,C/W) |                    |
|--------------------|--------------------|
| KC0                | 25 - 3353 - 2051   |
| KC1                | 25 - 3354 - 1802   |
| KC2                | 25 - 3353 - 2299   |
| KC3                | 24 - 3396 - 2049   |
| Sub contrast       | 1162 - 1157 - 1158 |
| C/W index delay    | 50                 |
| [MENU]Quit         | [<]/[>]Adjust      |
|                    | v011r077           |

Adjust the value by pressing the ◄ or ► button.

### Altitude

1. Press the [Input] and ▼ buttons simultaneously.

 Select the correct value by pressing the ◄ or ▶ button. This setting is effective only when [High Altitude Mode] is [On] (over 1,500m (4,921ft)). The factory setting value is [0] (30.0% up). The value [1] (7.7% up) is for more than 500m (1,640ft) and under 1,000m (3,281ft). The value [2] (15.4% up) is for more than 1,000m (3,281ft) and under 1,500m (4,921ft). The value [3] (23.1% up) is for more than 1,500m (4,921ft) and under 2,000m (6,562ft). The value [4] (30.8% up) is for more than 2,000m (6,562ft) and under 2,500m (8,202ft). The value [5] (38.5% up) is for more than 2,500m (8,202ft) and under 3,000m (9,843ft). The value [6] (46.2% up) is for more than 3,000m (9,843ft). For example, in the case of 2,700m altitude, set the value to [5].

| Adjustment(Altitud | e,Fan)          |                         |
|--------------------|-----------------|-------------------------|
| Altitude           |                 | 4                       |
| Fan control        | Auto<br>Setting | <b>Manual</b><br>Actual |
| Fan1 (intake)      | 205             | 2891rpm                 |
| Fan2 (exhaust1)    | 194             | 2792rpm                 |
| Fan3 (exhaust2)    | 179             | 2960rpm                 |
| Fan4 (lamp)        | 166             | 3366rpm                 |
|                    |                 | Actual                  |
| Temp1 (intake)     |                 | 26deg                   |
| [MENU]Quit         |                 | [<]/[>]Adjust           |
|                    |                 | y0242074                |

3. Press the MENU button.

# 4. System Maintenance

# Firmware Update

Updating the Firmware Using a Computer (Main Board only)

### 🔿 Important

• There are two types of firmware; the Y024/Y025/Y028 firmware and the Y026/Y027/Y029 firmware. Use the firmware that is supported by your projector.

### Preparation

Before you begin firmware update, the SiLabs driver software must be installed on your computer.

1. Double-click the CP210xVCPInstaller.exe icon.

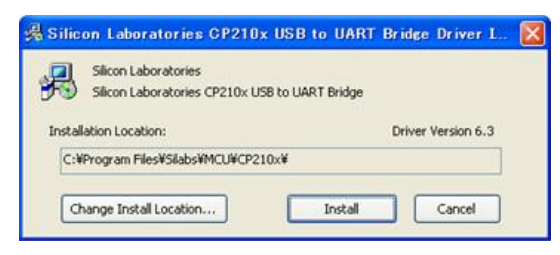

2. Click [Install].

### Updating the firmware

1. Make sure that the power cord of the projector is disconnected.

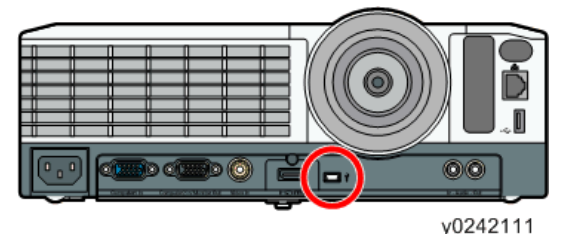

. . .

- 2. Connect a USB cable to the control port.
- 3. Connect the other end of the USB cable to your computer.
- 4. While holding down the Input and Mute buttons, plug in the power cord.

When the projector starts up in firmware update mode, the Power button flashes and the lamp indicator and the Temp indicator light up.

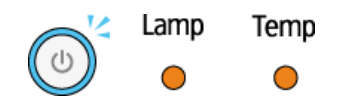

5. Start DLP\_FlashLoader on your computer.

| ¥                    | browse        |
|----------------------|---------------|
| 🔽 Skip Boot loader A | rea: 32KB 💌   |
| Status               |               |
|                      |               |
|                      |               |
| Image Data[Hex]      | Chexksum[Hex] |
| Start:               | Expected:     |
| Size                 | Returned      |
| JACOT                | Rocarried.    |

6. Click [browse...] and select the firmware data (\*.img file) you want to install.

### Vote

- "Skip Boot loader Area:" is selected by default. Do not change the setting unless otherwise indicated.
- 7. Click [Start Download].

While the firmware is being written, the Power button, the Lamp indicator and the Temp indicator flash alternately.

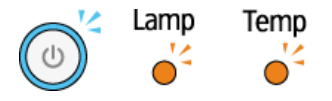

When update is complete, the "Returned:" area under "Checksum[Hex]" on the DLP\_FlashLoader window displays the same value as the "Expected:" area. The Power button, the Lamp indicator and the Temp indicator light up for five seconds

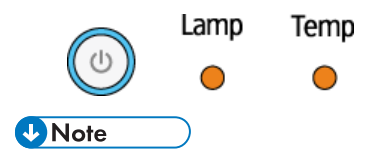

 If a writing error occurs, the Power button, the Lamp indicator and the Temp indicator flash simultaneously (Ppage 109 "LED Display").

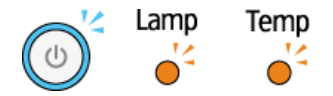

# Updating the firmware using a USB memory device (Y025/Y027/Y028/Y029 only)

### 🔂 Important

- There are two types of firmware; the Y025/Y028 firmware and the Y027/Y029 firmware. Use the firmware that is supported by your projector.
- Do not touch the projector while updating the firmware. Doing so may cause the update to fail.
- Store the latest firmware file (.sfw) in the root directory of a USB memory device. Do not store any other firmware files in the root directory.
- Copy the downloaded firmware file that has the .sfw extension to the root directory of a USB memory device.
- 2. Unplug the power cord from the AC In socket of the projector.
- 3. Insert the USB memory device into the USB port on the projector.
- 4. Make sure that the power plug is plugged into a power outlet.
- While pressing the [Power] button and the [Input] button, plug the power cord into the AC In socket of the projector.

The projector starts updating the firmware.

6. Release your fingers from the buttons.

During the firmware update, the [Power] button, lamp indicator, and temp indicator flash. The pattern of flashing changes according to the progress of the firmware update.

When the update completes, the [Power] button, lamp indicator, and temp indicator each light up for a few seconds. Then the projector is in standby mode or power on mode.

7. Confirm the firmware version of the projector.

### \rm Note

• You can use an SD card with a USB card adapter in place of a USB memory device.

4

## Data Backup/Restore

When replacing the main board or the optical engine, the backup/restore tool can be used for backing up and restoring projector settings.

### What to Do When Replacing Parts

#### When replacing the main board

Before replacement: Perform "Data Backup" and "Keystone Backup".

After replacement: Perform "Data Restore" and "Keystone Restore".

- If Backup/Restore is finished successfully, manual adjustments of the following items are unnecessary.
- If Backup/Restore cannot be executed (for example, when "Data backup" cannot be performed because a board is faulty), adjust the following items manually.

### Items to be adjusted when replacing the main board

- 1. Color wheel index delay
- 2. Keystone Calibration
- 3. Serial number Setup

### When replacing the optical engine

Before replacement: Perform "Keystone Backup".

After replacement: Perform "Keystone Restore".

- If Backup/Restore is finished successfully, manual keystone calibration is unnecessary.
- If Backup/Restore cannot be executed, perform keystone calibration manually.

In both cases, color wheel index delay must be adjusted manually.

### Items to be adjusted when replacing the optical engine

- 1. Color index delay, which is specific to the new unit
- 2. Keystone Calibration

### How to Use the Backup/Restore Tool

### Downloading the tool

- 1. Download the "Backup Tool".
- 2. After extracting the package, Execute "Y0119100B.exe". The following files will appear.
  - Data\_BackupRestore.EXE (the backup/restore tool)
  - USB-Serial\_Driver\_XP-Vista-7.EXE (driver software required when connecting the projector and the computer)

### Installing the USB Driver

- Execute "USB-Serial\_Driver\_XP-Vista-7.EXE" and open the "SiLabs\_XP-Vista-7" folder that is created.
- Open the folders in the following order: "SiLabs" "MCU" "CP210x" -"Windows\_XP\_S2K3\_Vista\_7".
- 3. Execute "Windows\_XP\_S2K3\_Vista\_7.exe" in the "Windows\_XP\_S2K3\_Vista\_7" folder.
- 4. Click [Install].

| 别 Silico | n Laboratories CP210x USB to U                               | ART Bridge Driver Installer 🛛 | ж |
|----------|--------------------------------------------------------------|-------------------------------|---|
| *        | Silicon Laboratories<br>Silicon Laboratories CP210x USB to U | ART Bridge                    |   |
| Install  | ation Location:                                              | Driver Version 6.3            |   |
| C:¥      | Program Files¥Silabs¥MCU¥CP210x¥                             |                               |   |
| Ch       | nange Install Location                                       | Install Cancel                |   |

5. Confirming that "Installation completed successfully" is displayed, and then click [OK].

### Connecting the projector to a computer

 Turn on the projector and set "Power on Standby" in the "Energy Savins Settings Menu" to "Q'ck On".

If it was set to "Eco", change it back to "Eco" after your work is done.

- Press the [Power] button of the projector to set the projector in standby status. Standby status: The [Power] button flashes at 1 or 3 second intervals.
- 3. Connect the projector and the computer with a USB cable (USB Type A/Type mini-B).

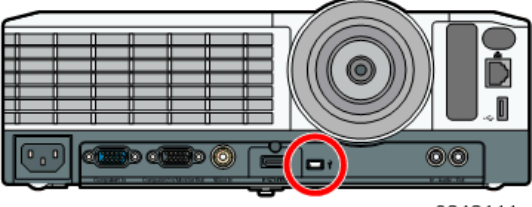

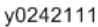

### Starting the Backup/Restore Tool

- 1. Execute "Data\_BackupRestore.EXE" and open the "Data\_BackupRestore" folder.
- 2. Execute "Data\_BackupRestore\_Tool.exe".
- 3. Select the COM port that is used for connection between the projector and the computer.

| 船 Data Backup/Restore To | ol 🗖 🗖 🗾          |
|--------------------------|-------------------|
| Keystone Serial Number   | Kitting Number    |
| Data Backup              |                   |
|                          |                   |
| Data Restore             |                   |
|                          | Close( <u>C</u> ) |

### How to determine the COM port

Right-click "Computer" and open "Device Manager" in "Properties". Check "Ports (COM & LPT)".

### How to Perform Data Backup

1. Click [Data Backup].

| 뤱 Data Ba | ckup/Restore Tool   |            |
|-----------|---------------------|------------|
| Keystone  | Serial Number Kitti | ing Number |
|           | Data Backup         | COM Port   |
|           | Data Restore        |            |
|           |                     | Close(C)   |

2. Only when changing the destination folder: Click [Choose], and then select where to save the file.

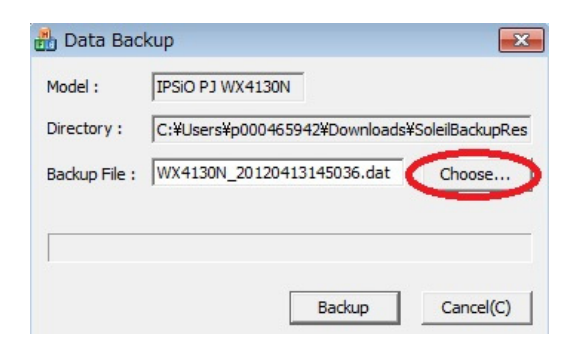

3. Click [Backup].

Backup will take 3 to 4 minutes.

| Model :       | IPSiO PJ WX4130N             |                  |
|---------------|------------------------------|------------------|
| Directory :   | C:¥Users¥p000465942¥Download | ds¥SoleilBackupR |
| Backup File : | WX4130N_20120413145036.dat   | Choose           |
| Backup 11     | 56 / 2511                    |                  |
|               |                              |                  |

4. When "Backup Complete." is displayed, click [OK].

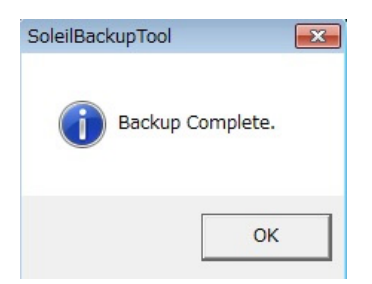

### How to Check the Data Backup

- Open "Data\_BackupRestore\_\*\*.xls" in the "Data\_BackupRestore" folder. Macros must be enabled.
- 2. Open the "Backup" worksheet and click [Execute] on the sheet.

|   | A                     | В  |
|---|-----------------------|----|
| 1 | Execute Cle           | ar |
| 2 |                       |    |
| 3 | Version(Main-Standby) |    |
| 4 | Serial No.            |    |
| 5 | Total time            |    |
| 6 | User lamp time        |    |
| 7 | Lamp reset count      |    |
| 8 |                       |    |
| 9 |                       |    |

3. Select the backup file "X3340\_\*\*\*\*\*\*\*\*\*\*\*.dat". (\*\* indicate the date and time.)

The file name above is an example. "X3340" may be either of the following, depending on the projector model.

- X3340
- WX3340
- X3340N
- WX3340N
- X4240N
- WX4240N
- 4. Acquired data will be displayed on the Excel Window.

### How to Perform Data Restore

1. Click [Data Restore].

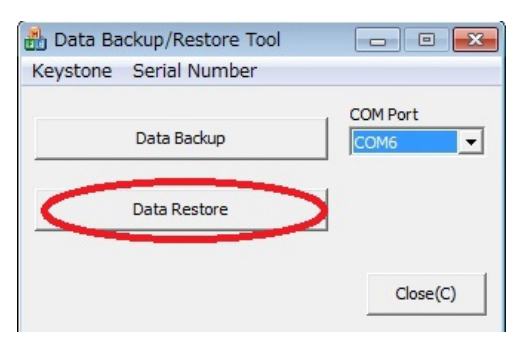

2. Click [Choose] and select the backup file "X3340\_\*\*\*\*\*\*\*\*\*\*\*.dat".

The file name above is an example. "X3340" may be either of the following, depending on the projector model.

- X3340
- WX3340
- X3340N

- WX3340N
- X4240N
- WX4240N
- 3. Click [Restore].
- 4. When "Restore Complete." is displayed, click [OK].

### How to Perform Keystone Backup

1. Select [Keystone]-[Backup].

| 🃸 Data Backup/Restore Tool |          |
|----------------------------|----------|
| Keystone Serial Number     |          |
| Backup<br>Restore          | COM Port |
| Data Restore               |          |
|                            | Close(C) |

2. Only when changing the destination folder: Click [Choose], and then select where to save the file.

| Model :       | IPSiO PJ WX4130N         |                       |
|---------------|--------------------------|-----------------------|
| Directory :   | C:¥Users¥p000465942¥Down | loads¥SoleilBackupRes |
| Backup File : | KC_20120413152529.dat    | Choose                |
|               |                          |                       |
|               |                          |                       |

3. Click [Backup].

Backup will take 1 to 2 minutes.

4. When "Backup Complete." is displayed, click [OK].

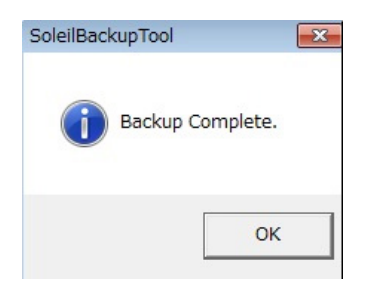

4

### How to Check the Keystone Backup

1. Open "Data\_BackupRestore\_\*\*.xls" in the "Data\_BackupRestore" folder.

Macros must be enabled.

2. Open the "Keystone" worksheet and click [Execute] on the sheet.

|   | A       |       | В |
|---|---------|-------|---|
|   | Execute | Clear |   |
| 1 |         |       |   |
| 2 |         |       |   |
| 3 | KC0     |       |   |
| 4 | KC1     |       |   |
| 5 | KC2     |       |   |
| 6 | KC3     |       |   |
| _ |         |       |   |

- 3. Select the backup file "KC\_\*\*\*\*\*\*\*\*\*\*.dat". (\*\* indicate the date and time.)
- 4. Acquired data will be displayed on the Excel Window.

### How to Perform Keystone Restore

1. Select [Keystone]-[Restore].

| Data Backup/Restore Tool |          |
|--------------------------|----------|
| Keystone Serial Number   |          |
| Backup<br>Restore        | COM Port |
| Data Restore             |          |
|                          | Close(C) |

 Make sure that [Use Backup Data] is checked and click [Choose]. Then, select the backup file "KC\_\*\*\*\*\*\*\*\*\*\*\*\*\*.dat".

| Keystone Data        | Restore        |              |           | ×         |
|----------------------|----------------|--------------|-----------|-----------|
| Model :              | PSiO PJ WX4130 | IN           |           |           |
| Directory :          | :¥Users¥p0004  | 65942¥Downlo | ads¥Solei | BackupRes |
| Backup File : Choose |                |              |           | hoose     |
| Use Backup [ Manual  | Data KC0:      | 28           | 3380      | 2044      |
|                      | кс1:           | 28           | 3378      | 1805      |
|                      | кс2:           | 28           | 3374      | 2265      |
|                      | ксз:           | 28           | 3375      | 2046      |
|                      |                | Restore      |           | ancel(C)  |

If you cannot back up the settings from the old board, select [Manual] and enter the following values.

- KC0: 25 3375 2048
- KC1: 25 3375 1792
- KC2: 25 3375 2304
- KC3: 25 3375 2048
- 3. Click [Restore].
- 4. When "Restore Complete." is displayed, click [OK].

### Serial number Setup

1. Select [Serial Number]-[Setup].

| 뤮 Data Backup/Restore Tool |          |
|----------------------------|----------|
| Keystone Serial Number     |          |
| Setup<br>Data Backup       | COM Port |
| Data Restore               |          |
|                            | Close(C) |

 For "Serial Number", enter the serial number (11 digits including the hyphen). Then, click [Write]. Example: 47XA-111111

### 4. System Maintenance

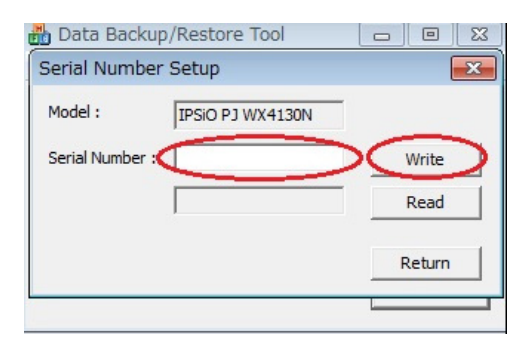

# **Network Service Menu**

### Displaying the Network Service Menu

- 1. Enter the service mode. (IProjector Setup")
- 2. Press the MENU button.
- 3. Press ▼ three times to display the "Network/USB Settings" menu.
- 4. Press ►.
- 5. Press ▼ several times to display the "Network Application Settings" menu.

### Menu Items

The following items can be set or displayed in the network service menu.

| ltem                                 | Description                                                                                          |
|--------------------------------------|----------------------------------------------------------------------------------------------------|
| @Remote: Setup<br>Status             | Displays the setup status of @Remote function.                                                       |
| @Remote: Request<br>No.              | Input the request No. required for @Remote function setup.                                           |
| @Remote: Service<br>Test Call        | Perform a test to check whether communication with the NRS (New Remote Service) gateway is possible. |
| @Remote: Perform<br>Polling Manually | Perform communication server polling function manually.                                              |
| @Remote: Perform<br>Confirmation     | Perform request No. confirmation to NRS (New Remote Service) gateway.                                |

| ltem                                 | Description                                                                                                    |
|--------------------------------------|----------------------------------------------------------------------------------------------------|
| @Remote:                             | Displays the result of request number confirmation.                                                                                                    |
| Confirmation                         | 0: Confirmation was successful.                                                                                                    |
| Response Result                      | 1: Request number error. Check the entered request number. If the entered number is correct, the installation information may not have been registered in the NRS (New Remote Service) gateway. |
|                                      | 3: Communication Error (proxy enabled).                                                                                                    |
|                                      | 4: Communication Error (proxy disabled).                                                                                                    |
|                                      | 5: Proxy error (authentication failure).                                                                                                    |
|                                      | 6: Communication Error.                                                                                                    |
|                                      | 8: Other errors. For details, see ""@Remote: Display Error Code"".                                                                                                    |
|                                      | 9: Confirmation in progress. The request number is being confirmed between the gateway and the machine.                                                                                         |
|                                      | 10: Confirmation has not been done yet.                                                                                                    |
| @Remote: Confirm<br>Results Location | Displays the location notified from the NRS (New Remote Service) as response to request No. confirmation on @Remote function.                                                                   |
| @Remote: Perform<br>Registration     | Perform @Remote registration.                                                                                                    |
| @Remote:                             | Displays the result of registration.                                                                                                    |
| Registration                         | 0: Registration completed.                                                                                                    |
| Response Result                      | 1: Request number error. The information registered in the NRS (New Remote<br>Service) gateway may be wrong.                                                                                    |
|                                      | 2: Registration has already been completed.                                                                                                    |
|                                      | 3: Communication Error (proxy enabled).                                                                                                    |
|                                      | 4: Communication Error (proxy disabled).                                                                                                    |
|                                      | 5: Proxy error (authentication failure).                                                                                                    |
|                                      | 8: Other errors. For details, see ""@Remote: Display Error Code"".                                                                                                    |
|                                      | 9: Registration in progress. Registration is being done between the gateway and the machine.                                                                                                    |
|                                      | 10: Registration has not been done yet.                                                                                                    |
| @Remote: Clear<br>@Remote Setup      | Return the @Remote set device to the unset condition.                                                                                                    |
| @Remote: CE Call                     | Performs the CE Call at the start or end of the service.                                                                                                    |

| ltem                                              | Description                                                                                                    |
|---------------------------------------------------|----------------------------------------------------------------------------------------------------|
| @Remote: Display<br>Error Code                    | Displays the error code, which shows the details of the error when the result of<br>"@Remote: Confirmation Response Result", "@Remote: Registration Response<br>Result", "@Remote: Scheduled Notify Result", or "@Remote: Error Notification<br>Result" is "Other errors". Also, displays error codes for errors encountered<br>when updating the certificate. |
| @Remote:<br>Communication<br>Permit               | Select whether to allow @Remote communication or not.                                                                                                    |
| @Remote: HTTP<br>Proxy Usage                      | Set whether to use proxy on communication with NRS (New Remote Service)<br>or not. HTTP=Hypertext Transfer Protocol                                                                                                    |
| @Remote: Device<br>ID2 Code                       | Displays device ID2 code.                                                                                                    |
| @Remote: Common<br>Certificate Write<br>Operation | Performs the write operation of the common certificate for the @Remote function.                                                                                                    |
| @Remote: Certificate<br>Macro Version             | Displays the macro version of the NRS (New Remote Service) certificate used on @Remote function.                                                                                                    |
| @Remote: Certificate<br>PAC Version               | Displays the PAC version of the NRS (New Remote Service) certificate used on @Remote function.                                                                                                    |
| @Remote: Certificate<br>Subject                   | Displays the certificate subject of the NRS (New Remote Service) certificate used on @Remote function.                                                                                                    |
| @Remote: Certificate<br>Serial Number             | Displays the certificate serial number of the NRS (New Remote Service) certificate used on @Remote function.                                                                                                    |
| @Remote: Certificate<br>Issuer                    | Displays the CommonName of NRS (New Remote Service) certificate Issuer used on @Remote function.                                                                                                    |
| @Remote: Cert.<br>Validity Not Before             | Displays the validated date of the NRS (New Remote Service) certificate used on @Remote function. (The start date)                                                                                                    |
| @Remote: Cert.<br>Validity Not After              | Displays the validated date of the NRS (New Remote Service) certificate used on @Remote function. (The end date)                                                                                                    |
| @Remote: Certificate<br>Update Request ID         | Displays the request ID for certificate update.                                                                                                    |

| ltem                                     | Description                                                                                                    |
|------------------------------------------|----------------------------------------------------------------------------------------------------|
| @Remote: Certificate<br>Update Status    | Certificate status for @Remote function.                                                                                                    |
|                                          | 0: Normal state. No cause for update detected.                                                                                                    |
|                                          | 1: Certificate update requested. notifyAuthKenChangeVer13 is sent to the regular gateway or rescue gateway, depending on the cause for update.             |
|                                          | 2: Waiting for certificate reception. Waiting for reception of setAuthKey from the gateway by polling.                                                     |
|                                          | 3: Writing certificate. Saving the received certificate.                                                                                                   |
|                                          | 4: Writing of the certificate completed. notifyAuthKeyChangeResult is sent to the regular gateway.                                                         |
|                                          | 5: Writing of the certificate failed. notifyAuthKeyChangeResult is sent to the regular or rescue gateway.                                                  |
|                                          | 6: Result notification failed. When SSL negotiation fails in the notification process in state 4, notifyAuthKeyChangeResult is sent to the rescue gateway. |
| @Remote: Certificate<br>Abnormal Problem | Displays the cause for certificate update request notification for @Remote function.                                                                       |
|                                          | 0: Normal state. Certificate update request not done.                                                                                                    |
|                                          | 1: The date of expiry is drawing near.                                                                                                    |
|                                          | 2: SSL error. An SSL error occurs when the certificate has expired.                                                                                        |
|                                          | 3: The common certificate must be replaced with an individual certificate.                                                                                 |

| ltem                                    | Description                                                                                               |
|-----------------------------------------|----------------------------------------------------------------------------------------------------|
| @Remote: Certificate                    | Displays the result of certificate check upon installation and startup.                                   |
| Check Result                            | (ten's digit)                                                                                             |
|                                         | 0: Normal                                                                                                 |
|                                         | 1: Serial number abnormality                                                                              |
|                                         | 2: ID2/serial number inconsistency                                                                        |
|                                         | 3: Individual certificate abnormality                                                                     |
|                                         | 4: Common certificate abnormality                                                                         |
|                                         | 5: Rescue certificate abnormality                                                                         |
|                                         | (one's digit)                                                                                             |
|                                         | 0: The period between the current time and expiration time is longer than the configured margin.          |
|                                         | 1: The period between the current time and expiration time is shorter than the configured margin.         |
|                                         | 2: The period between the current time and expiration time is shorter than 3/4 of the configured margin.  |
|                                         | 3: The period between the current time and expiration time is shorter than 1/2 of the configured margin.  |
|                                         | 4: Certificate expired.                                                                                   |
|                                         | 5: The current date is before the start of validity. (This does not happen usually.)                      |
| @Remote: Server<br>Auth. CN Check       | Not used.                                                                                                 |
| @Remote:<br>Notification Timing<br>Type | Displays the notification timing specified from the NRS (New Remote Service) gateway on @Remote function. |
| @Remote: Scheduled                      | Displays the result of scheduled notification.                                                            |
| Notify Result                           | 0: Success (The date and time is displayed in "@Remote: Last Scheduled Notify Date".)                     |
|                                         | 3: Communication Error (proxy enabled).                                                                   |
|                                         | 4: Communication Error (proxy disabled).                                                                  |
|                                         | 5: Proxy error (authentication failure).                                                                  |
|                                         | 8: Other errors. For details, see "@Remote: Display Error Code".                                          |

| ltem                                                    | Description                                                                                  |
|---------------------------------------------------------|----------------------------------------------------------------------------------------------|
| @Remote: Error                                          | Displays the result of error auto notification.                                              |
| Notification Result                                     | 0: Success                                                                                   |
|                                                         | 3: Communication Error (proxy enabled).                                                      |
|                                                         | 4: Communication Error (proxy disabled).                                                     |
|                                                         | 5: Proxy error (authentication failure).                                                     |
|                                                         | 8: Other errors. For details, see "@Remote: Display Error Code".                             |
| @Remote: Next<br>Scheduled Notify<br>Date               | Displays the next scheduled notification date set from the NRS (New Remote Service) gateway. |
| @Remote: Advance<br>Notice of Expiry                    | Displays the criterial value (seconds) to judge the term of validity for certificate.        |
| @Remote: Near<br>Expiry Notify Date                     | Displays the date to notify near expiry of certificate.                                      |
| @Remote: Last<br>Scheduled Notify<br>Date               | Displays the previous scheduled notification date.                                           |
| @Remote: Rescue<br>Gateway URL Path                     | Displays the rescue gateway URL path used on @Remote function.                               |
| @Remote: Gateway<br>URL Path                            | The gateway URL for design debug, evaluation used on @Remote function.                       |
| @Remote: Rescue<br>Gateway SSL Usage                    | Not used                                                                                     |
| @Remote: Rescue<br>Gateway Host                         | Displays the URL (IP address) of the rescue gateway.                                         |
| @Remote: Rescue<br>Gateway Port                         | Not used                                                                                     |
| @Remote:<br>Communication<br>Server Polling<br>Interval | Set the polling interval to NRS (New Remote Service) gateway.                                |
| @Remote: HTTP<br>Connection Timeout                     | Connection timeout to NRS (New Remote Service) gateway.                                      |
| ltem                                                   | Description                                                                                                 |
|--------------------------------------------------------|----------------------------------------------------------------------------------------------------|
| @Remote: HTTP<br>Transmission Timeout                  | Transmission timeout to NRS (New Remote Service) gateway.                                                   |
| @Remote: HTTP<br>Reception Timeout                     | Reception timeout from NRS (New Remote Service) gateway.                                                    |
| @Remote: Retry<br>Interval on HTTP<br>Connection       | Connection retry interval when unable to connect to NRS (New Remote Service) gateway.                       |
| @Remote: Number of<br>Retries on HTTP<br>Connection    | Number of connection retries when unable to connect to NRS (New Remote Service) gateway.                    |
| @Remote: HTTP<br>Connection Req.<br>Transmission Delay | The wait time for notification after sending notification request to the communication module. Req.=request |
| @Remote: Maximum<br>Number of Multiparts               | The maximum number of multipart messages sent and received with the NRS (New Remote Service) gateway.       |
| @Remote: SSL Usage                                     | Not used                                                                                                    |
| @Remote: Gateway<br>Port                               | Not used                                                                                                    |
| @Remote: Gateway<br>Host                               | To in-place the gateway host within the security device for design debug/<br>evaluation.                    |
| Reset Administrator<br>Password                        | Resets the administrator password.                                                                          |
| Reset PJLink<br>Password                               | Resets the PJLink password.                                                                                 |

#### • Note

- Error codes displayed in "@Remote: Display Error Code" indicate the following:
  - -12003 Registration has been attempted without confirmation.
  - -12004 Installation attempted without certificate or machine serial number
  - -12005 Confirmation or registration attempted but @remote communication is disabled or Cumin is malfunctioning.
  - -12006 Performed confirmation even though the Box is already installed.

- -12007 The request No. used for registration does not match the last confirmed No.
- 1 NRS Center is outside office hours.
- -2385The international dialing prefix included in prefixboxTelNo is inappropriate.
- -2387 Unsupported by the center.
- -2389 DB failure.
- -2390 Program error
- -2391 One machine registered twice.
- -2392 Parameter error.
- -2393 An RC Gate not controlled.
- -2394 A device not controlled.
- -2395 RC Gate BoxID is incorrect.
- -2396 RC Gate DevicID is incorrect.
- -2397 ID2 is incorrect.
- -2398 Request No. format is incorrect.
- -2399 Timeout between center and gateway (Certificate update result notification)
- 3: Communication Error (proxy enabled).
- 4: Communication Error (proxy disabled).
- 5: Proxy error (authentication failure).
- 8: Other errors.

#### 109

# LED Display

Internal problems are shown by a combination of LED Indicators accompanied by beep sounds.

"<sup>''</sup> means they are flashing.

### Comportant 😯

• If the problem occurred during firmware update, there will be no beep sound.

| Status of Indicator Lights |                       | Trouble                    | Cause                                                                           | Solution                                                                                                    |                                                                                                    |
|----------------------------|-----------------------|----------------------------|---------------------------------------------------------------------------------|----------------------------------------------------------------------------------------------------|----------------------------------------------------------------------------------------------------|
| ٢                          | C                     | Temp<br>〇                  | Standby power<br>is not on.                                                     | There is a problem with<br>the power supply or<br>the main board.                                                                                                    | Check the power<br>supply.<br>Check the connector.<br>Check the main board.                                                                               |
| ٢                          | Lamp                  | C                          | Lamp error<br>Lamp went out<br>during use, or<br>won't come on.                 | <ul> <li>Lifetime of the<br/>lamp has ended.</li> <li>The rotation of the<br/>color wheel is not<br/>detected.</li> <li>The lamp ballast<br/>is defective.</li> <li>The temperature<br/>around the lamp<br/>ballast is high.</li> </ul> | <ul> <li>Replace the lamp.</li> <li>Clean the inside of the projector.</li> <li>Replace the optics section.</li> <li>Replace the lamp ballast.</li> </ul> |
| (Flashes of                | Lamp<br>Cart 2-second | Temp<br>O<br>nd intervals) | Lamp off error<br>The projector<br>failed to switch<br>off the lamp.            | <ul> <li>The processor in<br/>the lamp ballast is<br/>malfunctioning.</li> <li>The main<br/>processor is<br/>malfunctioning.</li> </ul>                                                                                                 | Disconnect the power<br>cord, and then connect<br>it again.                                                                                               |
| (Flashes of                | Lamp<br>C             | Temp<br>O<br>nd intervals) | Lamp cover error<br>Power went out<br>during use, or<br>power won't<br>come on. | <ul> <li>The lamp cover is<br/>not properly<br/>attached.</li> </ul>                                                                                                    | <ul> <li>Check if the lamp<br/>cover is properly<br/>attached.</li> </ul>                                                                                 |

| Status of Indicator Lights | Trouble                                               | Cause                                                                                                    | Solution                                                                                                    |
|----------------------------|-------------------------------------------------------|----------------------------------------------------------------------------------------------------|----------------------------------------------------------------------------------------------------|
| Lamp Temp                  | Fan error<br>Power went out<br>during use.            | Fan rotation speed is<br>too low.<br>DAC error of the fan<br>IC.<br>The number of flashes<br>indicates the Fan No.<br>Single flash repeated:<br>FAN1 (intake fan)<br>2 flashes repeated:<br>FAN2 (exhaust fan 1)<br>3 flashes repeated:<br>FAN3 (exhaust fan 2)<br>4 flashes repeated:<br>FAN4 (lamp fan) | <ul> <li>Check if the fan<br/>connector is<br/>properly<br/>connected.</li> <li>Replace the fan.</li> <li>Replace the main<br/>board.</li> </ul>                                                                                                    |
| Lamp Temp                  | Temperature<br>error<br>Power went out<br>during use. | <ul> <li>Internal<br/>overheating. The<br/>temperature<br/>around the intake<br/>fan is 42 degrees<br/>C or higher.</li> <li>Temperature<br/>sensor is<br/>defective.</li> </ul>                                                                                                    | <ul> <li>Check the<br/>environment, e.g.<br/>whether there is<br/>any heat source<br/>near the projector.</li> <li>Check if the<br/>temperature<br/>sensor connector<br/>is properly<br/>connected.</li> <li>Replace the<br/>temperature<br/>sensor board.</li> <li>Replace the main<br/>board.</li> </ul> |
| Lamp Temp                  | Hardware error<br>Power went out<br>during use.       | There are problems<br>with the main board.                                                                                                    | Check the main board<br>and the cable<br>connections.                                                                                                    |

| Status of Indic                                                                                                    | ator Lights                                                                                | Trouble                                         | Cause                                                                             | Solution                                                                                                    |
|----------------------------------------------------------------------------------------------------|--------------------------------------------------------------------------------------------|-------------------------------------------------|-----------------------------------------------------------------------------------|----------------------------------------------------------------------------------------------------|
| Status of India<br>After the [Power]<br>the [AV Mute] bu<br>about 5 seconds<br>projector is in eith<br>mode or power of<br><b>Lamp</b><br>(0)<br>(1)<br>(1)<br>(2)<br>(2)<br>(2)<br>(3) | ator Lights<br>button and<br>tton flash for<br>the<br>ner standby<br>on mode.<br>Temp<br>O | Trouble         Firmware         download error | Cause<br>The projector cannot<br>find the firmware (.sfw)<br>file for the update. | <ul> <li>Solution</li> <li>Make sure that the firmware file is stored in the root directory of the USB memory device.</li> <li>A firmware file which is not supported by the projector is stored in the root directory of the USB memory device. Download the firmware that is supported by your projector.</li> <li>The USB memory device was removed while the data was being read. Do not remove the USB memory device</li> </ul> |
|                                                                                                    |                                                                                            |                                                 |                                                                                   | <ul> <li>remove the USB memory device during the update.</li> <li>If any other firmware files are stored in the root directory of the USB memory device, delete the unnecessary files.</li> <li>The downloaded firmware file may be corrupted. Download the firmware file again.</li> </ul>                                                                                                    |

| Status of Indicator Lights                                                        | Trouble                    | Cause                                                    | Solution                                                                                                    |
|-----------------------------------------------------------------------------------|----------------------------|----------------------------------------------------------|----------------------------------------------------------------------------------------------------|
| The [Power] button and the<br>[AV Mute] button flash for<br>more than 25 minutes. | Firmware<br>download error | The projector cannot<br>detect the USB<br>memory device. | <ul> <li>Make sure the<br/>USB memory<br/>device is<br/>connected<br/>correctly. Turn the<br/>projector off, and<br/>then remove the<br/>USB memory<br/>device. Repeat the<br/>updating<br/>procedure from<br/>step 2.</li> <li>Use a USB<br/>memory device<br/>supported by the<br/>projector. Turn the<br/>projector off, and<br/>then remove the<br/>USB memory<br/>device. Repeat the<br/>updating<br/>procedure from<br/>step 2.</li> </ul> |
| Lamp Temp                                                                         | Firmware update<br>error   | The firmware has not<br>been properly written.           | Perform the firmware<br>update procedure<br>again. If the problem<br>persists, replace the<br>network board and the<br>main board.                                                                                                    |

## **Error ID**

The error ID shown on the Service status display indicates the cause of the error.

| Error<br>ID | Meaning            | Cause                                                                                                    | Solution                                                                                                    |
|-------------|--------------------|----------------------------------------------------------------------------------------------------|----------------------------------------------------------------------------------------------------|
| 1           | Lamp turn on error | <ul> <li>Lifetime of the lamp has<br/>ended.</li> <li>The rotation of the color<br/>wheel is not detected.</li> <li>The lamp ballast is<br/>defective.</li> <li>The temperature around<br/>the lamp ballast is high.</li> </ul> | <ul> <li>Replace the lamp.</li> <li>Clean the inside of the projector.</li> <li>Replace the optics section.</li> <li>Replace the lamp ballast.</li> </ul> |
| 2           | Lamp cover error   | <ul> <li>The lamp cover is not properly attached.</li> <li>The lamp cover open sensor is defective.</li> </ul>                                                                                                    | <ul> <li>Check if the lamp cover is<br/>properly attached.</li> <li>Check the lamp cover open<br/>sensor.</li> </ul>                                      |
| 3           | Lamp off error     | <ul> <li>The processor in the lamp<br/>ballast is malfunctioning.</li> <li>The main processor is<br/>malfunctioning.</li> </ul>                                                                                                 | Disconnect the power cord, and then connect it again.                                                                                                    |
| 4           | Fan 1 error        | <ul> <li>Fan rotation speed is too<br/>low.</li> <li>DAC error of the fan IC.</li> </ul>                                                                                                    | <ul> <li>Check if the fan connector<br/>(CN10) is properly connected.</li> <li>Replace the intake fan.</li> <li>Replace the main board.</li> </ul>        |
| 5           | Fan 2 error        | <ul> <li>Fan rotation speed is too<br/>low.</li> <li>DAC error of the fan IC.</li> </ul>                                                                                                    | <ul> <li>Check if the fan connector<br/>(CN12) is properly connected.</li> <li>Replace the exhaust fan.</li> <li>Replace the main board.</li> </ul>       |
| 6           | Fan 3 error        | <ul> <li>Fan rotation speed is too<br/>low.</li> <li>DAC error of the fan IC.</li> </ul>                                                                                                    | <ul> <li>Check if the fan connector<br/>(CN17) is properly connected.</li> <li>Replace the lamp fan.</li> <li>Replace the main board.</li> </ul>          |

| Error<br>ID | Meaning                  | Cause                                                                                                    | Solution                                                                                                    |
|-------------|--------------------------|----------------------------------------------------------------------------------------------------|----------------------------------------------------------------------------------------------------|
| 7           | Temp error               | <ul> <li>The temperature around<br/>the intake fan is 42<br/>degrees C or higher.</li> <li>Temperature sensor is<br/>defective.</li> </ul> | <ul> <li>Check the environment, e.g. whether there is any heat source near the projector.</li> <li>Check if the temperature sensor connector is properly connected.</li> <li>Replace the temperature sensor board.</li> <li>Replace the main board.</li> </ul> |
| 9           | Memory read<br>error     | A data access error occurred<br>while accessing the EEPROM<br>on the main board.                                                           | Replace the main board.                                                                                                    |
| 10          | Audio processor<br>error | A data access error occurred<br>while accessing the audio<br>device.                                                                       | Replace the main board.                                                                                                    |
| 11          | Video processor<br>error | A data access error occurred<br>while accessing the video<br>decoder.                                                                      | Replace the main board.                                                                                                    |
| 12          | A/D converter<br>error   | A data access error occurred<br>while accessing the A/D<br>converter.                                                                      | Replace the main board.                                                                                                    |
| 13          | HDMI receiver<br>error   | A data access error occurred<br>while accessing the HDMI<br>receiver.                                                                      | Replace the main board.                                                                                                    |
| 14          | Tilt sensor error        | A data access error occurred<br>while accessing the tilt sensor.                                                                           | <ul> <li>Check if the connector between<br/>the control panel board and<br/>the main board (CN9) is<br/>properly connected.</li> <li>Replace the control panel<br/>board.</li> </ul>                                                                           |

| Error<br>ID | Meaning                                                              | Cause                                                                                                    | Solution                                                                                                    |
|-------------|----------------------------------------------------------------------|----------------------------------------------------------------------------------------------------|----------------------------------------------------------------------------------------------------|
| 15          | Color wheel error                                                    | <ul> <li>The color wheel stopped<br/>after the lamp turned on.</li> <li>Color wheel rotation<br/>speed is too low after the<br/>lamp turned on.</li> </ul> | <ul> <li>Check if the color wheel sensor connector (CN19) is properly connected.</li> <li>Check if the color wheel motor connector (CN18) is properly connected.</li> <li>Clean the inside of the projector.</li> <li>Replace the main board.</li> <li>Replace the optics section.</li> </ul> |
| 16          | DMD error                                                            | <ul> <li>DMD temperature is abnormal.</li> <li>DMD drive voltage is too low.</li> </ul>                                                                    | Replace the optics section.                                                                                                    |
| 17          | DDP error                                                            | The main processor is malfunctioning.                                                                                                    | <ul><li>Disconnect the power cord,<br/>and then connect it again.</li><li>Replace the main board.</li></ul>                                                                                                    |
| 18          | Network<br>communication<br>error (Y025/<br>Y027/Y028/<br>Y029 only) | Main board/network board communication error.                                                                                                    | <ul><li>Check the connection with the network board.</li><li>Replace the network board.</li></ul>                                                                                                    |
| 19          | Network device<br>error (Y025/<br>Y027/Y028/<br>Y029 only)           | Network board device error                                                                                                    | Replace the network board.                                                                                                    |
| 20          | Network I/O<br>device error<br>(Y025/Y027/<br>Y028/Y029 only)        | DM3725-Shockley<br>communication error.                                                                                                    | Replace the network board.                                                                                                    |

| Error<br>ID | Meaning               | Cause                                                                                                    | Solution                                                                                                    |
|-------------|-----------------------|----------------------------------------------------------------------------------------------------|----------------------------------------------------------------------------------------------------|
| 26          | Lamp go out error     | <ul> <li>Lifetime of the lamp has<br/>ended.</li> <li>The lamp is defective.</li> <li>The PSU is defective.</li> <li>The lamp ballast is<br/>defective.</li> </ul> | <ul> <li>Disconnect the power cord,<br/>wait for the lamp to cool down,<br/>and then connect it again.</li> <li>Replace the lamp.</li> </ul>                     |
| 27          | Lamp voltage error    | Lamp deterioration.                                                                                                    | Replace the lamp.                                                                                                    |
| 28          | Ballast temp error    | High temperature detected<br>around the lamp ballast.                                                                                                    | <ul> <li>Disconnect the power cord,<br/>wait for the lamp ballast to cool<br/>down, and then connect it<br/>again.</li> <li>Replace the lamp ballast.</li> </ul> |
| 29          | Fan 4 speed error     | <ul> <li>Fan rotation speed is too<br/>low.</li> <li>DAC error of the fan IC.</li> </ul>                                                                           | <ul> <li>Check if the fan connector<br/>(CN21) is properly connected.</li> <li>Replace the lamp fan.</li> <li>Replace the main board.</li> </ul>                 |
| 31          | Auto focus error      | Distance measurement could<br>not be completed.                                                                                                    | <ul> <li>Turn off the projector and turn it back on again.</li> <li>Replace the optical engine.</li> </ul>                                                       |
| 32          | Interactive kit error | The interactive kit adapter<br>(projector adapter) is<br>malfunctioning.                                                                                           | <ul> <li>Turn off the projector and turn it back on again.</li> <li>Remove the adapter and attach</li> </ul>                                                     |

The illuminance sensor is

malfunctioning.

Remove the adapter and attach

• Turn off the projector and turn it

•

it again.

back on again.

33

Illuminance sensor

error

## Troubleshooting

Use this section to diagnose problems with the projector.

| Problem                     | Solutions                                                                                                    |
|-----------------------------|----------------------------------------------------------------------------------------------------|
| Power does not turn on.     | <ul> <li>Make sure the power plug or connector is connected<br/>correctly.</li> </ul>                                                                                            |
|                             | • Make sure the lamp cover is mounted correctly.                                                                                                    |
|                             | For details, see the Operating Instructions.                                                                                                    |
| Power turns off during use. | <ul> <li>Make sure the environment in which the projector is<br/>being used is within the acceptable temperature range.</li> <li>Make sure the vents are not blocked.</li> </ul> |
| No image.                   | <ul> <li>Make sure the input signal is switched correctly if "Auto<br/>Input Search" in "Default Settings" is set to "Off".</li> </ul>                                           |
|                             | For details, see the Operating Instructions.                                                                                                    |
|                             | • Make sure the mute function is not turned on.                                                                                                    |
|                             | For details, see the Operating Instructions.                                                                                                    |
|                             | • Check the settings of "Brightness" in "Image Adjustment".                                                                                                    |
|                             | For details, see the Operating Instructions.                                                                                                    |
|                             | <ul> <li>Make sure the computer or AV equipment is connected<br/>to the projector correctly.</li> </ul>                                                                          |
|                             | For details, see the Operating Instructions.                                                                                                    |
|                             | <ul> <li>Make sure the computer's image output is switched correctly.</li> </ul>                                                                                                 |
|                             | For details, see the Operating Instructions.                                                                                                    |
|                             | <ul> <li>Make sure the computer or AV equipment is working<br/>properly.</li> </ul>                                                                                              |

| Problem                          | Solutions                                                                                                    |
|----------------------------------|----------------------------------------------------------------------------------------------------|
| No sound.                        | Press the Input button.                                                                                                    |
|                                  | For details, see the Operating Instructions.                                                                                                    |
|                                  | • Make sure the mute function is not turned on.                                                                                                    |
|                                  | For details, see the Operating Instructions.                                                                                                    |
|                                  | <ul> <li>Check the speaker's volume adjustment.</li> </ul>                                                                                                    |
|                                  | For details, see the Operating Instructions.                                                                                                    |
|                                  | <ul> <li>Make sure the computer or AV equipment is connected<br/>to the projector correctly.</li> </ul>                                                                       |
|                                  | For details, see the Operating Instructions.                                                                                                    |
|                                  | <ul> <li>Make sure the computer or AV equipment is working<br/>properly.</li> </ul>                                                                                           |
| Image is not projected normally. | <ul> <li>Make sure the input signal is compatible with the<br/>projector. (IPpage 18 "General Specifications")</li> </ul>                                                     |
|                                  | • Check the status of the video tape or other video source.                                                                                                    |
|                                  | <ul> <li>See if it is improved by executing [Auto Set Signals] in the<br/>Image Adjustment menu.</li> </ul>                                                                   |
|                                  | <ul> <li>Check if the Scaling setting of the computer is<br/>appropriate. (See Note.)</li> </ul>                                                                              |
| Image is blurred.                | • Make sure the projection window is clean.                                                                                                    |
| Image is partially out of focus. | For details, see the Operating Instructions.                                                                                                    |
|                                  | <ul> <li>Check the focus adjustment.</li> </ul>                                                                                                    |
|                                  | For details, see the Operating Instructions.                                                                                                    |
|                                  | <ul> <li>Make sure the projection distance is within the projector's<br/>range.(IP page 43 "Relationship Between the Projection<br/>Distance and the Screen Size")</li> </ul> |
|                                  | • Check the installation angles of the projector and screen.                                                                                                    |
|                                  | For details, see the Operating Instructions.                                                                                                    |
|                                  | <ul> <li>Check the settings of "Sharpness" and "Phase" in<br/>"Image Adjustment".</li> </ul>                                                                                  |
|                                  | For details, see the Operating Instructions.                                                                                                    |

| Problem                                        | Solutions                                                                                                    |
|------------------------------------------------|----------------------------------------------------------------------------------------------------|
| Image is dark.                                 | <ul> <li>Check the settings of "Brightness" and "Contrast" in<br/>"Image Adjustment".</li> </ul>                              |
|                                                | For details, see the Operating Instructions.                                                                                  |
|                                                | • Make sure the lamp is not near the end of its service life.                                                                 |
|                                                | For details, see the Operating Instructions.                                                                                  |
|                                                | <ul> <li>Check the settings of "RGB Input Range" in "Image<br/>Adjustment".</li> </ul>                                        |
|                                                | For details, see the Operating Instructions.                                                                                  |
|                                                | <ul> <li>Make sure "3D Projection" in "Default Settings" is set to<br/>"Off".</li> </ul>                                      |
|                                                | For details, see the Operating Instructions.                                                                                  |
| Color is faded.<br>Tint is poor                | <ul> <li>Check the settings of "Color Saturation", "R-level", "G-<br/>level", and "B-level" in "Image Adjustment".</li> </ul> |
|                                                | For details, see the Operating Instructions.                                                                                  |
|                                                | • Make sure the screen is clean.                                                                                              |
|                                                | <ul> <li>Check the settings of "Wall Color Correction" in "Display<br/>Settings".</li> </ul>                                  |
|                                                | For details, see the Operating Instructions.                                                                                  |
|                                                | • Make sure the lamp is not near the end of its service life.                                                                 |
|                                                | For details, see the Operating Instructions.                                                                                  |
| The projector's operation keys do not respond. | <ul> <li>Make sure "Key Lock" in "Default Settings 2" is not set to<br/>"On".</li> </ul>                                      |
|                                                | For details, see the Operating Instructions.                                                                                  |

| Solutions                                                                                                    |  |
|----------------------------------------------------------------------------------------------------|--|
| <ul> <li>Make sure the ID assigned to the remote control and in<br/>the settings of "Remote Control ID" in "Default Settings"<br/>are the same.</li> </ul>                   |  |
| For details, see the Operating Instructions.                                                                                                    |  |
| <ul> <li>Make sure the batteries in the remote control are not dead.</li> </ul>                                                                                              |  |
| <ul> <li>Make sure the batteries are correctly loaded into the<br/>remote control.</li> </ul>                                                                                |  |
| For details, see the Operating Instructions.                                                                                                    |  |
| • Make sure the remote control is inside its effective range.                                                                                                    |  |
| <ul> <li>Make sure there is nothing placed between the remote<br/>control and the projector.</li> </ul>                                                                      |  |
| <ul> <li>Make sure the remote control receiver is not exposed to<br/>strong light.</li> </ul>                                                                                |  |
| <ul> <li>Make sure the USB memory device is connected<br/>correctly.</li> </ul>                                                                                              |  |
| <ul> <li>Make sure the connected USB memory device is<br/>compatible with the projector.</li> </ul>                                                                          |  |
| <ul> <li>Make sure there are JPEG or MPEG files saved on the<br/>USB memory device.</li> </ul>                                                                               |  |
| <ul> <li>Make sure the compression format, file size, and other<br/>conditions are compatible with the projector.</li> </ul>                                                 |  |
| For details, see the Operating Instructions.                                                                                                    |  |
| <ul> <li>Check the settings of "Wired LAN Settings" in "Network<br/>Settings" under "Network/USB Settings".</li> <li>For details, see the Operating Instructions.</li> </ul> |  |
|                                                                                                    |  |

| Problem                                                                                                    | Solutions                                                                                                    |  |
|----------------------------------------------------------------------------------------------------|----------------------------------------------------------------------------------------------------|--|
| Wireless LAN is disabled. (Y025/<br>Y027/Y029 only)                                                                            | <ul> <li>Check the settings of "Wireless LAN Settings" in<br/>"Network Settings" under "Network/USB Settings".</li> <li>For details, see the Operating Instructions.</li> </ul>                                                                                           |  |
|                                                                                                    | <ul> <li>Make sure there is nothing placed between the computer<br/>and the projector.</li> </ul>                                                                                                    |  |
| <ul> <li>Make sure the operative compatible with N<br/>using administrate<br/>LAN settings using<br/>memory device.</li> </ul> | <ul> <li>Make sure the operating system of the computer is<br/>compatible with Network Utility. Log on to the computer<br/>using administrator privileges to configure the wireless<br/>LAN settings using "Simple 1:1 Connection" or a USB<br/>memory device.</li> </ul> |  |
|                                                                                                    | <ul><li>For details, see the Operating Instructions.</li><li>Make sure that the projector is not in standby.</li></ul>                                                                                                    |  |

#### • Note

- If image input from a computer is not projected normally, it may be solved by changing the Scaling setting of the computer.
  - 1. Connect the computer and the projector.
  - 2. Right-click on the desktop and select [Graphics Properties].
  - 3. For "Display" select [Monitor].
  - 4. For "Scaling" select "Maintain Display Scaling".

### Interactive Kit Error Messages

| Message                 | Cause                              | Solution                                  |
|-------------------------|------------------------------------|-------------------------------------------|
| The PC USB adapter      | The electronic pen has been        | Turn off the electronic pen, register the |
| for the interactive kit | registered to the projector before | computer USB adapter to the projector,    |
| may not be              | the computer USB adapter is        | and then register the electronic pen      |
| connected yet.          | registered to the projector.       | again.                                    |

| Message                                      | Cause                                                                                                    | Solution                                                                                                    |
|----------------------------------------------|----------------------------------------------------------------------------------------------------|----------------------------------------------------------------------------------------------------|
| Failed to register. Do<br>you want to retry? | The projector failed to register the computer USB adapter.                                                                                                 | To try the registration process again,<br>remove the computer USB adapter,<br>and then click [OK].                         |
|                                              |                                                                                                    | <ul> <li>Make sure that the computer USB adapter is set correctly.</li> </ul>                                              |
|                                              |                                                                                                    | <ul> <li>Make sure that there are no<br/>obstacles between the projector<br/>and the computer.</li> </ul>                  |
|                                              |                                                                                                    | <ul> <li>Be sure to attach the computer<br/>USB adapter within five seconds<br/>of pressing the [Enter] button.</li> </ul> |
| Please wait.                                 | The channel for wireless<br>connection is being switched<br>automatically. The message<br>disappears when the wireless LAN<br>connection channel is fixed. | Wait until the message disappears.                                                                                         |

### Interactive Kit Troubleshooting

| Problem                                      | Solutions                                                                                                    |
|----------------------------------------------|----------------------------------------------------------------------------------------------------|
| The electronic pen is not working correctly. | The electronic pen may not work correctly if it is pointed at a shadowed area on the screen. Try to keep the screen from being shadowed and point it at an unshadowed area. |
| The electronic pen is not working correctly. | The electronic pen may not work correctly if the surrounding area is too bright. Dim the surrounding lights.                                                                |
| The electronic pen is not working correctly. | The Interactive Tool Kit may not work correctly if other<br>Bluetooth/wireless LAN devices are used nearby. Try not to<br>use the kit in the vicinity of such devices.      |

### Electronic pen LED Display

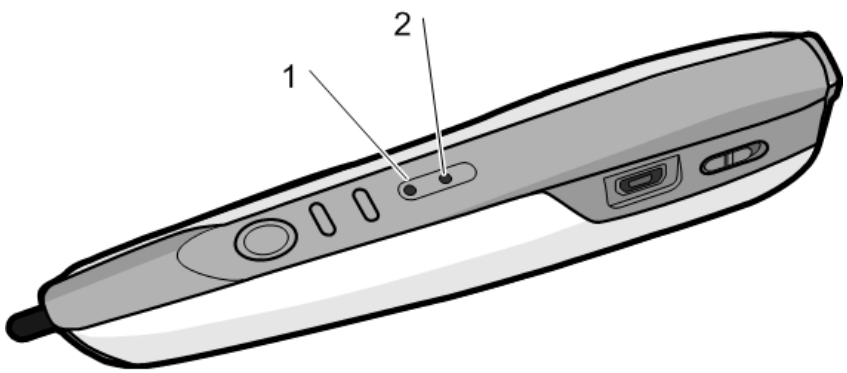

y00242025

- 1. LED1
- 2. LED2

|                                                                            | LED 1               | LED2                                      |
|----------------------------------------------------------------------------|---------------------|-------------------------------------------|
| Not registered by projector/<br>Currently being registered by<br>projector | -                   | Flashes red.                              |
| Registration completed                                                     | -                   | Lights up in green or rapidly<br>flashes. |
| Charging                                                                   | Lights up in green. | -                                         |

MEMO